# 사용 설명서 Smartec CLD132

전도도 및 농도 측정을 위해 유도형 전도도 센서가 탑재 된 측정 시스템

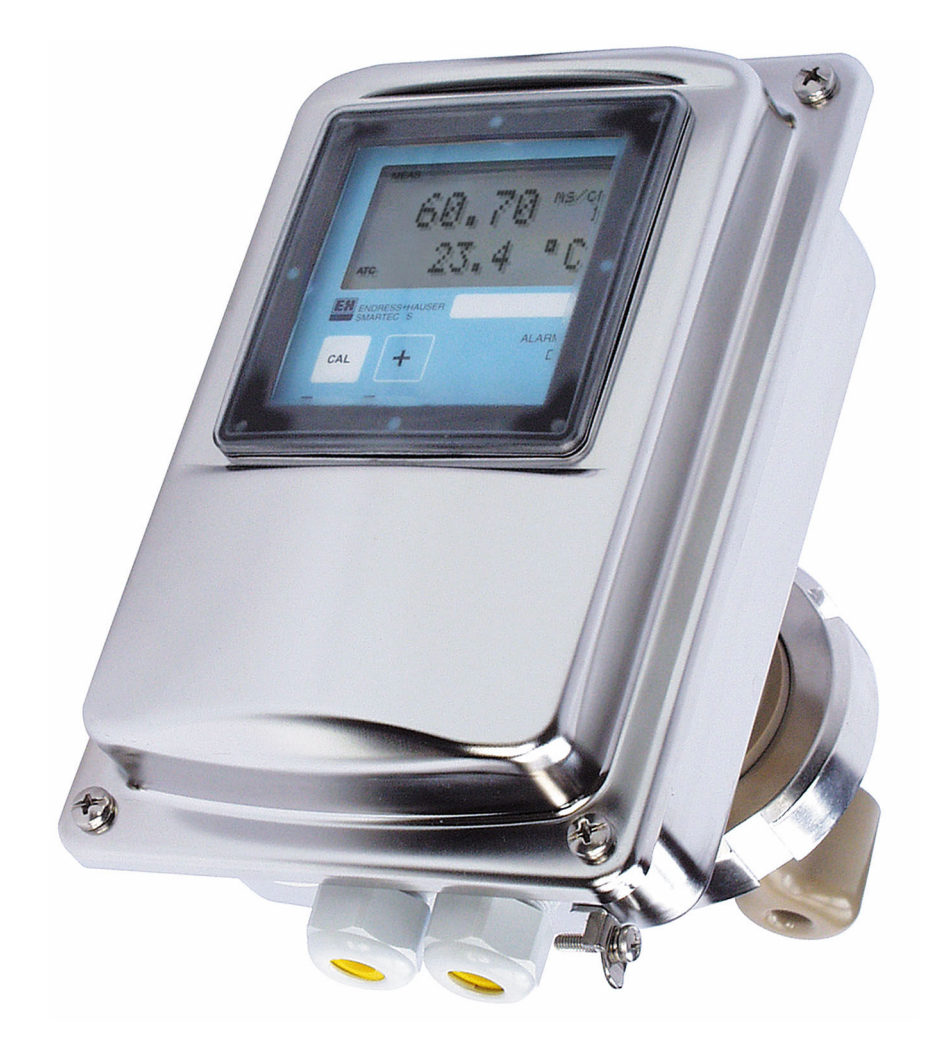

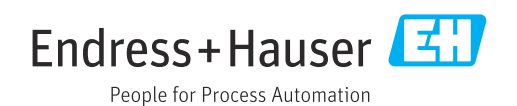

# 목차

| 1          | 문서 정보                                     | 4        |
|------------|-------------------------------------------|----------|
| 1.1        | 경고                                        | 4        |
| 1.2        | 기호                                        | 4        |
| 1.5<br>1.4 | 게기의 기오                                    | 4        |
|            |                                           |          |
| 2          | 기본 안전 지침                                  | . 5      |
| 2.1        | 작업자 요건                                    | 5        |
| 2.2<br>2 3 | 용노 · · · · · · · · · · · · · · · · · · ·  | 5<br>5   |
| 2.4        | 작동 안전                                     | 5        |
| 2.5        | 제품 안전                                     | 5        |
| 3          | 제포 석명                                     | 7        |
| 3.1        | 제품 디자인                                    | 7        |
| 212        |                                           | -        |
| 4          | 입고 승인 및 제품 식별                             | 9        |
| 4.1        | 입고 승인                                     | 9        |
| 4.2<br>4.3 | 세품 식별                                     | 9<br>10  |
|            | "E   C                                    |          |
| 5          | 설치                                        | 11       |
| 5.1        | 설치 요구사항                                   | 11       |
| 5.2<br>5.3 | 계기 설지                                     | 14       |
| 2.2        |                                           | 10       |
| 6          | 전기 연결                                     | 19       |
| 6.1        | 연결 요구사항                                   | 19       |
| 6.2<br>6.3 | 계기 연결 · · · · · · · · · · · · · · · · · · | 19<br>25 |
| 012        |                                           |          |
| 7          | 작동 옵션                                     | 26       |
| 7.1        | 작동 옵션 개요                                  | 26       |
| 1.2        | 도컬 니스클레이들 동안 작업 메뉴 액세스                    | 28       |
| 8          | 시운전                                       | 30       |
| 8.1        | 설치 및 기능 점검                                | 30       |
| 8.2        | 계기 켜기                                     | 30       |
| 8.3        | 게기 구성                                     | 31       |
| 9          | 진단 및 문제 해결                                | 58       |
| 9.1        | 일반 문제 해결                                  | 58       |
| 9.2        | 로컬 디스플레이의 진단 정보                           | 58       |
| 10         | 유지보수                                      | 66       |
| 10.1       | 유지보수 작업                                   | 66       |
|            |                                           |          |
| 11         | 수리                                        | 69       |
| 11.1       | 일반 정보                                     | 69       |

| 11.2<br>11.3<br>11.4                                         | 예비 부품                                                             | 69<br>69<br>69                               |  |
|--------------------------------------------------------------|-------------------------------------------------------------------|----------------------------------------------|--|
| 12                                                           | 액세서리                                                              | 70                                           |  |
| 12.1<br>12.2<br>12.3<br>12.4                                 | 케이블 연장                                                            | 70<br>70<br>71<br>71                         |  |
| 13                                                           | 기술 정보                                                             | 72                                           |  |
| 13.1<br>13.2<br>13.3<br>13.4<br>13.5<br>13.6<br>13.7<br>13.8 | 입력<br>출력<br>전원 공급<br>성능 특성<br>환경<br>환경<br>프로세스<br>유량 속도<br>기계적 구조 | 72<br>72<br>73<br>73<br>74<br>75<br>76<br>76 |  |
| 14                                                           | 부록                                                                | 78                                           |  |
| 표제어 색인 82                                                    |                                                                   |                                              |  |

1 문서 정보

## 1.1 경고

| 정보 구조                                                       | 의미                                                                    |  |  |
|-------------------------------------------------------------|-----------------------------------------------------------------------|--|--|
| ▲ 위험<br>원인(/결과)<br>필요 시 준수하지 않을 경우의 결<br>과(해당 시)<br>▶ 수정 조치 | 위험 상황을 알리는 기호입니다.<br>이 위험 상황을 방지하지 못하면 심각한 인명 피해가 <b>발생합니다</b> .      |  |  |
| ▲경고<br>원인(/결과)<br>필요 시 준수하지 않을 경우의 결<br>과(해당 시)<br>▶ 수정 조치  | 위험 상황을 알리는 기호입니다.<br>이 위험 상황을 방지하지 못하면 심각한 인명 피해가 <b>발생할 수 있습니다</b> . |  |  |
| ▲주의<br>원인(/결과)<br>필요 시 준수하지 않을 경우의 결<br>과(해당 시)<br>▶ 수정 조치  | 위험 상황을 알리는 기호입니다.<br>이 상황을 방지하지 못하면 경미한 부상이나 중상을 당할 수 있습니다.           |  |  |
| 주의<br>원인/상황<br>필요 시 준수하지 않을 경우의 결<br>과(해당 시)<br>▶ 조치/참고     | 재산 피해가 발생할 수 있는 상황을 알리는 기호입니다.                                        |  |  |

## 1.2 기호

| i            | 추가 정보, 팁      |
|--------------|---------------|
| $\checkmark$ | 허용            |
|              | 권장            |
| ×            | 금지 또는 권장되지 않음 |
| (i)          | 계기 설명서 참조     |
|              | 페이지 참조        |
|              | 그래픽 참조        |
| <b>L▶</b>    | 한 단계의 결과      |

# 1.3 계기의 기호

⚠→፲ 계기 설명서 참조

# 1.4 문서

다음 설명서는 이 사용 설명서를 보완하며, 인터넷 제품 페이지에서 찾을 수 있습니다.

- 기술 정보 Smartec CLD132, TI00207C ■ HART 통신 Smartec CLD132 사용 설명서, BA00212C
- PROFIBUS 통신 Smartec CLD132/134 사용 설명서, BA00213C

# 2 기본 안전 지침

### 2.1 작업자 요건

- 측정 시스템의 설치, 시운전, 작동 및 유지보수는 숙련된 기술 인력만 수행할 수 있습니다.
- 기술 인력은 플랜트 오퍼레이터로부터 지정된 작업을 수행하기 위한 허가를 받아야 합니다.
- 전기 연결은 전기 기술자만 수행할 수 있습니다.
- 기술 인력은 이 사용 설명서의 내용을 읽고 숙지해야 하며, 사용 설명서에 명시된 지침 을 준수해야 합니다.
- 측정 개소의 오류는 허가 받은 숙련 인력만 수정할 수 있습니다.

사용 설명서에서 다루지 않는 수리는 제조사 현장이나 서비스 부서에서 직접 수행되 어야 합니다.

### 2.2 용도

Smartec은 실용적이면서 신뢰도 높은 액상 유체 전도도 측정 시스템입니다.

지정된 용도 이외의 목적으로 기기를 사용하면 인력과 전체 측정 시스템의 안전을 위협 할 수 있으므로 허용되지 않습니다.

지정되지 않은 용도로 사용하여 발생하는 손상에 대해서는 제조사가 책임을 지지 않습니 다.

### 2.3 작업장 안전

사용자는 다음과 같은 안전 조건을 준수할 책임이 있습니다.

- 설치 가이드라인
- 지역 표준 및 규정

#### 전자파 적합성

- 이 제품은 산업 어플리케이션에 관한 국제 표준에 따라 전자파 적합성 테스트를 받았습 니다.
- 명시된 전자파 적합성은 이 사용 설명서에 따라 연결한 제품에만 적용됩니다.

### 2.4 작동안전

전체 측정 개소의 시운전 전 유의사항:

- 1. 모든 연결이 올바른지 확인하십시오.
- 2. 전기 케이블과 호스 연결이 손상되지 않았는지 확인하십시오.
- 3. 손상된 제품을 작동하지 말고 우발적인 작동으로부터 제품을 보호하십시오.
- 4. 손상된 제품에 고장 라벨을 붙이십시오.

### 작동 중 유의사항:

오류를 수정할 수 없을 경우
 제품 사용을 중단하고 우발적인 작동으로부터 제품을 보호하십시오.

### 2.5 제품 안전

이 제품은 최신 안전 요건을 준수하도록 설계되었고 테스트를 받았으며 작동하기에 안전 한 상태로 출고되었습니다. 또한 관련 규정과 국제 표준을 준수합니다. 기기가 설치되고 사용 설명서에 따라 사용하는 경우에만 품질 보증이 적용됩니다. 기기 에는 기기 설정의 부주의한 변경으로부터 기기를 보호하는 보안 메커니즘이 있습니다.

작업자의 보안 기준을 따르고 기기 및 기기 데이터 전송에 추가 보호를 적용하는 IT 보안 은 작업자가 직접 구현해야 합니다.

#### 제품 설명 3

제품 디자인 3.1

3.1.1 개요

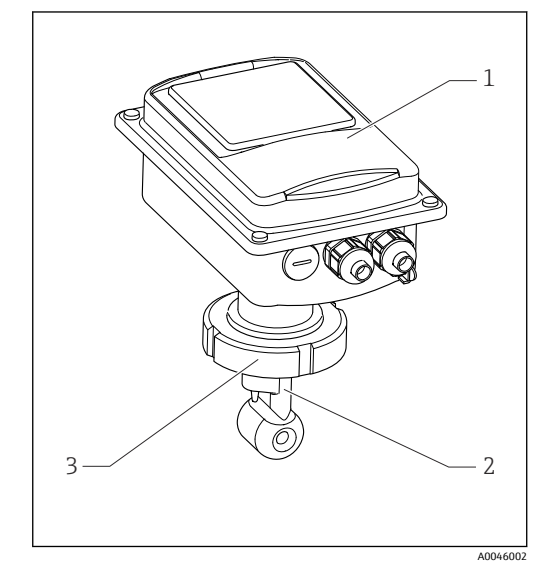

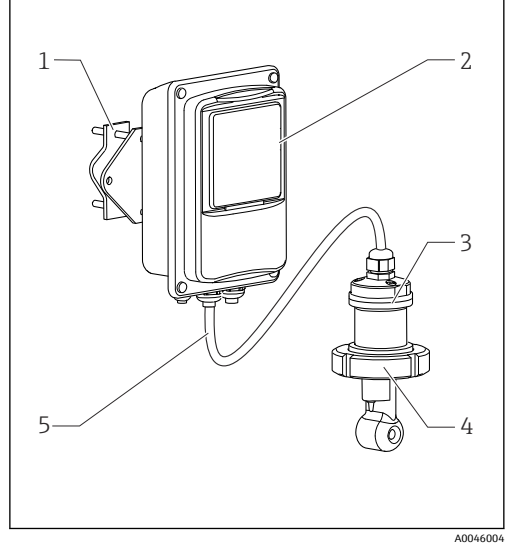

- 1 컴팩트 버전
- 1 트랜스미터
- 2 센서
- 프로세스 연결부 3

- 🛃 2 리모트 버전
- 벽 홀더 유닛 트랜스미터 1
- 2
- 센서 3
- 프로세스 연결부 센서 케이블 4 5

#### 기본 버전 및 기능 업그레이드 3.1.2

| 기본 버전의 기능                                                                                                    | 추가 옵션 및 관련 기능                                                                                                    |
|----------------------------------------------------------------------------------------------------|----------------------------------------------------------------------------------------------------|
| <ul> <li>측정</li> <li>셀 상수 교정</li> <li>잔여 커플링 교정</li> <li>설치 계수 입력</li> <li>계기 파라미터 판독</li> <li>측정값의 전류 출력</li> <li>측정값의 전류 출력 시뮬레이션</li> <li>서비스 기능</li> <li>온도 보상 선택(사용자 지정 계수표 포함)</li> <li>농도 측정 선택(고정 곡선 4개, 사용자 지정<br/>표 1개)</li> <li>릴레이를 알람 접점으로 구성</li> </ul> | <ul> <li>온도의 2번째 전류 출력<br/>(추가 하드웨어 옵션)</li> <li>HART 통신</li> <li>PROFIBUS 통신</li> <li>원격 파라미터 세트 구성<br/>(추가 소프트웨어 옵션):</li> <li>최대 4개의 파라미터 세트의 원격 전환<br/>(측정 범위)</li> <li>온도 계수를 측정할 수 있음</li> <li>온도 보상을 선택할 수 있음(사용자 지정 계수표 4개 포<br/>함)</li> <li>농도 측정 선택(고정 곡선 4개, 사용자 지정 표 4개)</li> <li>PCS 알람으로 확인하는 측정 시스템(실시간 확인)</li> <li>릴레이를 하계 컨택터 또는 알람 접점으로 구성할 수 있음</li> </ul> |

# 3.1.3 측정 범위

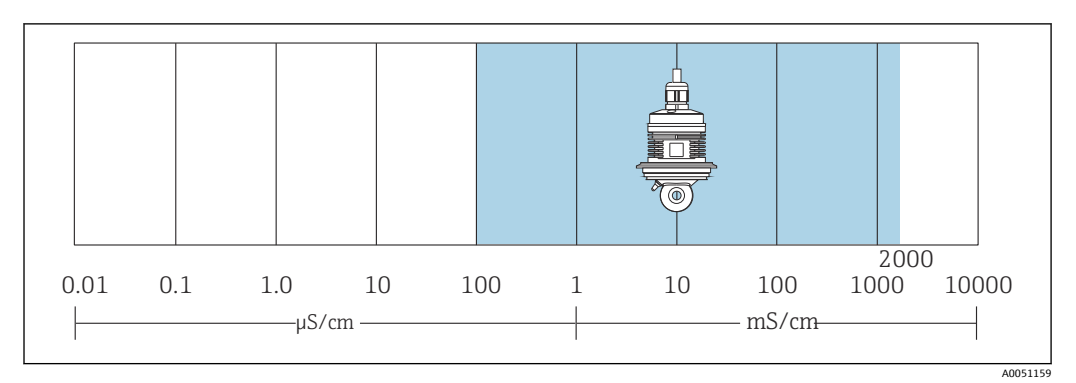

<sup>◙ 3</sup> 센서의 권장 측정 범위(파란색으로 강조 표시)

# 4 입고 승인 및 제품 식별

### 4.1 입고 승인

- 1. 포장물이 손상되지 않았는지 확인하십시오.
  - ▶ 포장물이 손상된 경우 공급업체에게 알리십시오.
     문제가 해결될 때까지 손상된 포장물을 보관하십시오.
- 2. 구성품이 손상되지 않았는지 확인하십시오.
  - ☞ 구성품이 손상된 경우 공급업체에게 알리십시오. 문제가 해결될 때까지 손상된 구성품을 보관하십시오.
- 3. 누락된 구성품이 있는지 확인하십시오.
  - ▶ 주문서와 운송 서류를 비교하십시오.
- 4. 제품을 보관 및 운반할 경우 충격과 습기로부터 보호할 수 있도록 포장하십시오.
  - 최상의 보호 효과를 위해 원래 포장재를 사용하십시오.
     허용된 주변 조건을 준수하십시오.

질문이 있으면 공급업체나 지역 세일즈 센터로 문의하십시오.

### 4.2 제품 식별

### 4.2.1 명판

명판은 다음과 같은 계기 정보를 제공합니다.

- 제조사
- 주문 코드
- 일련 번호
- 주변 및 프로세스 조건
   입력값 및 출력값
- 입덕없 것 물덕
- 활성화 코드
- 안전 정보 및 경고
- 보호 등급
- ▶ 주문서와 명판의 정보를 비교하십시오.

### 4.2.2 제품 식별

#### 제품 페이지

www.endress.com/CLD132

#### 주문 코드 설명

제품 주문 코드 및 일련 번호 위치:

- 명판 위
- 납품 서류

#### 제품 정보 확인

- 1. www.endress.com로 이동합니다.
- 2. 페이지 검색(돋보기 기호): 유효한 일련 번호를 입력합니다.
- 3. 검색합니다(돋보기).
  - ▶ 팝업 창에 제품 구조가 표시됩니다.
- 4. 제품 개요를 클릭합니다.
  - ▶ 새 창이 열립니다. 여기에 제품 문서를 포함해 제품 관련 정보를 입력합니다.

# 4.3 제품 구성

'컴팩트 버전'의 제품 구성은 다음과 같습니다.

- 센서 내장형 컴팩트 측정 시스템 Smartec
- 단자 스트립 세트
- 벨로우즈(계기 버전 -\*GE1\*\*\*\*용)
- 사용 설명서 BA00207C
- HART 통신이 적용된 버전용:
- HART 현장 통신에 관한 사용 설명서 BA00212C
- PROFIBUS 인터페이스가 적용된 버전용:
  - PROFIBUS 현장 통신에 관한 사용 설명서 BA00213C
  - M12 커넥터(계기 버전 -\*\*\*\*\*\*PF\*용)
- '리모트 버전'의 구성은 다음과 같습니다.
- Smartec 트랜스미터
- CLS52 유도형 전도도 센서(고정 케이블 포함)
- 단자 스트립 세트
- 벨로우즈(계기 버전 -\*GE1\*\*\*\*용)
- 사용 설명서 BA00207C
- HART 통신이 적용된 버전용:
  - HART 현장 통신에 관한 사용 설명서 BA00212C
- PROFIBUS 인터페이스가 적용된 버전용:
  - PROFIBUS 현장 통신에 관한 사용 설명서 BA00213C
  - M12 커넥터(계기 버전 -\*\*\*\*\*\*PF\*용)

# 5 설치

### 5.1 설치 요구사항

### 5.1.1 방향

센서가 유체에 완전히 잠겨야 합니다. 센서 주변에 기포가 생기지 않게 하십시오.

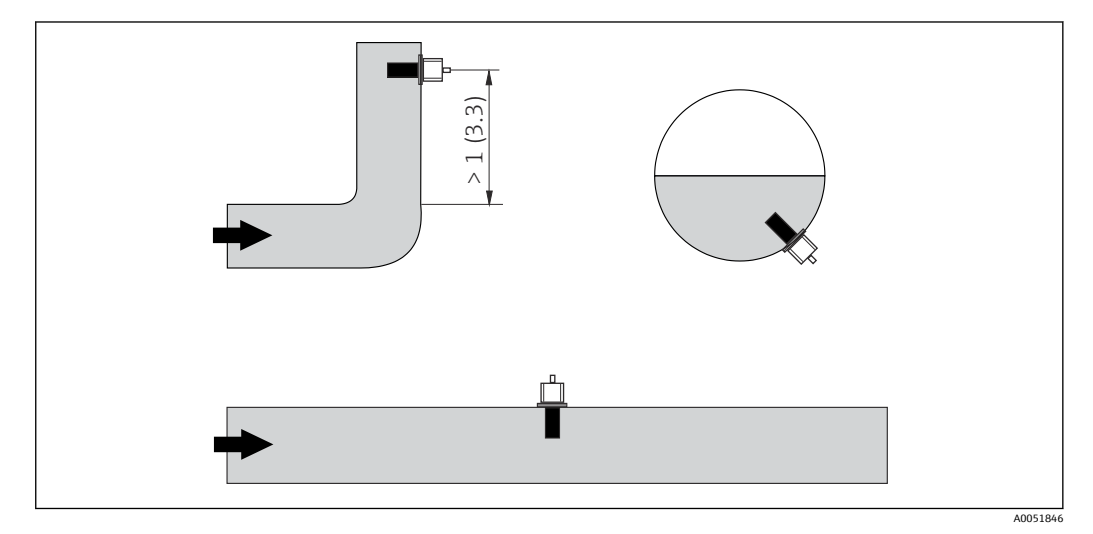

🖻 4 전도도 센서의 방향

(배관이 구부러진 후) 유량 방향이 변하면 유체에 난류가 발생할 수 있습니다. 배관 이 구부러진 곳으로부터 최소 1 m(3.3 ft) 거리에 센서를 설치하십시오.

### 5.1.2 에어세팅

계기가 작동 중이어야 합니다. 즉, 전원 공급 장치와 센서가 연결되어 있어야 합니다.

▶ 센서 설치 전:
 에어 세팅을 수행하십시오. → 
 <sup>(1)</sup> 54

### 5.1.3 벽거리

센서와 배관 내벽 사이의 거리는 측정 정확도에 영향을 줍니다.

밀펴된 설치 조건에서는 벽이 액체의 이온 전류에 영향을 줍니다. 이 영향은 설치 계수에 의해 상쇄됩니다. 벽과의 거리가 충분하면(a > 15 mm, DN 65) 설치 계수를 무시할 수 있습니다(f = 1.00). 벽과의 거리가 더 짧으면, 전기 절연 배관(f > 1)의 경우 설치 계수가 증가하고 전기 전도 배관(f < 1)의 경우 설치 계수가 감소합니다. 설치 계수를 결정하는 과정은 '교정' 섹션에서 설명합니다.

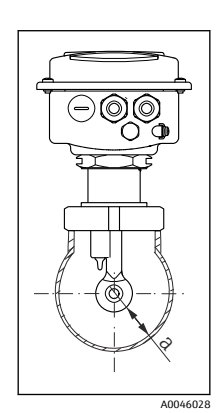

▣ 5 설치상황 a 벽거리

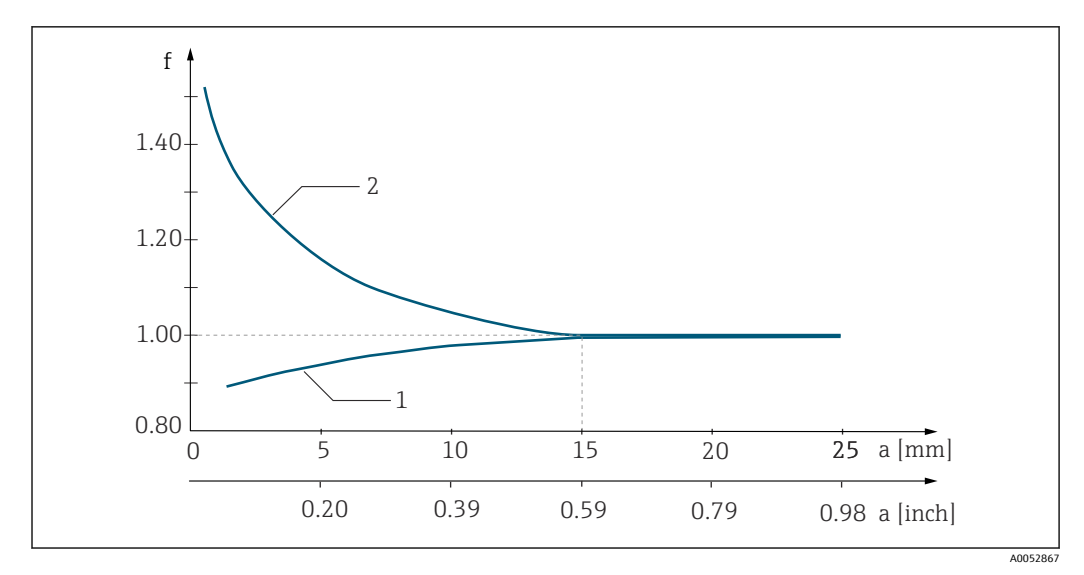

🖻 6 설치계수 f와 벽거리 a 사이의 관계

- 1 전기 전도 배관 벽
- 2 전기 절연 배관 벽

### 5.1.4 프로세스 연결부

#### 리모트 버전

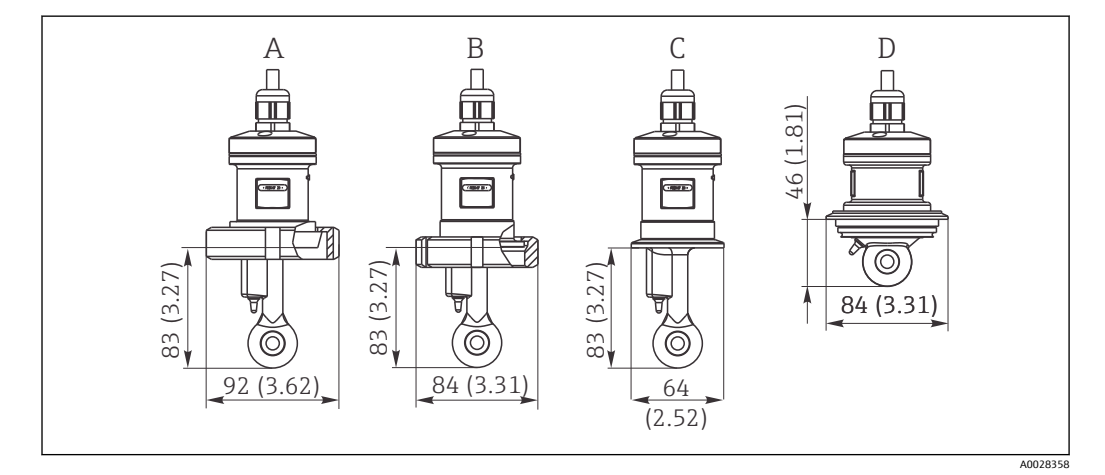

🖻 7 CLS52의 프로세스 연결부, 치수 mm (inch)

- A 위생 연결 DN 50 (DIN 11851)
- B SMS 2"
- C 클램프 2" (ISO 2852)
- D Varivent N DN 40 ~ DN 125

🖪 클램프 연결

판금 브래킷과 일체형 브래킷을 사용해 센서를 고정할 수 있습니다. 판금 브래킷은 치수 안정성이 낮고 지지면이 불균일해 점하중을 유발하고, 때때로 날카로운 모서리 가 클램프를 손상시킬 수 있습니다.

따라서 치수 안정성이 더 높은 일체형 브래킷만 사용할 것을 권장합니다. 지정된 전 체 압력/온도 범위에서 일체형 브래킷을 사용할 수 있습니다. 컴팩트 버전

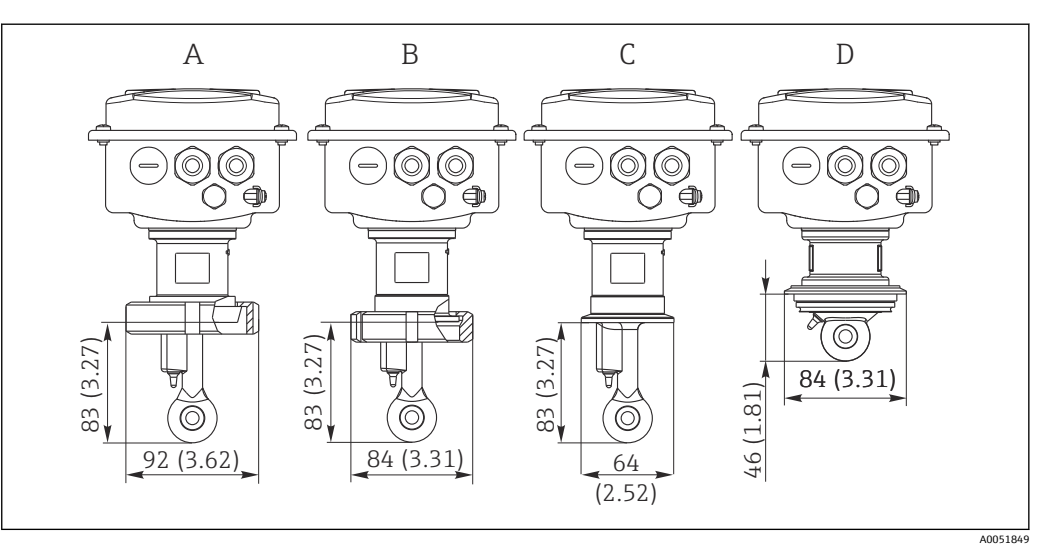

- 🖻 8 컴팩트 버전의 프로세스 연결부 , mm(inch) 단위 치수
- A 위생 연결 DN 50(DIN 11851)
- B SMS 2"
- C 클램프 2"(ISO 2852)
- D Varivent N DN 40~DN 125

#### 🖪 클램프 연결

판금 브래킷과 일체형 브래킷을 사용해 센서를 고정할 수 있습니다. 판금 브래킷은 치수 안정성이 낮고 지지면이 불균일해 점하중을 유발하고, 때때로 날카로운 모서리 가 클램프를 손상시킬 수 있습니다.

따라서 치수 안정성이 더 높은 일체형 브래킷만 사용할 것을 권장합니다. 지정된 전 체 압력/온도 범위에서 일체형 브래킷을 사용할 수 있습니다.

# 5.2 계기 설치

### 5.2.1 리모트 버전

### 트랜스미터 벽 설치

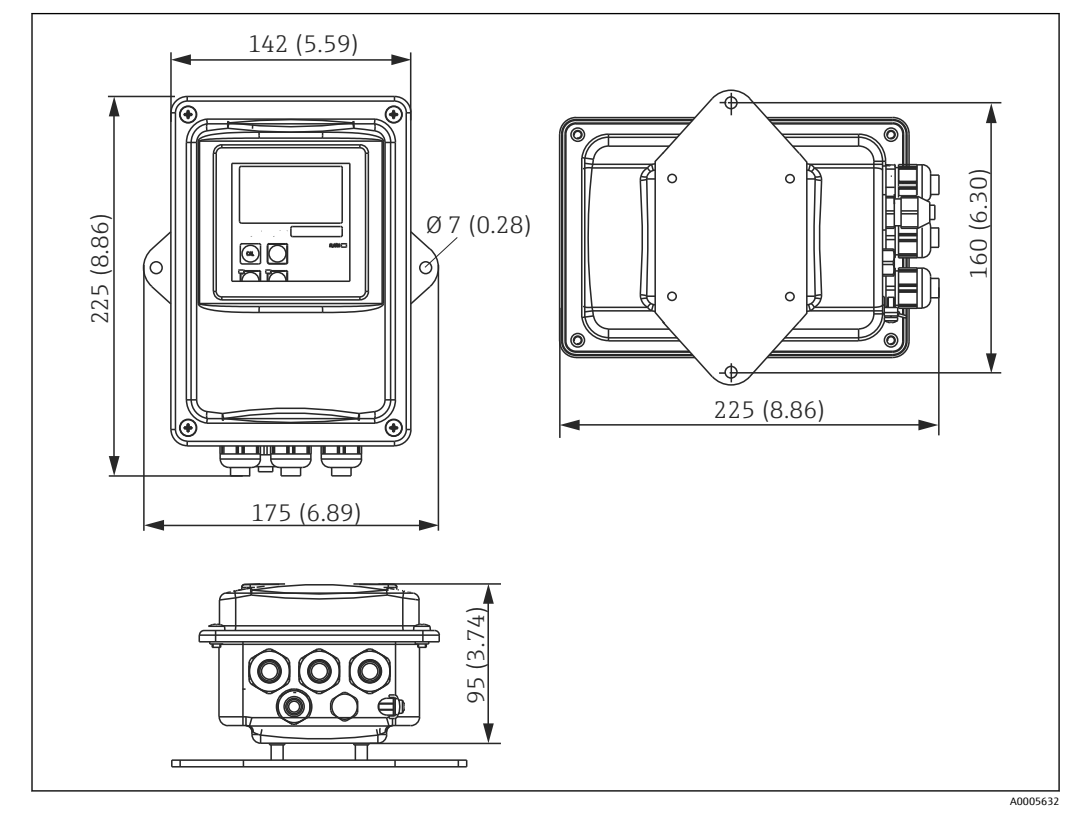

#### 🖻 9 벽 설치

- 벽 플러그와 나사는 고객이 준비해야 합니다.
   벽에 구멍을 뚫고 적절한 벽 플러그를 끼우십시오.
- 2. 설치 플레이트를 트랜스미터에 고정하십시오.
- 3. 플레이트와 트랜스미터를 함께 벽에 설치하십시오.

### 트랜스미터의 배관 설치

수평 및 수직 배관 또는 기둥에 계기를 고정하려면 기둥 설치 키트가 필요합니다(최대 Ø 60 mm(2.36")). → 
월 70

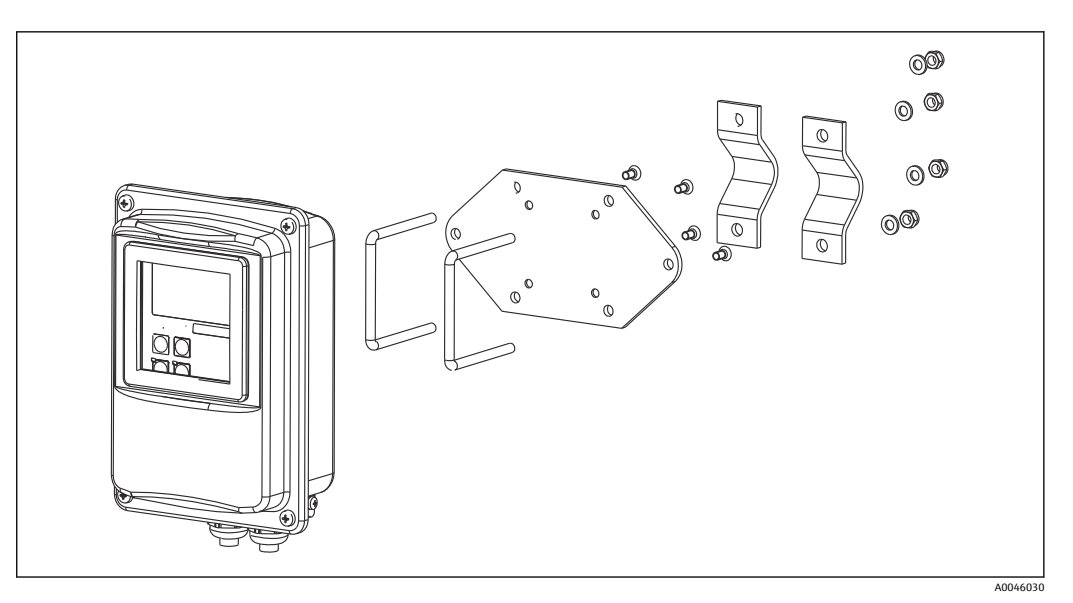

🖻 10 리모트 버전의 배관 설치용 설치 키트

- 1. 미리 조립된 설치판의 나사를 푸십시오.
- 설치 키트의 고정 막대를 설치판에 뚫려진 구멍에 삽입하고 설치판을 트랜스미터에 나사로 고정하십시오.

3. 클립을 사용해 브래킷과 트랜스미터를 기둥 또는 배관에 장착하십시오.

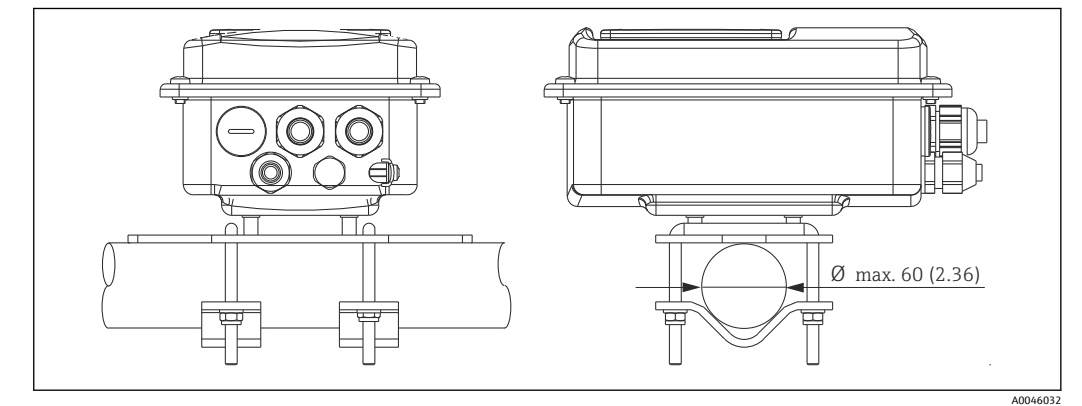

🖻 11 설치된 트랜스미터

### 센서 설치

- 2. 프로세스 연결부를 통해 센서를 설치하십시오.

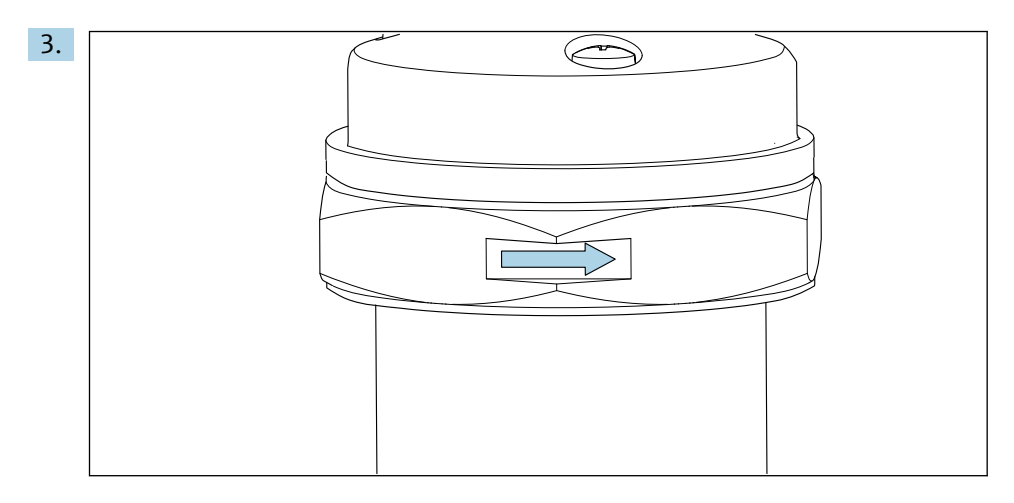

#### 유체가 유체 흐름 방향으로 센서의 유량 구멍을 통해 흐르도록 센서를 정렬하십시 오. 계기를 정렬할 때 센서의 화살표를 참조하십시오.

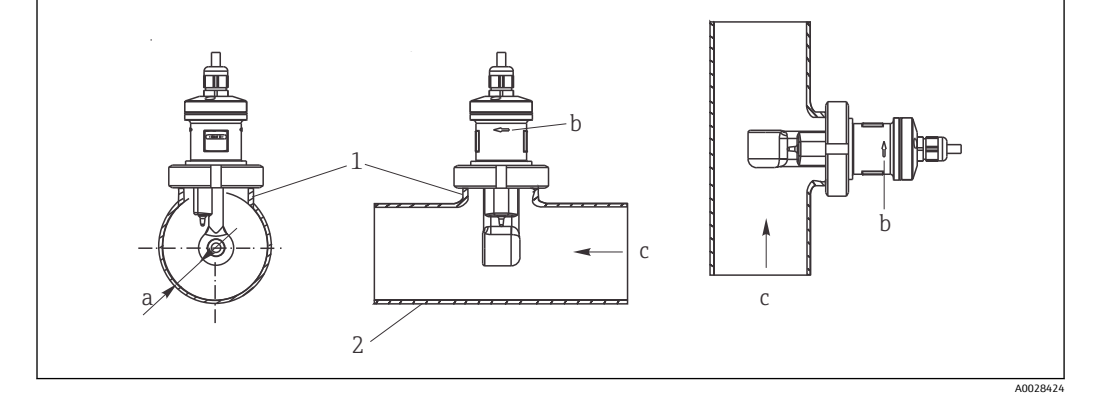

☑ 12 수평 흐름(가운데) 및 수직 흐름(오른쪽) 배관에 CLS52 설치

- a 벽으로부터의 센서 거리
- b 유량 방향 표시 화살표
- c 유량방향
- 1 설치 소켓
- 2 배관

### 5.2.2 컴팩트 버전

#### 설치 전

▶ 센서의 에어 세팅을 수행하십시오. → 🗎 11

컴팩트 계기를 사용할 때는 유체 및 외기 온도 제한을 준수하십시오.→ 🗎 72

- 센서 프로세스 연결부를 통해 배관 노즐이나 탱크 노즐에 직접 컴팩트 계기를 설치 하십시오.
- 2. 코일 포머가 유체에 완전히 잠기도록 유체에서의 센서 설치 깊이를 선택하십시오.
- 3. 벽과의 거리에 주의하십시오. → 🗎 11

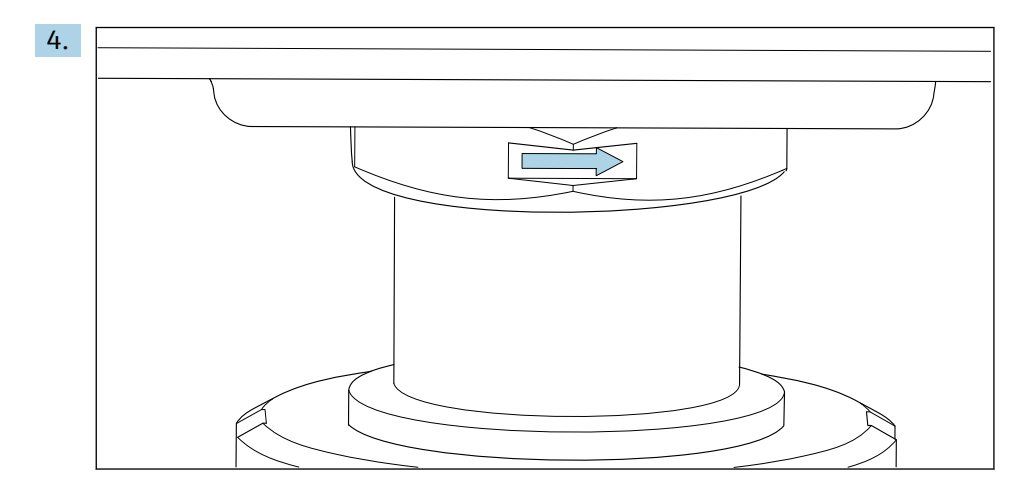

유체가 유체 흐름 방향으로 센서의 유량 구멍을 통해 흐르도록 센서를 정렬하십시 오. 중간 부품의 방향 화살표를 사용해 정렬하십시오.

5. 플랜지를 조이십시오.

트랜스미터 하우징의 정렬 변경

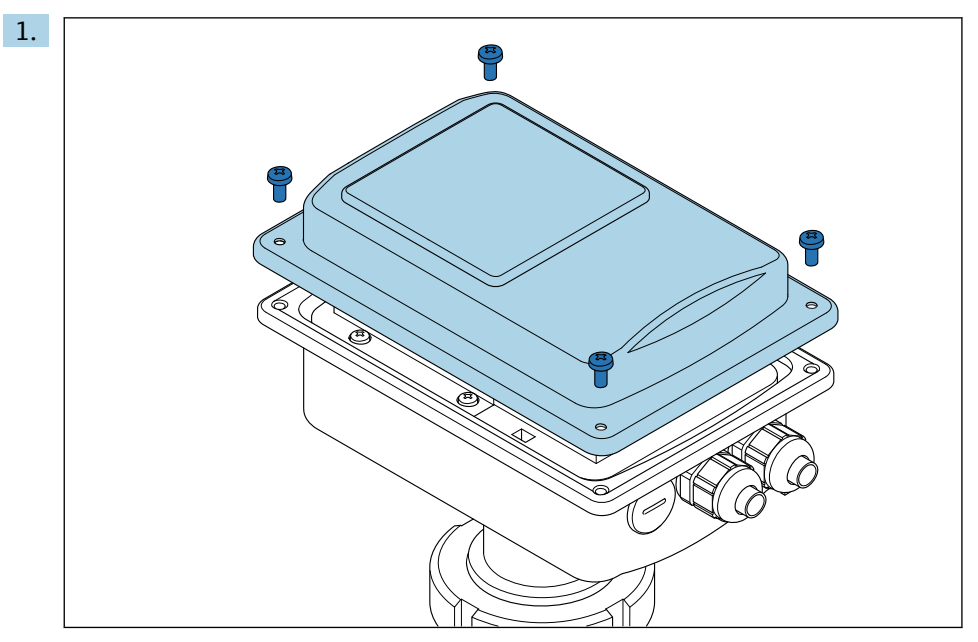

하우징 커버를 푸십시오.

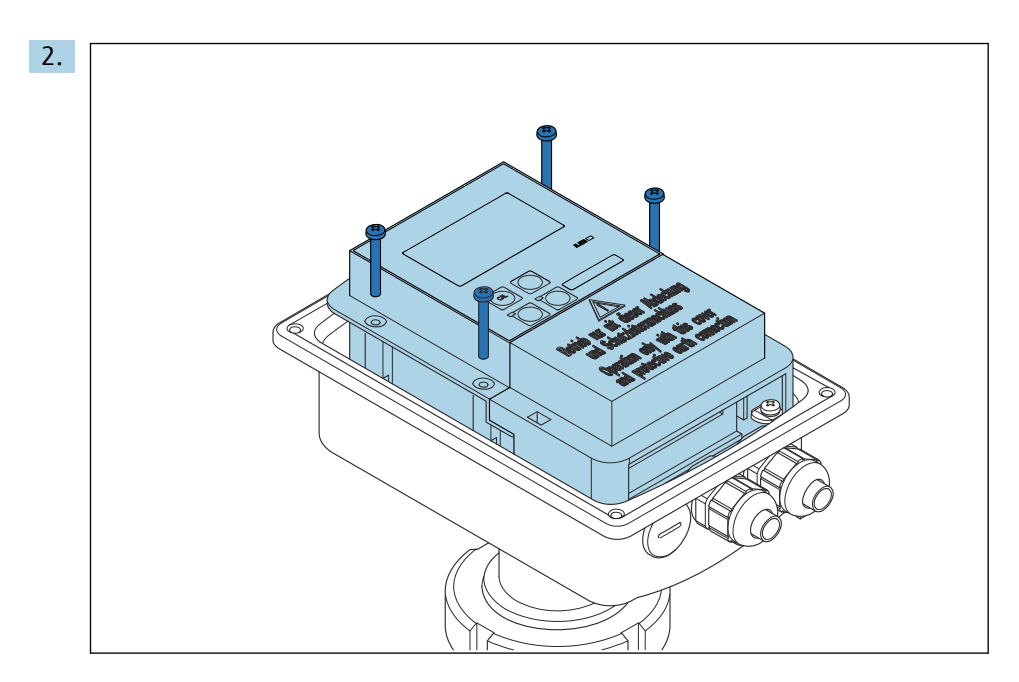

전자장치 박스의 나사를 풀고 하우징에서 상자를 주의해서 꺼내십시오.

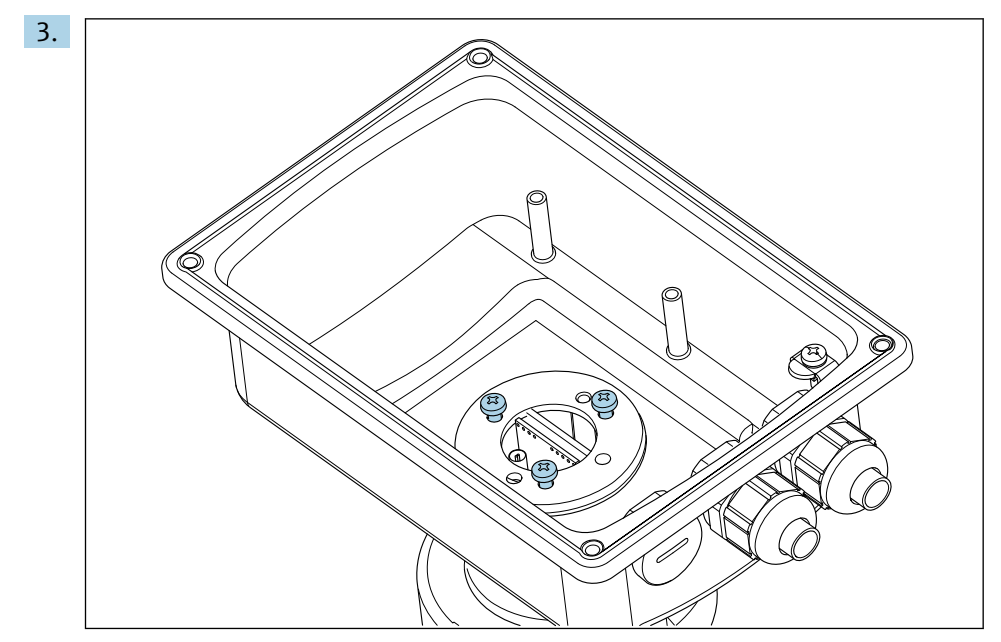

하우징을 돌릴 수 있을 때까지 나사 3개를 푸십시오.

- 4. 하우징을 정렬하십시오.
- 5. 나사를 다시 조이십시오. 최대 토크 1.5 Nm을 초과하지 않도록 주의하십시오!
- 6. 전자장치 박스를 삽입하여 설치한 다음 커버를 다시 설치하십시오.

### 5.3 설치 후 점검

- 1. 설치 후 측정 시스템의 손상 여부를 점검하십시오.
- 2. 센서가 유체의 유량 방향과 정렬되어 있는지 확인하십시오.
- 3. 센서의 코일 포머가 유체로 완전히 젖었는지 확인하십시오.

# 6 전기 연결

### 6.1 연결 요구사항

### ▲경고

기기에는 전기가 흐릅니다!

잘못 연결하면 부상을 입거나 사망에 이를 수 있습니다!

- ▶ 전기 연결은 전기 기술자만 수행할 수 있습니다.
- ▶ 전기 기술자는 이 사용 설명서의 내용을 읽고 숙지해야 하며, 사용 설명서에 명시된 지침을 준수해야 합니다.
- ▶ 연결 작업을 시작하기 전에 케이블에 전압이 없음을 확인하십시오.

### 6.2 계기 연결

### ▲경고

감전 위험이 있습니다!

▶ 24 V 전원 공급 장치를 사용하는 기기의 경우 전원 공급 지점에서 이중 또는 강화 절연 을 통해 위험한 활선으로부터 전원 공급 장치를 절연해야 합니다.

### 주의

#### 이 계기에는 전원 스위치가 없습니다.

- ▶ 설치 장소에서 계기 근처에 보호 회로 차단기가 있어야 합니다.
- 회로 차단기는 스위치 또는 전원 스위치여야 하고, 계기의 회로 차단기라는 라벨이 붙 어 있어야 합니다.

### 6.2.1 배선

감전 위험!

▶ 계기의 전원을 차단하십시오.

트랜스미터를 연결하려면 아래 단계를 따르십시오.

- 1. 하우징 커버에서 나사 4개를 푸십시오.
- 2. 하우징 커버를 제거하십시오.
- 3. 단자대에서 커버 프레임을 제거하십시오. 그러려면 에 따라 드라이버를 홈에 끼우 고(A) 탭을 안쪽으로 밀어 넣으십시오(B).
- 열린 케이블 글랜드를 관통한 케이블을 에 나온 단자 할당에 따라 하우징에 삽입하 십시오.
- 5. 단자 할당에 따라 전원 공급 장치를 연결하십시오( 참조).
- 6. 의 단자 할당에 따라 알람 접점을 연결하십시오.
- 7. 그림에 따라 기능 접지(FE)를 연결하십시오.
- 8. 분리 버전: 에 나온 단자 할당에 따라 센서를 연결하십시오. 분리 버전의 경우 멀티 코어 차펴 센서 케이블을 통해 전도도 센서를 연결합니다. 케이블과 함께 종단과 관 련된 설명서가 제공됩니다. 측정 케이블을 연장하려면 정션 박스 VBM('액세서리' 섹 션 참조)을 사용하십시오. 정션 박스를 사용해서 케이블을 최대로 연장한 길이는 55 m(180 ft.)입니다.
- 9. 케이블 글랜드를 조이십시오.

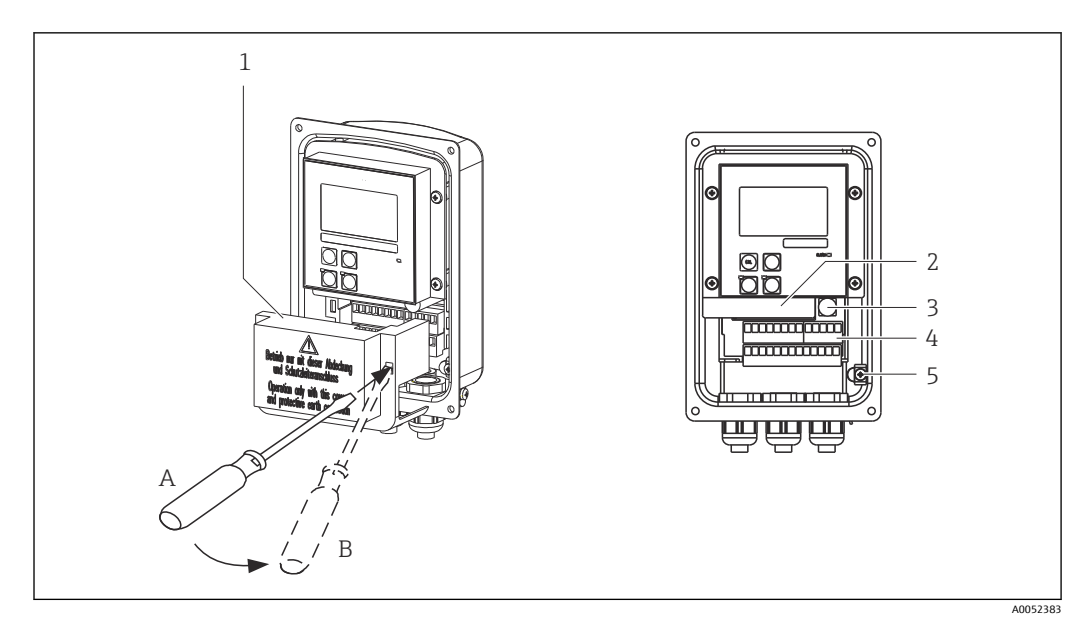

- 🗷 13 열린 하우징 모습
- 1 커버 프레임
- 2 탈착식 전자장치 박스
- 3 퓨즈
- 4 단자
- 5 보호 접지

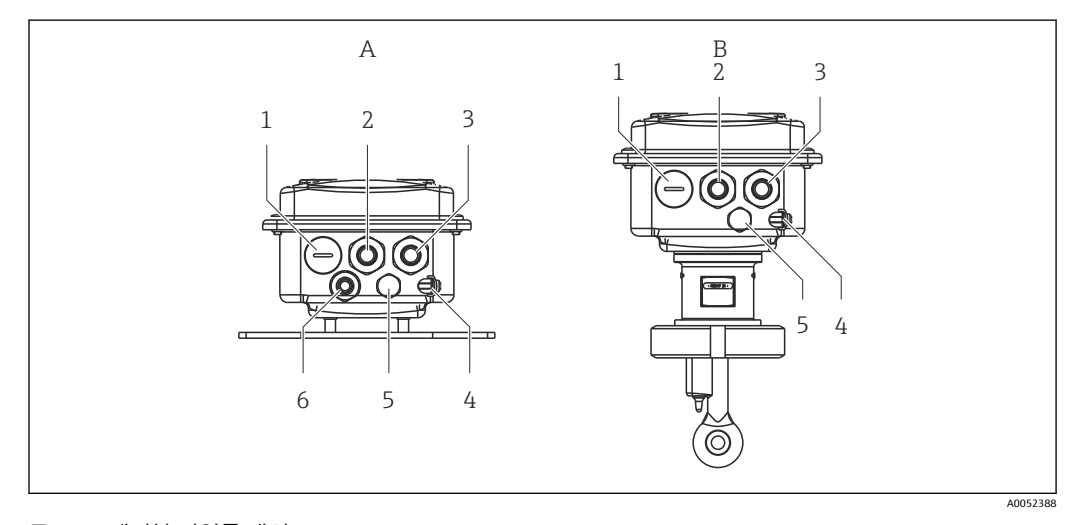

🖻 14 에이블 인입구 배치

- A 분리 버전
- 1 더미 플러그, 아날로그 출력, 이진 입력
- 2 알람 접점용 케이블 인입구
- 3 전원 공급용 케이블 인입구
- 4 기능 접지(FE)
- 5 압력 보상 요소 PCE(Goretex<sup>®</sup> 필터)
- 6 센서 연결용 케이블 인입구, Pg 9

- B 컴팩트 버전
- 1 더미 플러그, 아날로그 출력, 이진 입력
- 2 알람 접점용 케이블 인입구
- 3 전원 공급용 케이블 인입구
- 4 기능 접지(FE)
- 5 압력 보상 요소 PCE(Goretex<sup>®</sup> 필터)

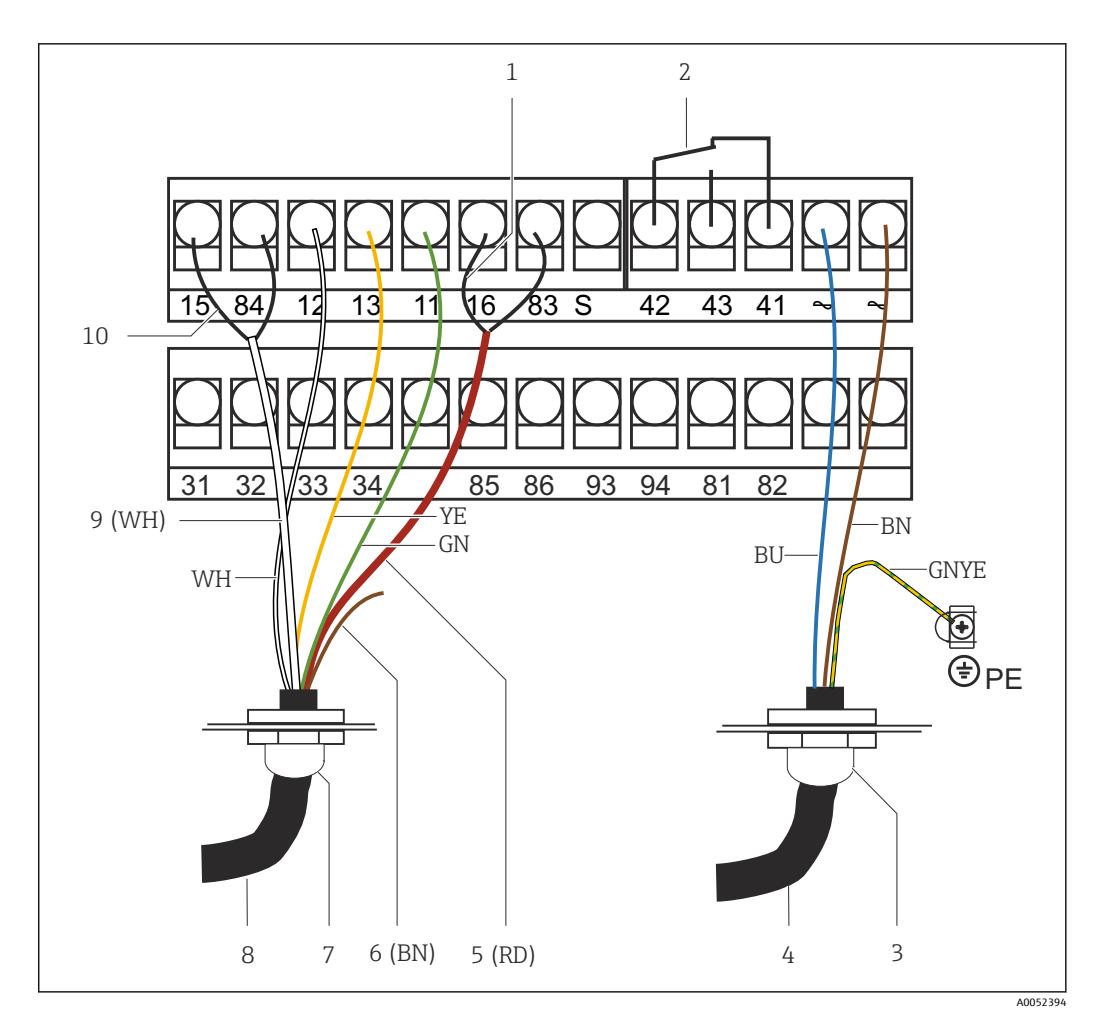

🖻 15 전기 연결

- 차펴 1
- 알람(무전류 접촉 위치) Pg 13.5 전원공급 2
- 3
- 4
- 5 6 동축 (RD)
- ) 사용 안 함 (BN)
- 7 8
- N 8 년 8 Pg 13.5 센서 동축 (WH) 9
- 10 차펴

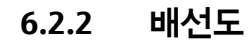

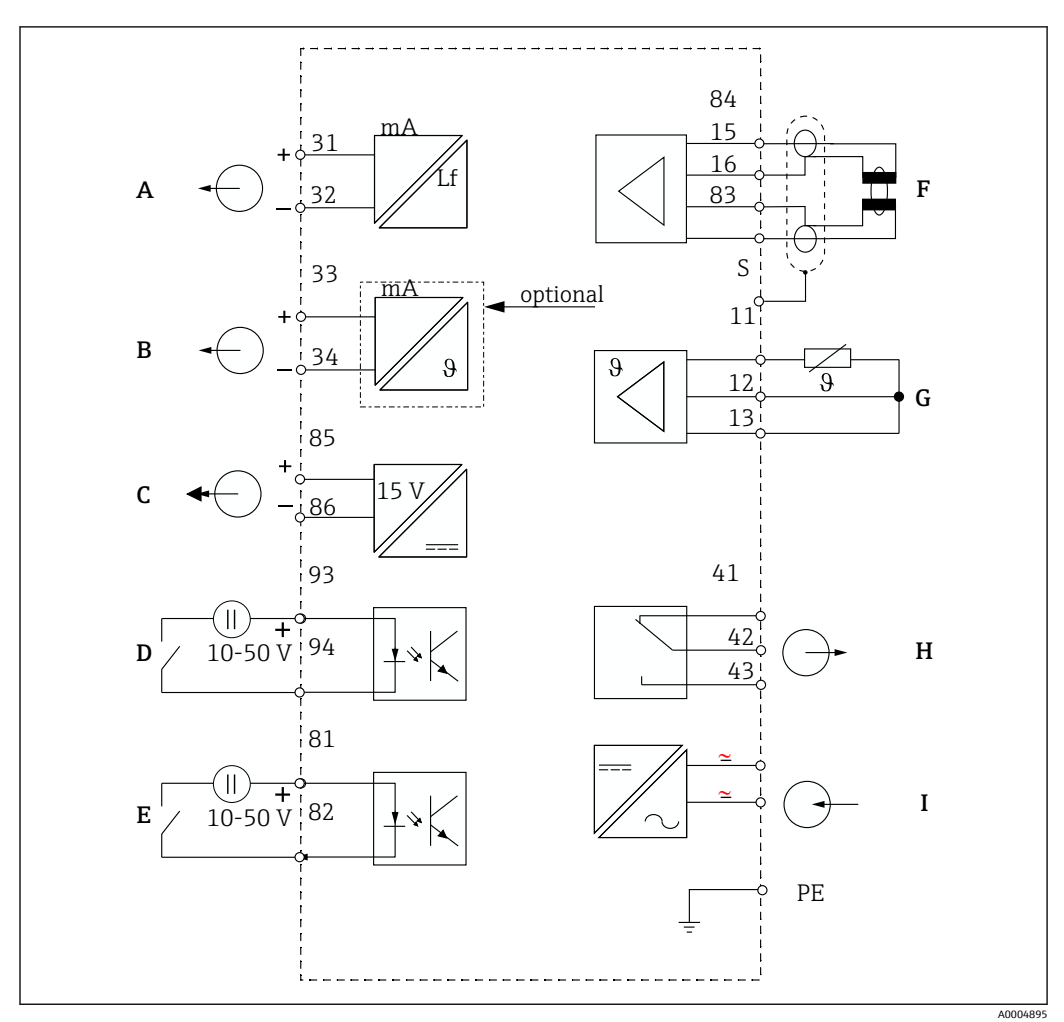

🖻 16 전기 연결

- A 신호 출력 1, 전도도
- B 신호 출력 2, 온도
- C 보조 전압 출력
- D 이진 입력 2(MRS 1+2)
- E 이진 입력 1(홀드/MRS 3+4)

MRS: 원격 파라미터 세트 구성(측정 범위 전환)

- F 전도도 센서
- G 온도 센서
- H 알람(무전류 접촉 위치)
- Ⅰ 전원 공급

### 6.2.3 이진 입력 연결

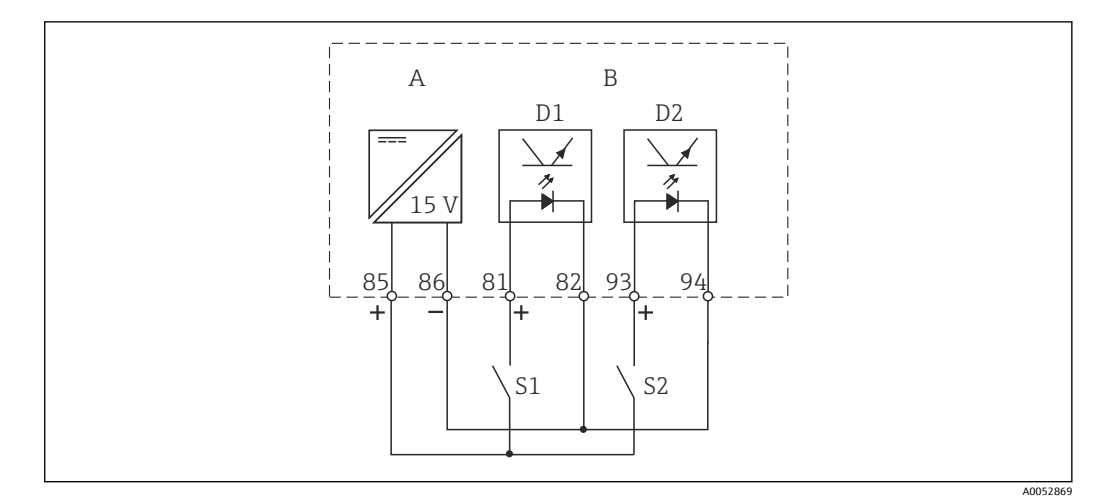

▶ 17 외부 접점을 이용할 경우의 이진 입력 연결

- A 보조 전압 출력
- B 접점 입력 D1 및 D2
- S1 외부 무전류 접점
- S2 외부 무전류 접점

### 6.2.4 연결 구역 스티커

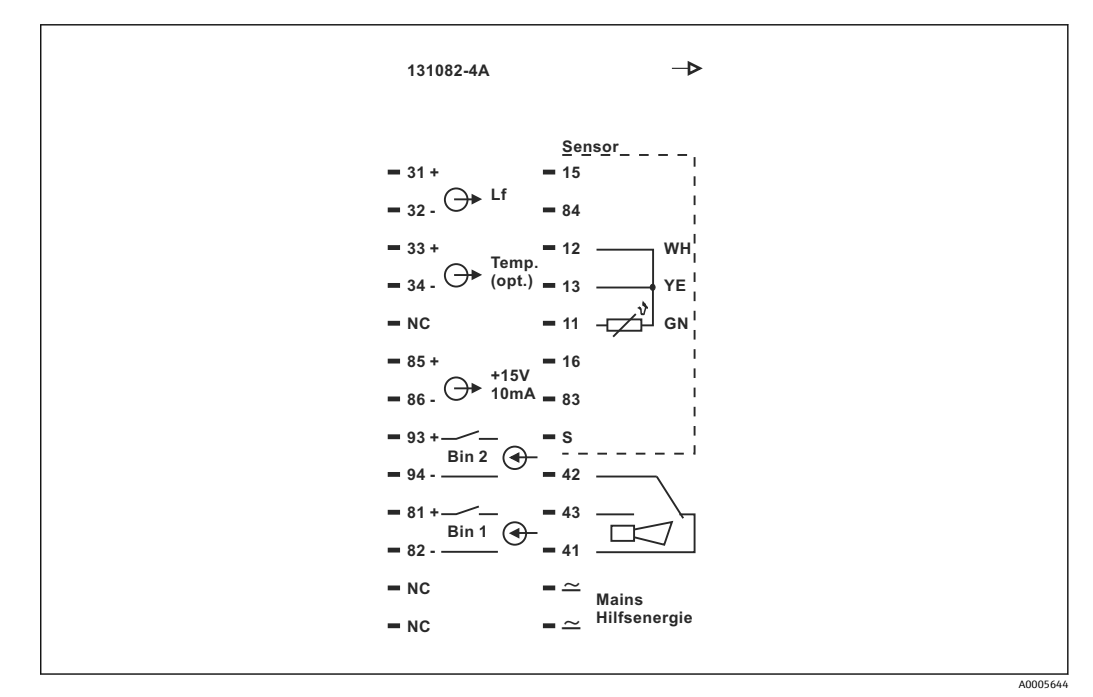

🖻 18 Smartec의 연결 구역 스티커

Ⅰ • 이 기기에는 Class I 장비 보호 기능이 있습니다. 금속 하우징을 PE에 연결해야 합니다.

- NC로 표시된 단자는 연결할 수 없습니다.
- 표시가 없는 단자는 연결할 수 없습니다.

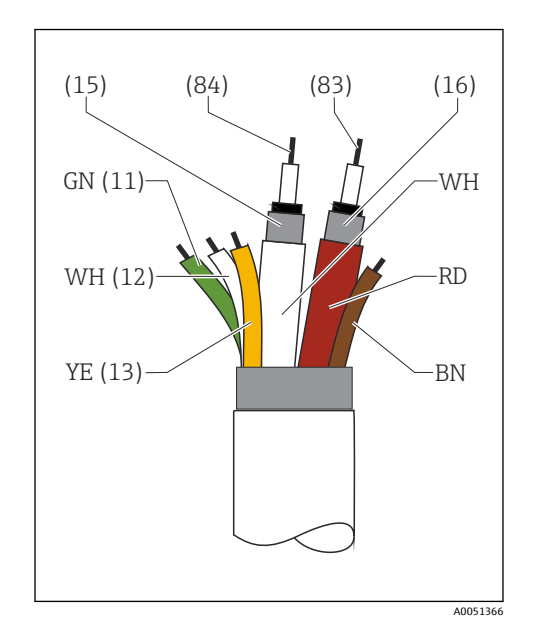

6.2.5 측정 케이블의 구조 및 종단

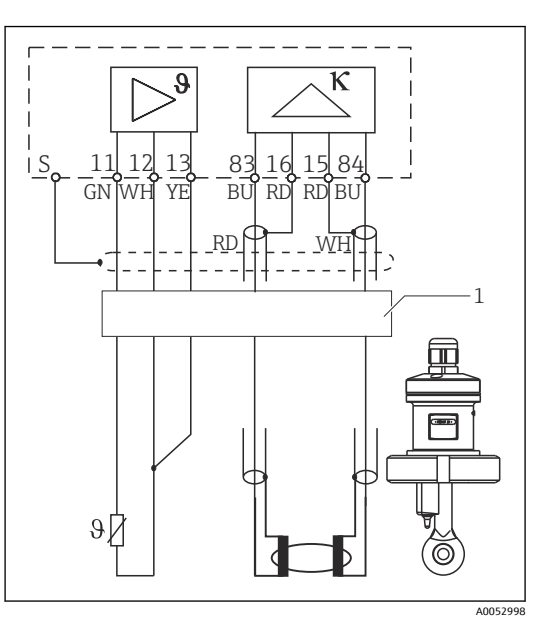

🖻 19 🛛 센서 케이블의 구조

图 20 리모트 버전 센서의 전기 연결
 1 센서 케이블

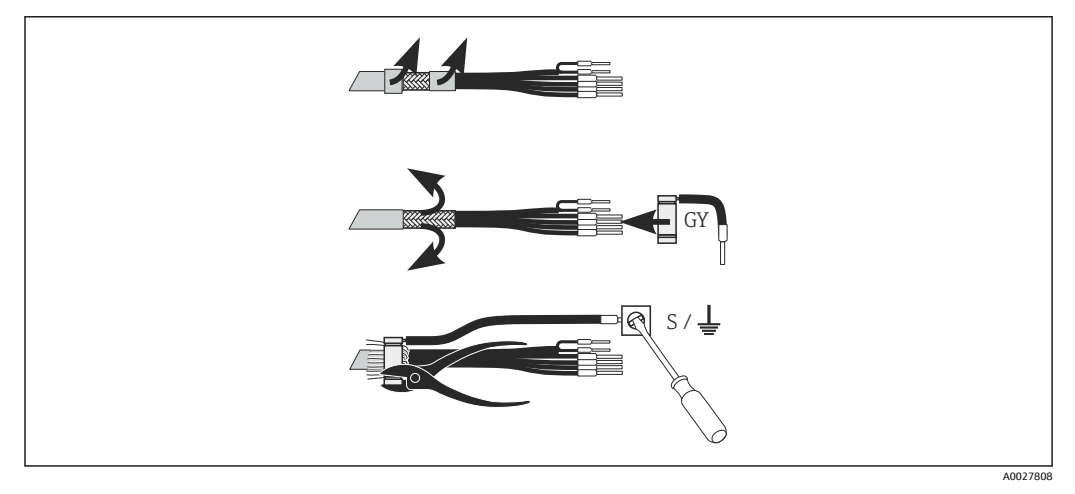

🖻 21 차펴 연결

#### 측정 케이블 연결

- 1. 케이블 글랜드를 통해 케이블을 연결 구역에 넣으십시오.
- 2. 차펴 편조를 3cm 정도 벗긴 다음 케이블 절연체 위로 다시 접으십시오.
- 준비된 차펴 편조 위에 제공된 화면 연결의 압착 링을 놓고 플라이어로 링을 단단히 닫으십시오.
- 4. 화면 연결선을 가닥을 접지 기호가 있는 단자에 연결하십시오.
- 5. 남은 전선을 배선도에 따라 연결하십시오.
- 6. 마지막으로 케이블 글랜드를 조이십시오.

### 6.2.6 알람 접점

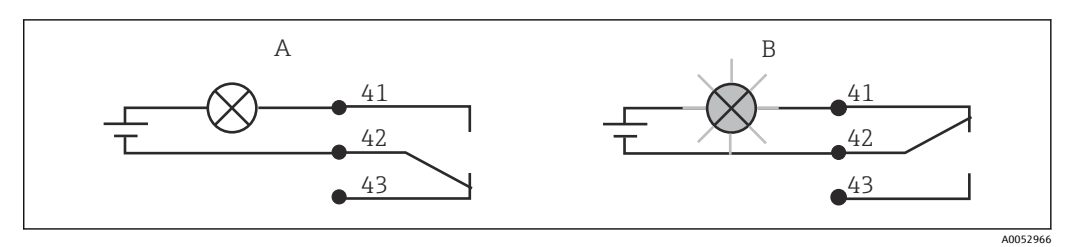

- 22 알람 접점에서 권장하는 이중 안전(fail-safe) 전환
- A 정상 작동 상태
- B 알람 조건

#### 정상 작동 상태

계기가 작동 중이고 오류 메시지가 없음(알람 LED가 꺼짐):

- 릴레이에 전원이 공급됨
- 접점 42/43이 닫힘

### 알람 조건

오류 메시지가 있음(알람 LED 적색) 또는 계기 결함 또는 전원 공급이 차단됨(알람 LED가 꺼짐):

- 릴레이에 전원 공급이 차단됨
- 접점 41/42가 닫힘

# 6.3 연결 후 점검

▶ 전기 연결을 설정했으면 다음 사항을 점검하십시오.

| 계기 조건 및 사양               | 설명    |
|--------------------------|-------|
| 계기와 케이블의 외부가 손상되지 않았습니까? | 육안 검사 |

| 전기연결                                       | 설명                                                                                                    |
|--------------------------------------------|----------------------------------------------------------------------------------------------------|
| 공급 전압이 명판에 명시된 값과 일치합니까?                   | 230 V AC<br>115 V AC<br>100 V AC<br>24 V AC/DC                                                        |
| 사용한 케이블이 필수 사양을 충족합니까?                     | 정품 E+H 케이블을 사용해 전극/센서<br>를 연결하십시오. 액세서리 섹션을 참<br>조하십시오.                                               |
| 연결된 케이블에 변형 방지 장치가 있습니까?                   |                                                                                                    |
| 케이블 타입 배선이 완벽하게 절연되었습니까?                   | 간섭이 발생하지 않도록 전체 케이블<br>경로를 따라 전원 공급 케이블과 신호<br>케이블을 분리해서 배선하십시오. 별<br>도의 케이블 덕트를 사용하는 것이 가<br>장 좋습니다. |
| 케이블이 고리가 있거나 교차하지 않고 올바르게 배선되었습니까?         |                                                                                                    |
| 전원 케이블과 신호 케이블이 배선도에 따라 올바르게 연결 되었습<br>니까? |                                                                                                    |
| 모든 나사 단자가 단단하게 조여졌습니까?                     |                                                                                                    |
| 모든 케이블 인입구를 단단히 조이고 누설이 방지되게 설치했습니<br>까?   |                                                                                                    |
| 모든 하우징 커버를 설치한 후 단단히 조였습니까?                | 씰이 손상되었는지 점검하십시오.                                                                                     |

# 7 작동 옵션

### 7.1 작동 옵션 개요

### 7.1.1 작동 옵션

다음과 같은 방법으로 트랜스미터를 작동할 수 있습니다.

- 현장에서 키 필드 사용
- HART 인터페이스 사용(선택사항, 주문 버전에 따라 다름):
  - HART 휴대용 단말기
  - HART 모뎀 및 Fieldcare 소프트웨어 패키지가 설치된 PC
- 인터페이스 및 Fieldcare 소프트웨어 패키지가 설치된 PC를 이용한 PROFIBUS PA/DP 사 용(선택사항, 주문 버전에 따라 다름) 또는 프로그래머블 로직 컨트롤러(PLC) 사용

HART 또는 PROFIBUS PA/DP를 통해 작동하려면 추가 사용 설명서의 관련 섹션을 읽어보십시오.

- PROFIBUS PA/DP, Smartec S CLD132의 현장 통신, BA 213C/07
- HART<sup>®</sup>, Smartec S CLD132의 현장 통신, BA 212C/07

다음 섹션에는 키를 통한 작동만 설명합니다.

### 7.1.2 디스플레이 및 작동 요소

#### LED 디스플레이

ALARM 〇 ^0027809 알람 표시(예: 지속적인 한도 위반). 온도 센서 작동 오류 또는 시스템 오류 (오류 목록 참조).

### LC 디스플레이

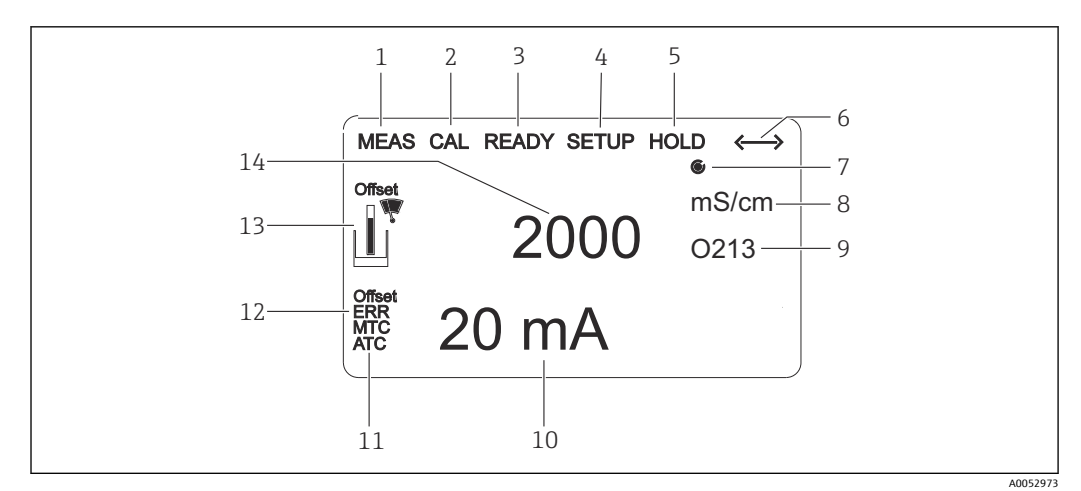

#### 🗷 23 LC 디스플레이

- 1 측정 모드의 표시기(정상 작동)
- 2 교정 모드의 표시기
- 3 완료된 교정의 표시기
- 4 셋업 모드의 표시기(구성)
- 5 '홀드' 모드의 표시기(전류 출력이 지정된 상태로 남아 있음)
- 6 통신 기능이 있는 계기의 신호 수신 표시기
- 7 릴레이 작동 상태의 표시기: 〇 비활성화, 🖲 활성화
- 8 측정 모드: 측정 변수 셋업 모드: 구성된 변수
- 9 기능 코드 표시기

- 측정 모드: 보조 측정값 셋업/교정 모드: 예: 설정값 10
- 수동/자동 온도 교정 표시기 11
- 12 '오류' 표시기
- 교정 중 센서 기호 점멸 13
- 측정 모드: 기본 측정값 셋업/교정 모드: 예: 파라미터 14

### 작동 요소

작동 요소는 하우징 커버로 덮여 있습니다. 디스플레이 및 알람 LED는 보기 창을 통해 볼 수 있습니다. 계기를 작동하려면 나사 4개를 풀고 하우징 커버를 여십시오.

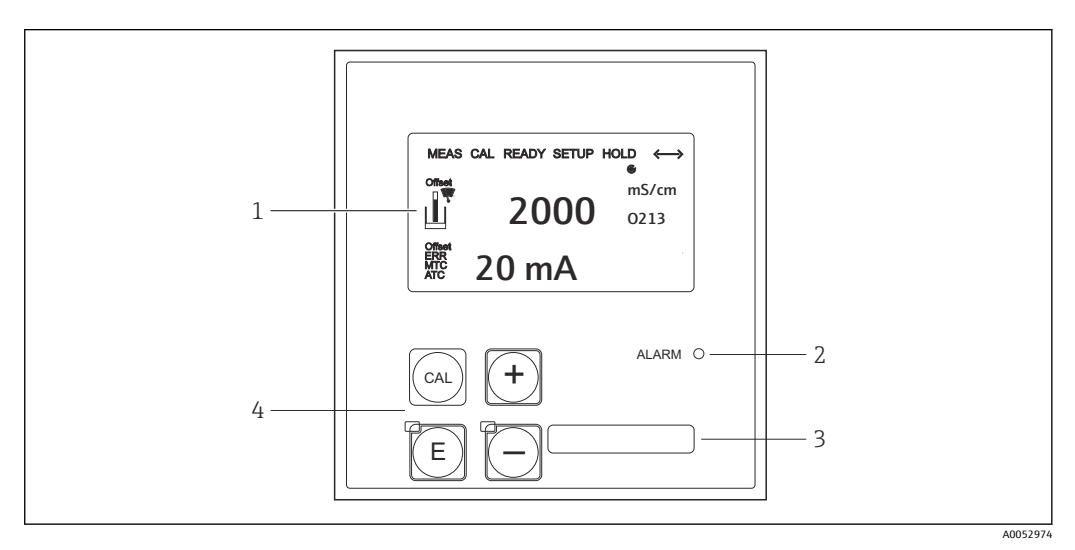

- 🖻 24 디스플레이 및 키
- 1 측정값 및 구성 데이터 표시용 LC 디스플레이
- 알람 기능 LED 2
- 3
- 사용자 지정 정보 필드 교정 및 계기 구성용 작동 키 4개 4

# 7.2 로컬 디스플레이를 통한 작업 메뉴 액세스

### 7.2.1 작동개념

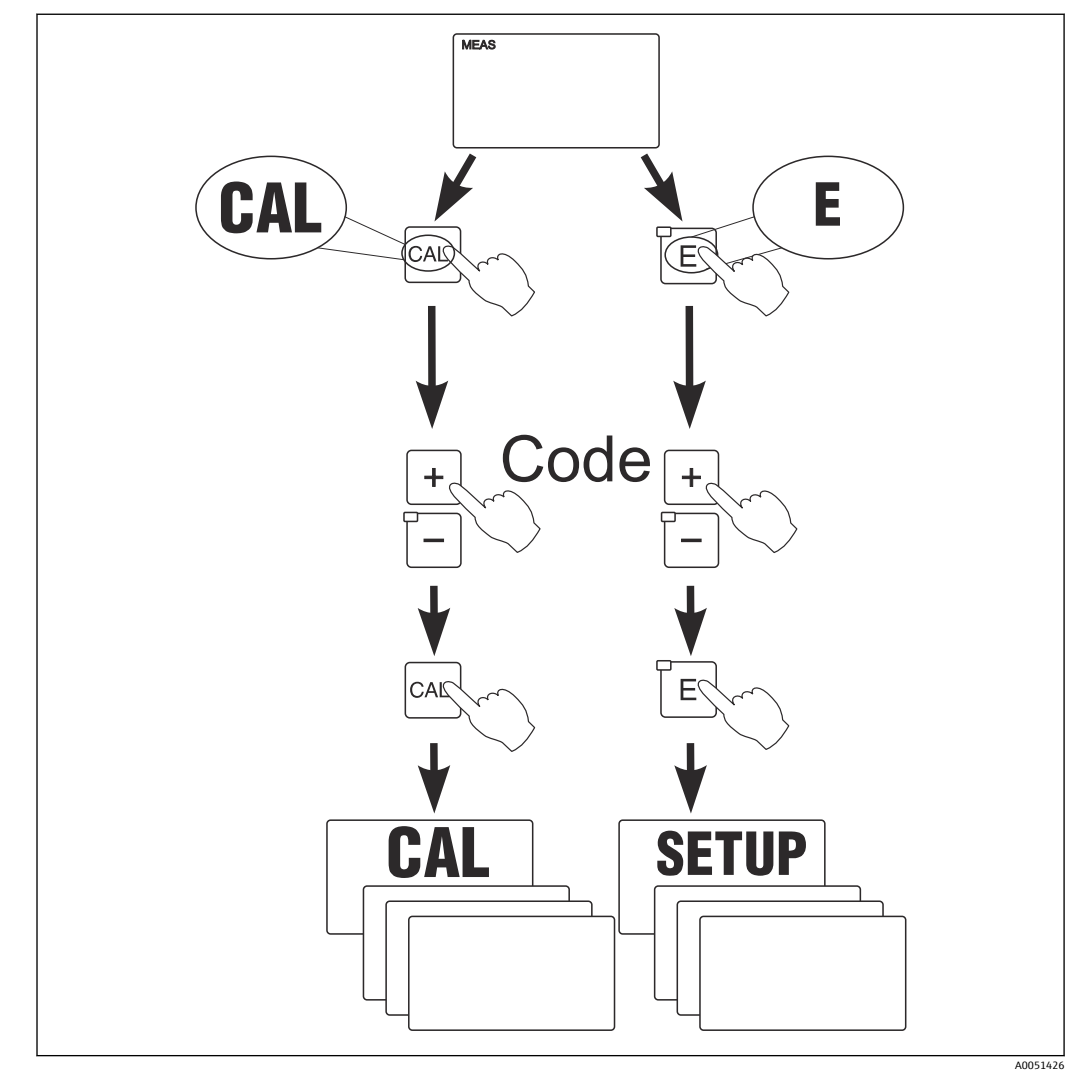

🖻 25 작동 모드

1 셋업 모드에서 약 15분 동안 아무 키도 누르지 않으면 계기가 측정 모드로 자동 전환 됩니다. 활성화된 홀드(셋업 중 홀드)는 모두 취소됩니다.

#### 액세스 코드

모든 계기 액세스 코드가 수정된 상태이며 이를 변경하면 안 됩니다. 계기에서 액세스 코 드를 요청하면 여러 코드를 구분합니다.

- CAL 키 + 코드 22: Calibration(교정) 및 Offset(오프셋) 메뉴 액세스
- ENTER 키 + 코드 22: 구성 및 사용자 지정 설정을 가능하게 하는 파라미터 메뉴 액세스
- PLUS + ENTER 키 동시에 누름(최소 3초): 키보드 잠금
- CAL + MINUS 키 동시에 누름(최소 3초): 키보드 잠금 해제
- CAL 또는 ENTER 키 + 임의의 코드: 읽기 모드에 액세스, 모든 설정을 확인할 수 있지만 수정은 불가능

#### 메뉴 구성

구성 및 교정 기능은 기능 그룹에 있습니다.

- 셋업 모드에서 PLUS 및 MINUS 키를 이용해 기능 그룹을 선택하십시오.
- 기능 그룹에서 ENTER 키를 이용해 다른 기능으로 전환하십시오.
- 기능 내에서 PLUS 및 MINUS 키를 이용해 원하는 옵션을 선택하거나 이러한 키를 이용 해 설정을 수정하십시오. 그런 다음 ENTER 키를 이용해 확인하고 다음 단계로 넘어가 십시오.
- PLUS 및 MINUS 키를 동시에 눌러서(ESC 기능) 프로그래밍을 종료하십시오(기본 메뉴 로 돌아가기).
- PLUS 및 MINUS 키를 다시 동시에 눌러서 측정 모드로 전환하십시오.
- 📭 ENTER를 눌러서 수정된 설정을 확인하지 않으면 이전 설정이 유지됩니다.

메뉴 구성 개요는 사용 설명서의 부록에 있습니다.

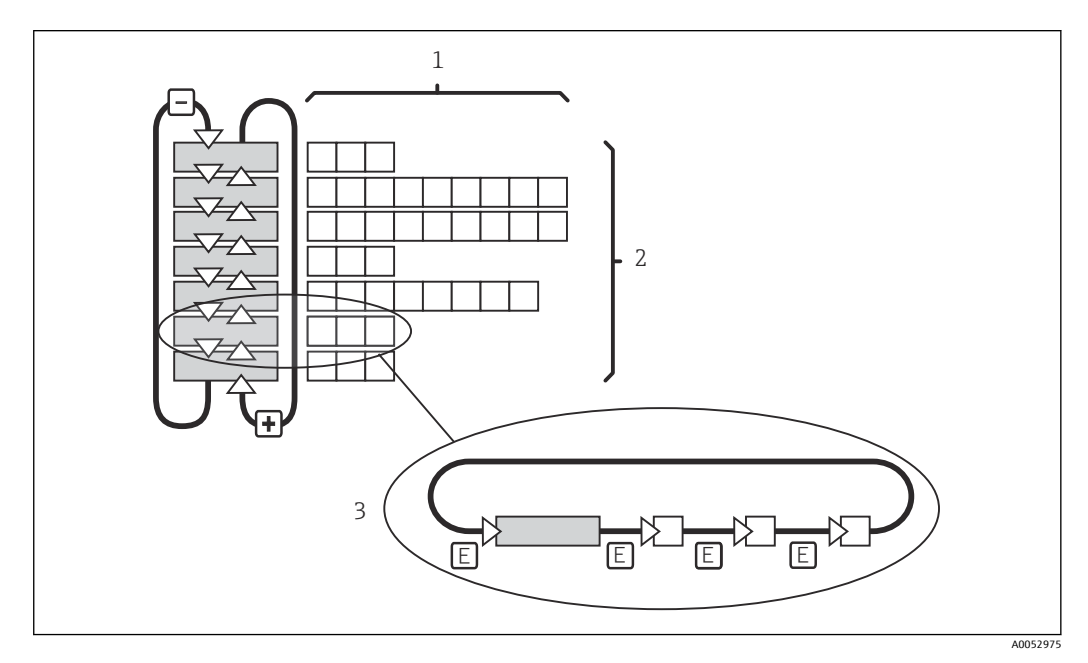

🖻 26 에뉴 구성

- 1 기능(파라미터 선택, 번호 입력)
- 2 기능 그룹, PLUS 및 MINUS 키를 이용해 앞뒤로 스크롤하십시오.
- 3 ENTER 키를 이용해 기능으로 전환

### 홀드 기능: 출력 '정지'

- '서비스' 기능 그룹에서 홀드 설정을 찾을 수 있습니다.
- 홀드 중에 모든 접점이 대기 상태가 됩니다.
- 활성화된 홀드가 다른 모든 자동 기능에 우선하여 적용됩니다.
- 홀드를 할 때마다 컨트롤러의 I 구성요소가 '0'으로 설정됩니다.
- 모든 알람 지연이 '0'으로 리셋됩니다.
- 이 기능은 홀드 입력을 통해 외부에서 활성화할 수도 있습니다(배선도 참조, 이진 입력 1).
- 수동 홀드(필드 S3)는 전원 공급 실패 후에도 활성화 상태가 됩니다.

# 8 시운전

## 8.1 설치 및 기능 점검

#### ▲경고

#### 잘못된 연결, 잘못된 공급 전압

직원에 대한 안전 위험과 기기 오작동이 발생할 수 있습니다.

- ▶ 배선도에 따라 모든 연결을 올바르게 설정했는지 점검하십시오.
- ▶ 공급 전압이 명판에 표시된 전압과 일치하는지 확인하십시오.

### 8.2 계기 켜기

전원을 켠 후 계기가 자체 테스트를 수행하고 측정 모드로 들어갑니다.

계기가 측정 모드에 있는 경우 '빠른 셋업' 섹션의 지침에 따라 계기를 구성하십시오. 사용 자가 설정한 값은 전원 공급이 차단된 상태에서도 유지됩니다.

다음 기능 그룹을 사용할 수 있습니다(기능 업그레이드로만 사용할 수 있는 기능 그룹에 는 해당 내용이 표시됨).

### 셋업 모드

- 셋업 1(A)
- 셋업 2(B)
- 전류 출력(O)
- 알람(F)
- 점검(P)
- 릴레이(R)
- 알파표(T)
- 농도 측정(K)
- 서비스(S)
- E+H 서비스(E)
- 인터페이스(I)
- 온도 계수(D)
- MRS(M)

### 교정 모드

교정(C)

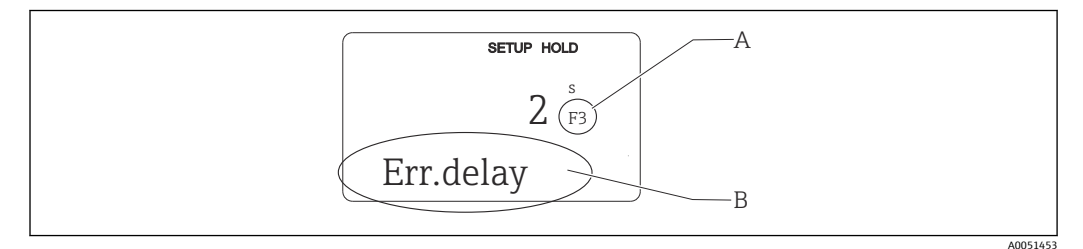

◙ 27 디스플레이에 표시되는 사용자 정보

- A 기능 그룹에서 기능 위치
- B 추가 정보

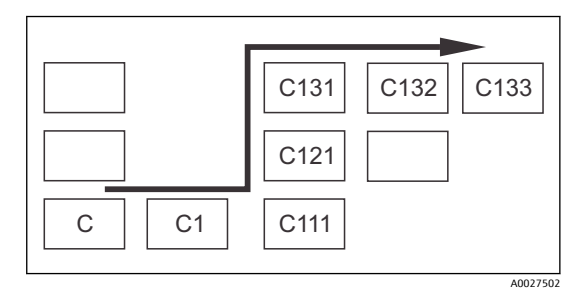

기능 그룹 및 기능을 쉽게 찾고 선택할 수 있도록 각 기능에 해당하는 코드가 표시됩니다. → 27 이 코드의 구성은 → 28의 내용을 참조하십시 오. 기능 그룹은 첫 번째 열에 문자로 표시됩니다 (기능 그룹의 이름 참조). 개별 그룹의 기능은 각 행 및 열에 오름차순으로 표시됩니다.

#### 🖻 28 기능 코드

트랜스미터에서 사용할 수 있는 기능 그룹에 대한 자세한 설명은 '계기 구성' 섹션을 참조하십시오.

### 공장 기본 설정

계기를 처음 켜면 모든 기능에 공장 기본 설정이 적용됩니다. 다음 표는 가장 중요한 설정 의 개요입니다.

다른 모든 공장 기본 설정은 '시스템 구성' 섹션의 각 기능 그룹 설명을 참조하십시오(공장 기본 설정은 **굵은 글꼴**로 표시됨).

| 기능                         | 공장 기본 설정                             |
|----------------------------|--------------------------------------|
| 측정유형                       | 전도도의 유도 측정<br>온도 측정(℃)               |
| 온도 보상 유형                   | 기준 온도인 25 °C(77 °F)가 적용된 선형          |
| 온도 보상                      | 자동(ATC가 켜짐)                          |
| 릴레이 기능                     | 알람                                   |
| 홀드                         | 구성 및 교정 중에 활성화                       |
| 측정 범위                      | 100 μS/cm~2000 mS/cm(자동으로 선택한 측정 범위) |
| 전류 출력 1* 및 2*              | 4~20 mA                              |
| 전류 출력 1:4 mA 신호 출력의 측정값    | 0 μS/cm                              |
| 전류 출력 1: 20 mA 신호 출력의 측정값  | 2000 mS/cm                           |
| 전류 출력 2:4 mA 신호 출력의 온도값*   | 0 °C(32 °F)                          |
| 전류 출력 2: 20 mA 신호 출력의 온도값* | 150 °C(302 °F)                       |

\* 표시된 경우 해당 버전이 있음

# 8.3 계기 구성

#### 8.3.1 빠른 셋업

전원을 켠 후 올바른 측정에 필요한 트랜스미터의 주요 기능을 구성하려면 몇 가지 설정 을 해야 합니다. 다음 섹션에 이에 대한 예가 나와 있습니다.

| 사용 | 자입력                                                    | 조정 범위<br>(공장 기본 설정은 굵<br>은 글꼴) | 디스플레이 |
|----|--------------------------------------------------------|--------------------------------|-------|
| 1. | ENTER 키를 누르십시오.                                        |                                |       |
| 2. | 메뉴 액세스를 가능하게 하려면 코드 22를 입력<br>하십시오.<br>ENTER 키를 누르십시오. |                                |       |

| 사용  | 자 입력                                              | 조정 범위<br>(공장 기본 설정은 굵<br>은 글꼴)                      | 디스플레이      |
|-----|---------------------------------------------------|-----------------------------------------------------|------------|
| 3.  | 디스플레이에 '서비스' 기능 그룹이 표시될 때까<br>지 MINUS 키를 누르십시오.   |                                                     | SETUP HOLD |
| 4.  | 설정하려면 ENTER 키를 누르십시오.                             | -                                                   | S          |
|     |                                                   |                                                     | SERVICE    |
| 5   |                                                   | FNG = 역어                                            | A0051806   |
|     | 선택).<br>FNTER 키를 눌러 인령을 화이하신시오                    | GER = 독일어<br>FRA = 프랑스어                             | ENC        |
|     |                                                   | ITA = 이탈리아어<br>NFL = 네덜라드어                          | EING S1    |
|     |                                                   | ESP = 스페인어                                          | Language   |
| 6.  | '서비스' 기능 그룹에서 나가려면 PLUS 키와<br>MINUS 키를 동시에 누르십시오. |                                                     |            |
| 7.  | 디스플레이에 '셋업 1' 기능 그룹이 표시될 때까<br>지 MINUS 키를 누르십시오.  |                                                     | SETUP HOLD |
| 8.  | '셋업 1'을 설정하려면 ENTER 키를 누르십시오.                     |                                                     | А          |
|     |                                                   |                                                     | SETUP 1    |
| 9.  | A1에서 원하는 작동 모드(예: 'cond' = 전도도)를                  | Cond = 전도도                                          | A0051794   |
|     | 선택하십시오.<br>ENTER 키를 눌러 입력을 확인하십시오.                | Conc = 농도                                           | cond A1    |
|     |                                                   |                                                     | Oper.Mode  |
|     |                                                   |                                                     | A0051798   |
| 10. | A2에서 공상 기본 설정을 수락하려면 ENTER 키<br>를 누르십시오.          | %<br>ppm                                            | SETUP HOLD |
|     |                                                   | mg/I<br>TDS = 총 용존 고체                               | ppm A2     |
|     |                                                   | None                                                | Conc.Unit  |
| 11. | A3에서 기본 설정을 수락하려면 ENTER를 누르                       | XX.xx                                               | A0051799   |
|     | 십시오.                                              | X.xxx<br>XXX.x                                      | XX.xx A3   |
|     |                                                   |                                                     | Format     |
|     |                                                   |                                                     | A0051795   |
| 12. | A4에서 기몬 설성을 수락하려면 ENTER를 누르<br>십시오.               | <b>auto</b> , μS/cm, mS/cm,<br>S/cm, μS/m, mS/m, S/ | SETUP HOLD |
|     |                                                   | m                                                   | auto A4    |
|     |                                                   |                                                     | Unit       |
| 13. | A5에서 센서의 정확한 셀 상수를 입력하십시오.                        | 0.10 <b>6.3</b> 99.99                               | A0051796   |
|     | 셀 상수는 센서 품질 인증서에 있습니다.                            |                                                     | 6.300 A5   |
|     |                                                   |                                                     | Cellconst  |
|     |                                                   |                                                     | A0051820   |

| 사용자 입력 |                                                                                                    | 조정 범위<br>(공장 기본 설정은 굵<br>은 글꼴)                               | 디스플레이                                              |  |
|--------|----------------------------------------------------------------------------------------------------|--------------------------------------------------------------|----------------------------------------------------|--|
| 14.    | A6에서 기본 설정을 수락하려면 ENTER를 누르<br>십시오. 벽과의 거리가 15 mm 미만이면 설치 계<br>수를 계산하십시오. '설치 조건' 및 '교정' 섹션을<br>참조하십시오.                          | 0.10 <b>1</b> 5.00                                           | <b>ВЕТИР НОЦО</b><br>1.000 д6<br>InstFac           |  |
| 15.    | 측정 조건이 불안정하고 디스플레이 안정화가<br>필요하면 A7에 적절한 댐핑 계수를 입력하십시<br>오.<br>ENTER 키를 눌러 입력을 확인하십시오.<br>디스플레이가 '셋업 1' 기능 그룹의 초기 화면으<br>로 돌아갑니다. | <b>1</b><br>1 60                                             | SETUP HOLD<br>1 A7<br>Damping<br>A0051819          |  |
| 16.    | '셋업 2' 기능 그룹에 도달할 때까지 MINUS 키를<br>누르십시오.<br>'셋업 2'를 설정하려면 ENTER 키를 누르십시오.                                                        |                                                              | B<br>SETUP HOLD<br>B<br>SETUP 2                    |  |
| 17.    | B1에서 온도 센서를 선택하십시오.<br>계기에는 Pt 100 온도 센서가 장착된 CLS52 센서<br>가 기본으로 제공됩니다.<br>ENTER 키를 눌러 입력을 확인하십시오.                               | <b>Pt100</b><br>Pt1k = Pt 1000<br>NTC30<br>Fixed             | SETUP HOLD<br>Pt1k B1<br>ProcTemp.                 |  |
| 18.    | B2에서 프로세스의 적절한 온도 보상 유형을 선<br>택하십시오(예: 'lin' = 선형).<br>ENTER 키를 눌러 입력을 확인하십시오.<br>자세한 정보는 '온도 보상표' 섹션을 참조하십시<br>오.               | None<br><b>Lin = 선형</b><br>NaCl = 식탁염(IEC<br>60746)<br>탭 1~4 | setup ноцо<br>lin в2<br>TempComp.                  |  |
| 19.    | B3에서 온도 계수 α를 입력하십시오.<br>ENTER 키를 눌러 입력을 확인하십시오.<br>온도 계수 결정에 대한 자세한 정보는 '온도 보상<br>표' 및 '온도 계수 결정' 섹션을 참조하십시오.                   | <b>2.1 %/K</b><br>0.0~20.0 %/K                               | SETUP HOLD<br>2.10 B3<br>Alpha val                 |  |
| 20.    | 현재의 온도가 B5에 표시됩니다. 필요하면 온도<br>센서를 외부 센서에 맞게 조정하십시오.<br>ENTER 키를 눌러 입력을 확인하십시오.                                                   | 표시 및 입력된 실제<br>값<br>-35.0~250.0 ℃                            | SETUP HOLD<br>0.0 <sup>jC</sup><br>B5<br>RealTemp. |  |
| 21.    | 측정 온도와 입력 온도의 차이가 표시됩니다.<br>ENTER 키를 누르십시오.<br>디스플레이가 '셋업 2' 기능 그룹의 초기 화면으<br>로 돌아갑니다.                                           | <b>0.0 °C</b><br>-5.0~5.0 °C                                 | SETUP HOLD<br>0.0 <sup>jC</sup> B6<br>TempOffs.    |  |
| 22.    | '전류 출력' 기능 그룹에 도달할 때까지 MINUS 키<br>를 누르십시오.<br>전류 출력을 설정하려면 ENTER를 누르십시오.                                                         |                                                              | OUTPUT                                             |  |

| 사용자 입력 |                                                            | 조정 범위<br>(공장 기본 설정은 굵<br>은 글꼴)       | 디스플레이                                |
|--------|------------------------------------------------------------|--------------------------------------|--------------------------------------|
| 23.    | 01에서 전류 출력을 선택하십시오(예: 'Out 1' =<br>축력 1)                   | <b>Out 1</b><br>Out 2                | SETUP HOLD                           |
|        | ENTER 키를 눌러 입력을 확인하십시오.                                    |                                      | Out1 01                              |
|        |                                                            |                                      | Sel.Out                              |
|        |                                                            |                                      | A0051396                             |
| 24.    | 02에서 선형 특징을 선택하십시오.<br>ENTER 키를 눌러 입력을 확인하십시오.             | <b>Lin = 선형(1)</b><br>Sim = 시뮬레이션(2) | SETUP HOLD                           |
|        |                                                            |                                      | lin 02                               |
|        |                                                            |                                      | Sel.Type                             |
|        |                                                            |                                      | A0051397                             |
| 25.    | 0211에서 전류 출력의 전류 범위를 선택하십시<br>오(예: 4~20 mA)                | <b>4~20mA</b><br>0~20 mA             | SETUP HOLD                           |
|        | ENTER 키를 눌러 입력을 확인하십시오.                                    | 0 20 11.                             | 4-20 <sub>0211</sub>                 |
|        |                                                            |                                      | Sel.Range                            |
|        |                                                            |                                      | A0051398                             |
| 26.    | O212에서 트랜스미터 출력에서 최소 전류값이<br>적용되는 전도도를 지정하십시오(예: 0 uS/cm). | <b>0.00 μS/cm</b><br>0.00 μS/        | SETUP HOLD                           |
|        | ENTER 키를 눌러 입력을 확인하십시오.                                    | cm~2000 mS/cm                        | 0 <sup>µS/cm</sup> 0212              |
|        |                                                            |                                      | 0/4 mA                               |
|        |                                                            |                                      | A0051399                             |
| 27.    | O213에서 트랜스미터 출력에서 최대 전류값이<br>적용되는 저도도를 지정하십시오(예·           | 2000 mS/cm                           | SETUP HOLD                           |
|        | 930 μS/cm).<br>FNTFR 키륵 눌러 입력을 확인하신시오                      | cm~2000 mS/cm                        | 930 <sup>mS/cm</sup> <sub>0213</sub> |
|        | 디스플레이가 '전류 출력' 기능 그룹의 초기 화면<br>으로 돌아갑니다.                   |                                      | 20 mA                                |
|        |                                                            |                                      | A0051822                             |
| 28.    | 측정 모드로 전환하려면 PLUS 및 MINUS를 동시<br>에 누르십시오.                  |                                      |                                      |

유도형 전도도 센서를 설치하기 전에 에어 세팅을 수행하십시오. 자세히 알아보려면 '교정' 섹션을 참조하십시오.

다음 섹션에는 모든 계기 기능에 대해 설명합니다.

### 8.3.2 셋업 1(전도도/농도)

셋업 1 기능 그룹에서 측정 모드 및 센서 설정을 변경할 수 있습니다.

최초 시운전에서 이 메뉴의 모든 설정을 이미 완료했을 것입니다. 하지만 언제든지 설정 을 변경할 수 있습니다.

| A<br>MC1MC1MC1Setupe Hado<br>A<br>SETUP 1 $1^{H2} 1 \Rightarrow 0 = 74^{H2}$ A1<br>A<br>SETUP 1 $\Lambda_{SETUP 1}$ $\Lambda_{SETUP 1}$ $\Lambda_{SETUP 1}$ $\Lambda_{SETUP 1}$ A1<br>A<br>Conc = SE $Cond = 245ES$<br>Cond A.1<br>Oper.Mode<br>B $M^{10 0 }$ W=t #AlSIE & 10 IFE:<br>cond<br>conc<br>setupe Hado<br>Conc = SE $\Lambda_{A1}$<br>Oper.Mode<br>B $\Lambda_{A1}$<br>Oper.Mode $\Pi^{10 0 }$ W=t #AlSIE & 10 IFE:<br>cond<br>concA2#AlSE<br>E CHA<br>SE CHA<br>SHA<br>SHA<br>Adel S $\Lambda_{A1}$<br>Mone $M^{10 0 }$ W=t #AlSIE & 10 IFE:<br>cond<br>Conc.Unit<br>MONE $\Lambda_{A1}$<br>Oper.Mode<br>Second $\Pi^{10 0 }$ W=t #AlSIE & 10 IFE:<br>cond<br>concA3<br>A<br>Adel S $\Lambda_{A1}$<br>MAR<br>Adel S $\Lambda_{A1}$<br>MAR<br>MAR<br>MAR<br>MAR<br>MAR<br>MAR<br>MAR $\Lambda_{A1}$<br>MAR<br>MAR <b< th=""><th>코디</th><th>필드</th><th>조정 범위<br/>(공장 기본 설<br/>정은 굵은 글<br/>꼴)</th><th>디스플레이</th><th>정보</th></b<>                                                                                                    | 코디  | 필드                | 조정 범위<br>(공장 기본 설<br>정은 굵은 글<br>꼴) | 디스플레이      | 정보                                                    |
|----------------------------------------------------------------------------------------------------|-----|-------------------|------------------------------------|------------|-------------------------------------------------------|
| A1 $\frac{SETUP 1}{deg}$ $ADTTMA1\frac{3}{25} SECond = 25.5.EEUP HOLDCond A1Oper.Mode\frac{3}{2000}A2\frac{H}{2} M2\frac{9}{100}\frac{1000}{1000}\frac{1000}{1000}A2\frac{H}{2} SE CEAN\frac{1}{2} SE CEAN\frac{1}{2} SE CEAN$                                                                                                    | A   | 셋업 1              |                                    | SETUP HOLD | 기본 기능의 구성                                             |
| A1         Хб в че<br>сопс = 5 с сопс = 5 с соп |     |                   |                                    | SETUP 1    |                                                       |
| A1       작품 보드<br>선택       Cond = 전보도<br>conc = 동도       arme Hob<br>Cond A1<br>Oper.Mode       제기에 따려 표시되는 값이 나름:<br>cond         A2       표시할 동<br>도 단위 선택       %<br>TOS = 8 82<br>DM<br>None       SETUP HOD<br>DPDM A2<br>Conc.Unit       TS = DE 를 변경하면 모든 사용자<br>실행이 자동으로 리셋됩니다.         A3       동도 단위<br>의 표시할<br>식 선택       Xxxx<br>XXXX       SETUP HOD<br>TOS = 8 82<br>DM       SETUP HOD<br>TOS = 8 82<br>DM       SETUP HOD<br>TOS = 8 82<br>DM       SETUP HOD<br>TOS = 8 82<br>DM         A3       동도 단위<br>의 표시할 문<br>식 선택       Xxxx<br>XXXX       SETUP HOD<br>TOS = 8 82<br>DM       SETUP HOD<br>TOS = 8 82<br>DM       SetUP HOD<br>TOS = 8 83<br>DM       SetUP HOD<br>TOS = 8 83<br>DM                                                                                                    |     |                   |                                    | A0051794   |                                                       |
| A2A4A1<br>COILLAN<br>Oper.ModeCOILLAN<br>Oper.ModeCOILLAN<br>Coper.ModeCOILLAN<br>Coper.ModeCOILLAN<br>ComCOILLAN<br>ComCOILLAN<br>ComCOILLAN<br>ComCOILLAN<br>COILLANCOILLAN<br>COILLANCOILLAN<br>COILLA                                                                                                    | AI  | 작동 모드<br>선택       | <b>Cond = 전도도</b><br>conc= 농도      | SETUP HOLD | 계기에 따라 표시되는 값이 나름:<br>• cond<br>• conc                |
| A2 $HA1^{32}_{S} E C PAN_{S}ppmmg/lTDS = \$ SEC2MSECUP HOLDDDTM A2Conc.UnitA0017P0SECUP HOLDA0017P0A3\$ E E C PAS E E C PAA defiXX.xxXX.xxXXX.xXXX X XXXXXXXX XXXXXSECUP HOLDA0017P0A4\#A1^{32}_{S} E CA^{4} defiMto, \mu S/cm, mS/cm, S/cm, S/m, S/m, S/m, S/m, S/m, S/m, S/m, S/$                                                                                                    |     |                   |                                    | Oper Mede  | · · · · · · · · · · · · · · · · · · ·                 |
| A2       표시할 등 단위 선       %       BETUR HOLD       DDTM         M3       동도 단위 전       %       PPm       DDTM       A         A3       동도 단위 전식력       X.xxx       Xxxx       XXXx       XXXX         XXXX       XXXX       XXXX       XXXX       XXXX         A4       표시할 단       auto, µS/cm, S/cm, µS/m, µS/m, S/m       SETUP HOLD       Auto 51799         A4       표시할 단       auto, ns/rm, S/m, µS/m, S/m       SETUP HOLD       Auto 51799         A5       C221 M       0.10 1       SETUP HOLD       Auto 521790         A6       설치 계수       0.10 1       SETUP HOLD       Auto 521790         A6       설치 계수       0.10 1       SETUP HOLD       Auto 54         A7       통적값 입력       1 60       SETUP HOLD       Auto 54         A7       통적값 입력       1 60       SETUP HOLD       Auto 54         A7       통적값 입력       1 60       SETUP HOLD       Auto 54         A8       MA 74       1 60       SETUP HOLD       Auto 74         A9       Auto 74       B Auto 74       Auto 74       Auto 74         A9       Auto 74       Auto 74       Auto 74       Auto 74                                                                                                    |     |                   |                                    |            | 물장이 지승으로 다섯입니다.                                       |
| E 단 위 선<br>백 (1)<br>TOS = 6 8 82<br>고체<br>NonePpm<br>A2<br>Conc.UnitPpm A2<br>Conc.UnitA3 $\stackrel{\text{SE E C P}}{\rightarrow 4 \text{ del}}$ X.xx<br>Xxx<br>Xxxx<br>XXX x<br>XXX x<br>XXX x<br>XXX x<br>XXX x<br>XXX x<br>FormatSETUP HOLD<br>XX XX A3<br>FormatA4 $\stackrel{\text{H Al E C P}}{\rightarrow 4 \text{ del}}$ auto, µS/cm,<br>mS/cm, S/cm,<br>D/m, mS/m,<br>S/m, mS/m,<br>M delSETUP HOLD<br>A4<br>Unitinto 'S del del del del del del del del del del                                                                                                    | A2  | 표시할 농             | %                                  | SETUP HOLD |                                                       |
| TDS = $\$$ Se<br>2M<br>NonePPTIT A2<br>Conc. Unit<br>MENTPA3 $\$$ SE E EP<br>9 A digX.xxx<br>X.xxx<br>X.XXX<br>XXX X<br>XXX X<br>XXXX<br>XXXX<br>XXXX<br>XXXX<br>MS/m, S/m,<br>S/mSETUP HOLD<br>XXX A3<br>Format<br>A005179A4 $\#$ Al $\stackrel{\text{D}}{=}$ ET<br>M det<br>M det $\stackrel{\text{auto}, \muS/cm, S/cm, N, MS/m, S/cm, S/cm, S/cm, S/m, S/m, S/m, S/m, S/m, S/m, S/m, S/$                                                                                                    |     | 도 단위 선<br>택       | <b>ppm</b><br>mg/l                 | nnm        |                                                       |
| A3 $\stackrel{\text{None}}{\text{9} \pm \Lambda}$ $\stackrel{\text{Conc.Unit}}{\text{None}}$ A3 $\stackrel{\text{SETUP HOD}}{\text{9} \pm \Lambda}$ $\stackrel{\text{XX.xx}}{\text{XXx}}$ $\stackrel{\text{SETUP HOD}}{\text{XX.xx}}$ $\stackrel{\text{A05179}}{\text{XXxx}}$ $\stackrel{\text{XX.xx}}{\text{XXXx}}$ $\stackrel{\text{SETUP HOD}}{\text{XX.xx}}$ $\stackrel{\text{A4}}{\text{4} \text{4} \text{4} \text{4} \text{4} \text{4} \text{4} \text$                                                                                                    |     |                   | TDS = 총 용존                         |            |                                                       |
| A3       동도 단위<br>식색택       XX.xx<br>XXXX       SETUP HOLD<br>XXX,x<br>XXXX       SETUP HOLD<br>XXX,x<br>XXXX       SETUP HOLD<br>XXX,x<br>XXXX       A4         A4       표시할 단<br>키 선택       auto, µS/cm,<br>nS/cm, S/cm,<br>S/m       auto a/4<br>Unit       auto'를 선택하면 최대한 높은 해상도가<br>XS으로 선택됩니다.         A5       연결된 센<br>식의 설상<br>입력       0.10 5.9<br>99.99       SETUP HOLD<br>6.300 Ås<br>Cellconst       SETUP HOLD<br>A05179       Setup HOLD<br>A05179         A6       설치 계수       0.10 1<br>5.00       Setup HOLD<br>1.000 A6<br>InstFac       Setup HOLD<br>1.000 A6<br>InstFac       설치 계수는 여기에서 수정할 수 있습니<br>다.         A7       중점값 대 역       1 60       Setup HOLD<br>1.A7<br>Damping       Setup HOLD<br>1.A7       Setup HOLD<br>1.0.00 A6<br>InstFac       Setup HOLD<br>1.000 A6<br>InstFac       Setup HOLD<br>1.000 A6<br>InstFac       Setup                                                                                                    |     |                   | None                               | Conc.Unit  |                                                       |
| A3       SE 단위<br>의 표시함       XX.XX<br>XXX       XX.XX       SETUP HOLD         A4       표시할 단<br>위 선택       auto, µS/cm,<br>mS/cm, S/cm,<br>S/m       XX.XX       XX.XX A3<br>Format       Juito'를 선택하면 최대한 높은 해상도가<br>자동으로 선택됩니다.         A5       연결된 센<br>식의 샐상<br>수 입력       0.10 5.9<br>99.99       SETUP HOLD<br>0.10 5.9<br>99.99       SETUP HOLD<br>0.300 <sup>1/cm</sup><br>6.300 <sup>1/cm</sup><br>Cellconst       전확한 셀 상수는 센서 품질 인증서에 있<br>습니다.         A6       설치 계수       0.10 1<br>5.00       SETUP HOLD<br>0.10 1<br>5.00       SETUP HOLD<br>0.10 4       실치 계수는 여기에서 수정할 수 있습니<br>다.         A7                                                                                                    |     |                   | 204                                | A0051799   |                                                       |
| 목 전력       XXX X XXX       XX.XX A3<br>Format         A4       표시할단<br>위 선택       auto, µS/cm,<br>mS/cm, S/cm,<br>/S/m       SETUP HOLD<br>auto A4<br>Unit       'auto'를 선택하면 최대한 높은 해상도가         A5       연결된 센<br>식의 샐 상<br>수입력       0.10 5.9<br>99.99       SETUP HOLD<br>6.300 Å5<br>Cellconst       'auto'를 선택하면 최대한 높은 해상도가         A6       설치 계수       0.10 1<br>5.00       SETUP HOLD<br>1.000 A6<br>InstFac       'auto'를 선택리니다.         A7       특정값 대력       1 60       SETUP HOLD<br>1.000 M6       'auto'를 통해 지정된 개수의 개별<br>측정값에 대한 평균을 구입니다. 에를 들<br>아측정이 불안정하면 디스플리이를 안정<br>확할 때 이 방법이 사용됩니다.                                                                                                    | A3  | 공도 난위<br>의 표시 형   | XX.xx<br>X.xxx                     | SETUP HOLD |                                                       |
| A4         표시할 단<br>위 선택         auto, µS/cm,<br>mS/cm, S/cm,<br>µS/m         SETUP HOLD<br>auto A4<br>Unit         auto'를 선택하면 최대한 높은 해상도가<br>자동으로 선택됩니다.           A5         연결된 센<br>식의 셀상<br>수입력         0.10 5.9<br>99.99         SETUP HOLD<br>6.300 Å5<br>Cellconst         정확한 셀 상수는 센서 품질 인증서에 있<br>습니다.           A6         설치 계수         0.10 1<br>5.00         SETUP HOLD<br>6.300 Å5<br>Cellconst         설치 계수는 여기에서 수정할 수 있습니<br>다.           A6         설치 계수         0.10 1<br>5.00         SETUP HOLD<br>1.000 A6<br>InstFac         설치 계수는 여기에서 수정할 수 있습니<br>다. '교정' 섹션을 참조하거나, 설치 계<br>수 차트를 사용하십시오.           A7         측정값 업력         1 60         SETUP HOLD<br>1 A7<br>Damping         특정값 법 편을 통해 지정된 개수의 개별<br>측정값에 대한 평균을 가합니다. 예를 들<br>아확한 때 이 방법이 사용됩니다.                                                                                                    |     | 역전력               | XXXX                               | XX.XX A3   |                                                       |
| A4         표시할 단<br>위 선택         auto, µS/cm,<br>mS/cm, S/cm,<br>yS/m         SETUP HOLD<br>auto A4<br>Unit         SETUP HOLD<br>A001796         Jauto'를 선택하면 최대한 높은 해상도가<br>'자동으로 선택됩니다.           A5         연결된 센<br>수입력         0.10 5.9<br>99.99         SETUP HOLD<br>6.300 Å5<br>Cellconst         정확한 셀 상수는 센서 품질 인증서에 있<br>습니다.           A6         설치 계수         0.10 5.9<br>99.99         SETUP HOLD<br>6.300 Å5<br>Cellconst         전화한 셀 상수는 센서 품질 인증서에 있<br>습니다.           A6         설치 계수         0.10 1<br>5.00         SETUP HOLD<br>1.000 A6<br>InstFac         전치 계수는 여기에서 수정할 수 있습니<br>다.<br>SETUP HOLD<br>1.000 A6<br>InstFac         설치 계수는 여기에서 수정할 수 있습니<br>다.<br>SETUP HOLD<br>3031000         스비는 계수는 C1(3) 기능 그룹에서 확인<br>하거나, '교장' 섹션을 참조하거나, 설치 계<br>수 차트를 사용하십시오.           A7         측정값 담 팀<br>1 60         SETUP HOLD<br>1.A7<br>Damping         축정값 담 링을 통해 지정된 개수의 개별<br>하복정값 데 대한 평균을 구합니다.                                                                                                    |     |                   |                                    | Format     |                                                       |
| A4       표시일 단       auto, js/cm, ms/m, js/m, ms/m, js/m, ms/m, js/m, ms/m, js/m, ms/m, js/m, ms/m, js/m, ms/m, js/m, ms/m, js/m, ms/m, js/m, ms/m, js/m, ms/m, js/m, ms/m, js/m, ms/m, js/m, ms/m, js/m, ms/m, js/m, js/m, ms/m, js/m, js/m, ms/m, js/m, js/m, ms/m, js/m, js/m,                      |     | ᇴᇧᆃᇉᇊ             |                                    | A0051795   | 그 시대된 더 원래된 너이 웹사트 카                                  |
| A5       연결된 센<br>사의 셀 상<br>수 입력       0.10 5.9<br>99.99       0.10 5.9<br>99.99       SETUP HOLD<br>6.300 Å5<br>Cellconst       정확한 셀 상수는 센서 품질 인증서에 있<br>습니다.         A6       설치 계수       0.10 1<br>5.00       0.10 1<br>5.00       SETUP HOLD<br>1.000 A6<br>InstFac       설치 계수는 여기에서 수정할 수 있습니<br>다.<br>일치 계수는 여기에서 수정할 수 있습니<br>다.<br>일차른 계수는 C1(3) 기능 그룹에서 확인<br>하거나, '교정' 섹션을 참조하거나, 설치 계<br>수 차트를 사용하십시오.         A7       측정값 법 비<br>1 60       SETUP HOLD<br>1 A7<br>Damping       SETUP HOLD<br>1 A7       축정값 법 핑을 통해 지정된 개수의 개별<br>측정이 불안정하면 디스플레이를 안정<br>화할 때 이 방법이 사용됩니다.                                                                                                    | A4  | 표지일 단<br>위 선택     | mS/cm, S/cm,                       | SETUP HOLD | auto을 신택하면 최대한 높은 해정도가<br>자동으로 선택됩니다.                 |
| Image: Serup HoLD A051796       Onit Serup HoLD A051796       Serup HoLD A051796       Serup HoLD A051796         A5       연결된 센 A19 겔 상 수입력       0.10 5.9 99.99       Serup HoLD A051796       Serup HoLD A051796       Serup HoLD A051796         A6       설치 계수       0.10 1 5.00       Serup HoLD A051796       Serup HoLD A051796       Serup HoLD A051796         A6       설치 계수       0.10 1 5.00       Serup HoLD A061176       Serup HoLD A051796       Serup HoLD A051796         A7       측정값 법 및 Land A100       Imate A051806       Serup HoLD A051806       Serup HoLD A051766       Serup HoLD A051766         A7       측정값 법 및 Land A100       Imate A051806       Serup HoLD A051806       Serup HoLD A051806       Serup HoLD A051806         A7       측정값 법 및 Land A100       Imate A051806       Serup HoLD A051806       Serup HoLD A051806       Serup HoLD A051806         A7       측정값 법 및 Land A100       Imate A100       Imate A100       Serup HoLD A051806       Serup HoLD A051806         A8       Imate A100       Imate A100       Imate A100       Imate A100       Serup HoLD A051806       Serup HoLD A051806         A9       Imate A100       Imate A100       Imate A100       Imate A100       Imate A100       Imate A100       Imate A100         A9       Imate A10                                                                                                    |     |                   | S/m                                | aulo A4    |                                                       |
| A5         연결된 센<br>식의 셀상<br>수입력         0.10 5.9<br>99.99         SETUP HOLD<br>6.300 Å5<br>Cellconst         정확한 셀 상수는 센서 품질 인증서에 있<br>습니다.           A6         설치 계수         0.10 1<br>5.00         SETUP HOLD<br>1.000 A6<br>InstFac         철치 계수는 여기에서 수정할 수 있습니<br>다.<br>음바른 계수는 C1(3) 기능 그룹에서 확인<br>하거나, '교정' 섹션을 참조하거나, 설치 계<br>수 차트를 사용하십시오.           A7         측정값 댐 핑 옵 입력         1<br>60         SETUP HOLD<br>1 A7<br>Damping         SETUP HOLD<br>1 A7         측정값 댐핑을 통해 지정된 개수의 개별<br>측정값에 대한 평균을 구합니다. 예를 들<br>어 측정이 불안정하면 디스플레이를 안정<br>화할 때 이 방법이 사용됩니다.                                                                                                    |     |                   |                                    | Unit       |                                                       |
| AS $12 \pm 2 \pm 2 \pm 3$ $0.10 \pm 3.9 \pm 3.4$ $99.99$ $0.10 \pm 3.9 \pm 3.4$ $38 \pm 10 \pm 10.4$ $38 \pm 10 \pm 10.4$ <t< td=""><td>A 5</td><td>여겨되세</td><td>0.10 50</td><td>A0051796</td><td>저하하세 사스는 세서 프지 이즈 서에 이</td></t<>                                                                                                    | A 5 | 여겨되세              | 0.10 50                            | A0051796   | 저하하세 사스는 세서 프지 이즈 서에 이                                |
| 주입력       6.300 A5         Cellconst       Cellconst         A6       설치계수       0.10 1         5.00       SETUP HOLD         1.000 A6       InstFac         A05100       InstFac         A7       측정값 앱력       1         B 값 입력       1       60                                                                                                    | AJ  | 서의셑상              | 99.99                              | SETUP HOLD | 습니다.                                                  |
| Cellconst         Collocation           A6         설치계수         0.10 1         SETUP HOLD         설치계수는 여기에서 수정할 수 있습니           1.000 A6         1.000 A6         InstFac         Seture Hold         Seture Hold           A7         측정값 댐         1         SETUP Hold         Seture Hold         Seture Hold           Damping         1         Coll         Seture Hold         Seture Hold         Seture Hold                                                                                                    |     | 수입덕               |                                    | 6.300 A5   |                                                       |
| A6         설치 계수         0.10 1<br>5.00         SETUP HOLD<br>1.000 A6<br>InstFac         설치 계수는 여기에서 수정할 수 있습니<br>다.<br>을바른 계수는 C1(3) 기능 그룹에서 확인<br>하거나, '교정' 섹션을 참조하거나, 설치 계<br>수 차트를 사용하십시오.           A7         측정값 댐<br>핑 값 입력         1<br>1 60         SETUP HOLD<br>I A7<br>Damping         축정값 댐 핑을 통해 지정된 개수의 개별<br>측정값에 대한 평균을 구합니다. 예를 들<br>어 측정이 불안정하면 디스플레이를 안정<br>화할 때 이 방법이 사용됩니다.<br>'1'을 입력하면 댐핑이 진행되지 않습니다.                                                                                                    |     |                   |                                    | Cellconst  |                                                       |
| A7       측정값 댐<br>핑 값 입력       1<br>160       1<br>160       1<br>1000 A6<br>InstFac       a<br>1.000 A6<br>InstFac       a<br>2<br>1.000 A6<br>InstFac       a<br>2<br>3<br>2<br>3<br>2<br>3<br>2<br>3<br>2<br>3<br>2<br>3<br>2<br>3<br>2<br>3<br>2<br>3<br>3<br>2<br>3<br>3<br>2<br>3<br>3<br>3<br>3<br>3<br>3<br>3<br>3<br>3<br>3<br>3<br>3<br>3<br>3<br>3<br>3<br>3<br>3<br>3<br>3                                                                                                    | A6  | 선치 계스             | 0.10 1                             |            | 석치 계스는 여기에서 스저한 스 이스니                                 |
| A7       측정값 댐 비 160       1       1       SETUP HOLD       측정값 댐핑을 통해 지정된 개수의 개별         ▲7       측정값 입력       1      60       SETUP HOLD       측정값 댐핑을 통해 지정된 개수의 개별         ▲0051800       1      60       1      60       ····································                                                                                                    |     |                   | 5.00                               | SEIOP HOLD |                                                       |
| A7       측정값 댐 비       1       InstFac       주 자트를 사용하십시오.         A7       측정값 댐 비       1       ImstFac       주 자트를 사용하십시오.         A7       측정값 댐 비       1       ImstFac       측정값 댐 평을 통해 지정된 개수의 개별         회값 입력       1       ImstFac       측정값 댐 평을 통해 지정된 개수의 개별         1       A7       1       A7         Damping       ImstFac       ImstFac                                                                                                    |     |                   |                                    | 1.000 A6   | 울마는 계수는 CI(3) 기능 그룹에서 확인<br>하거나, '교정' 섹션을 참조하거나, 설치 계 |
| A7       측정값 댐<br>핑 값 입력       1<br>1 60       SETUP HOLD<br>1 A7<br>Damping       측정값 댐핑을 통해 지정된 개수의 개별<br>측정값에 대한 평균을 구합니다. 예를 들<br>어 측정이 불안정하면 디스플레이를 안정<br>화할 때 이 방법이 사용됩니다.<br>'1'을 입력하면 댐핑이 진행되지 않습니다.                                                                                                    |     |                   |                                    | InstFac    | 구 사드들 사용하십시오.                                         |
| 지 ( ) · · · · · · · · · · · · · · · · · ·                                                                                                    | A7  | 츠저가 대             | 1                                  | A0051800   | 초저가 대피은 토췌 피저티 개스이 개변                                 |
| 고 A7<br>Damping<br>                                                                                                    |     | - 300 램<br>핑 값 입력 | 1 60                               | SETUP HOLD | 국 6 16 김 6 16 16 16 16 16 16 16 16 16 16 16 16 1      |
|                                                                                                    |     |                   |                                    |            | 화할 때 이 방법이 사용됩니다.<br>'1'을 입력하면 댐핑이 진행되지 않습니다.         |
| AU1111/4/ 1                                                                                                    |     |                   |                                    |            |                                                       |

### 8.3.3 셋업 2(온도)

온도 보상은 전도도 모드에서만 하면 됩니다(필드 A1에서 선택).

온도 계수는 변하는 온도당 전도도의 변화를 나타내며, 용액과 온도의 화학적 구성에 따 라 달라집니다.

종속성을 기록하는 데 사용할 수 있는 4가지 보상 유형이 있습니다.

#### 선형 온도 보상

온도점 2개 사이의 변화는 일정한 것으로 간주됩 니다(α = const). 선형 보상을 위해 α 값을 수정할 수 있습니다. B7 필드에서 기준 온도를 수정할 수 있습니다. 공장 기본 설정은 25 ℃입니다.

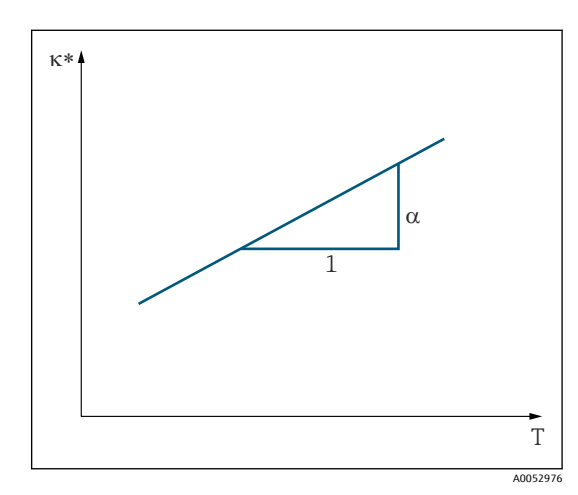

🖻 29 선형 온도 보상

\* 보상되지 않은 전도도

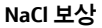

NaCl 보상(IEC 60746 기준)의 경우 온도 계수와 온 도의 관계를 지정하는 고정 비선형 곡선이 계기에 저장됩니다. 이 곡선은 농도가 최대 약 5%인 NaCl에 적용됩니다.

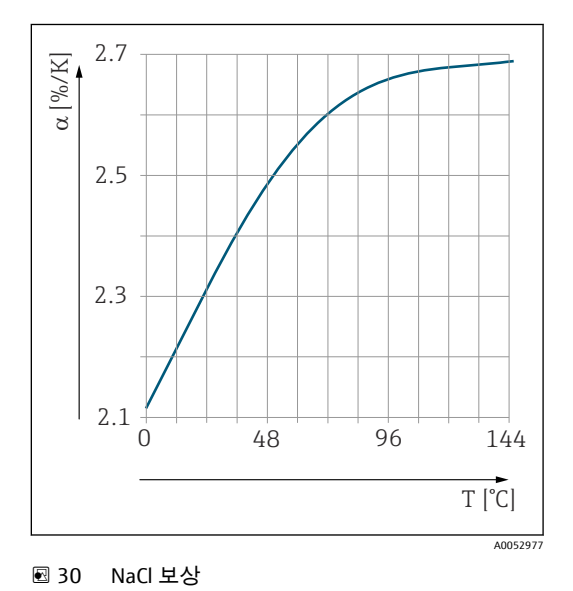

#### 온도 보상표

Plus 패키지가 포함된 계기의 경우 온도 계수 α가 있는 표를 온도 함수로 입력할 수 있습 니다. 온도 보상을 위해 알파 표 기능을 사용하려면 다음과 같은 측정 유체의 전도도 데이 터가 필요합니다.

온도 T와 전도도 ĸ로 구성된 값:

- 기준 온도 Τ₀의 경우 κ(T₀)
- 프로세스에서 발생하는 온도의 경우 κ(Τ)

시운전
A0009162

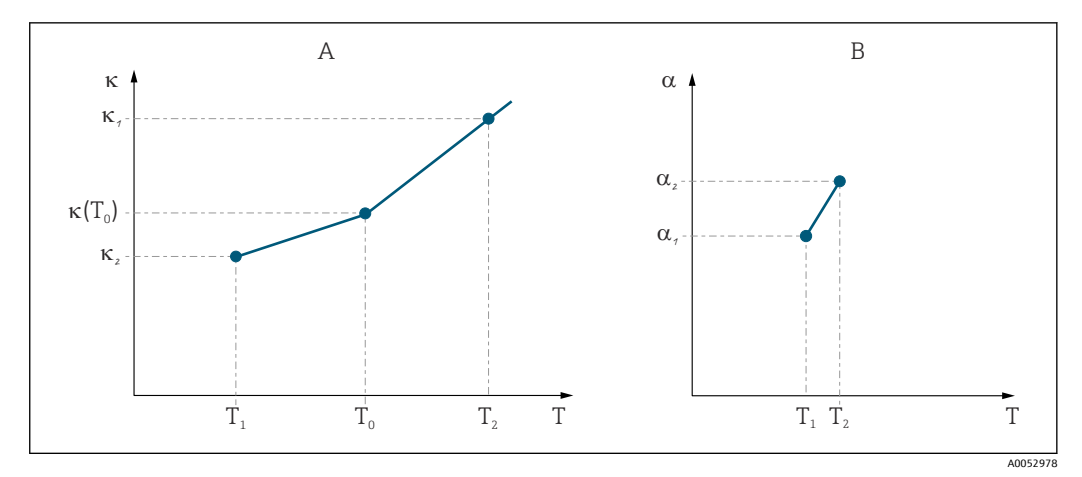

☑ 31 온도 계수 확정

A 필수 데이터

B 계산된 α 값

다음 공식을 사용하여 프로세스와 관련된 온도의 α 값을 계산하십시오.

$$\alpha = \frac{100\%}{\kappa(T_0)} \cdot \frac{\kappa(T) - \kappa(T_0)}{T - T_0}; T \neq T_0$$

이 방법으로 얻은 α-T 값 쌍을 알파 표 기능 그룹의 T4 및 T5 필드에 입력하십시오.

### 셋업 2 기능 그룹

온도 측정 설정을 변경하려면 이 기능 그룹을 사용하십시오.

최초 시운전에서 이 기능 그룹의 모든 설정을 이미 완료했을 것입니다. 선택한 값은 언제 든지 변경할 수 있습니다.

| 코딩 | 필드             | 조정 범위<br>(공장 기본 설정은 굵<br>은 글꼴)            | 디스플레이                              | 정보                                            |
|----|----------------|-------------------------------------------|------------------------------------|-----------------------------------------------|
| В  | 셋업 2 기<br>능 그룹 |                                           | B                                  | 온도 측정 설정                                      |
|    |                |                                           | SETUP 2                            |                                               |
| B1 | 온도 센서<br>선택    | Pt100<br>Pt1k = Pt 1000<br>NTC30<br>Fixed | setup ноцо<br>Pt1k ва<br>ProcTemp. | 'Fixed'<br>온도 측정 없음, 고정 온도값이 대신<br>지정됩니다.     |
|    |                |                                           | A0051786                           |                                               |
| B2 | 온도 보상<br>유형 선택 | None<br>Lin = 선형                          | SETUP HOLD                         | 농도 측정에는 이 옵션이 나타나지<br>않습니다.                   |
|    |                | NaCl = 식탁염(IEC<br>60746)                  | lin B2                             | 탭 2~4 옵션은 추가 기능인 '원격 파<br>라미터 세트 구성'이 적용된 계기에 |
|    |                | 탭 1~4                                     | TempComp.                          | 서만 사용할 수 있습니다.<br>                            |
|    |                |                                           | A0051788                           |                                               |

| 코 딩 | 필드                      | 조정 범위<br>(공장 기본 설정은 굵<br>은 글꼴)    | 디스플레이                                                       | 정보                                                                   |
|-----|-------------------------|-----------------------------------|-------------------------------------------------------------|----------------------------------------------------------------------|
| B3  | 온도 계수<br>α 입력           | <b>2.10 %/K</b><br>0.00~20.00 %/K | <b>SETUP HOLD</b><br>2.10 <sup>%/К</sup><br>B3<br>Alpha val | 'B2 = 선형'인 경우만<br>이 경우 입력한 표도 활성화되지 않<br>습니다.                        |
| B4  | 프로세스<br>온도 입력           | <b>25.0 ℃</b><br>-10.0~150.0 ℃    | стир ноцо<br>25.0 <sup>јС</sup><br>В4<br>ProcTemp.          | B1 = Fixed인 경우만<br>입력한 값에는 ℃ 단위만 적용됩니<br>다.                          |
| B5  | 온도 표시<br>및 온도 센<br>서 조정 | 표시 및 입력된 실제<br>값<br>-35.0~250.0 ℃ | SETUP HOLD<br>0.0 <sup>IC</sup> B5<br>RealTemp.             | 여기에 값을 입력하면 온도 센서를<br>외부 측정에 맞게 조정할 수 있습니<br>다.<br>B1 = Fixed인 경우 생략 |
| B6  | 온도 차이<br>입력             | <b>0.0 °C</b><br>-5.0∼5.0 °C      | <b>SETUP HOLD</b><br>0.0 <sup>jC</sup><br>B6<br>TempOffs.   | 입력한 실제값과 측정 온도의 차이<br>가 표시됩니다.<br>B1 = Fixed인 경우 생략                  |

## 8.3.4 전류 출력

개별 출력은 전류 출력 기능 그룹에서 구성합니다. 또한 전류 출력값(O2(2))을 시뮬레이 션하여 전류 출력을 확인할 수도 있습니다.

| 코딩    | 필드             | 조정 범위<br>(공장 기본 설정은 굵<br>은 글꼴)       | 디스플레이      | 정보                               |
|-------|----------------|--------------------------------------|------------|----------------------------------|
| 0     | 전류 출력<br>기능 그룹 |                                      | SETUP HOLD | 전류 출력 구성(PROFIBUS에는 적<br>용되지 않음) |
|       |                |                                      | OUTPUT     |                                  |
| 01    | 전류 출력<br>선택    | <b>Out 1</b><br>Out 2                | SETUP HOLD | 출력별로 특성을 선택할 수 있습<br>니다          |
|       |                | out 2                                | Out1 o1    |                                  |
|       |                |                                      | Sel.Out    |                                  |
|       |                |                                      | A0051396   |                                  |
| 02(1) | 선형 특성<br>입력    | <b>Lin = 선형(1)</b><br>Sim = 시뮬레이션(2) | SETUP HOLD | 특성의 기울기는 양수 또는 음수<br>일 수 있습니다.   |
|       |                |                                      | lin 02     |                                  |
|       |                |                                      | Sel.Type   |                                  |
|       |                |                                      | A0051397   |                                  |

| 코딩   | 필드            | 조정 범위<br>(공장 기본 설정은 굵<br>은 글꼴) | 디스플레이                              | 정보                                  |
|------|---------------|--------------------------------|------------------------------------|-------------------------------------|
| 0211 | 전류 범위<br>선택   | <b>4~20mA</b><br>0~20 mA       | SETUP HOLD                         |                                     |
|      |               |                                | 4-20 <sub>0211</sub>               |                                     |
|      |               |                                | Sel.Range                          |                                     |
|      |               |                                | A0051398                           |                                     |
| 0212 | 0/4 mA 값:     | Cond: <b>0.00 µS/cm</b>        | SETUP HOLD                         | 최소 전류값(0/4 mA)이 트랜스미                |
|      | 관던 즉칭<br>값 입력 | Conc: 0.00 %<br>Temp: -10.0 °C | O <sup>µS/cm</sup> 0212            | 더 물덕에 직용될 때의 즉성값을<br>입력합니다.         |
|      |               | 전세 특징 범위                       | 0/4 mA                             | A3의 표시 형직입니다.<br>(기술 정보 참조)         |
|      |               |                                | A0051399                           |                                     |
| 0213 | 20 mA 값:      | Cond: 2000 mS/cm               | SETUP HOLD                         | 최대 전류값(20 mA)이 트랜스미                 |
|      | 관련 측정<br>값 인력 | Conc: <b>99.99 %</b>           | 2000 <sup>mS/cm</sup>              | 터 출력에 적용될 때의 측정값을<br>이려하니다          |
|      |               | 전체 측정 범위                       | ZUUU 0213                          | A3의 표시 형식입니다.                       |
|      |               |                                | 20 mA                              | (기술 정보 참조)                          |
|      |               |                                | A0051400                           |                                     |
|      | 전류 출력         | Lin = 선형(1)<br>Sim = 시뮬레이셔     | SETUP HOLD                         | 시뮬레이션을 중지하려면 옵션<br>(1)을 서택하십시오      |
|      | 지릴데이신         | (2)                            | sim 02                             |                                     |
|      |               |                                | Sel.Type                           |                                     |
|      |               |                                | A0051401                           |                                     |
| 0221 | 시뮬레이션<br>값 입력 | <b>실제값</b><br>0.00~22.00 mA    | SETUP HOLD                         | 전류값을 입력하면 이 값이 전류<br>춬력에서 직접 춬력됩니다. |
|      |               |                                | 4.00 <sup>mA</sup> <sub>0221</sub> |                                     |
|      |               |                                | Simulat.                           |                                     |
|      |               |                                | A0051402                           |                                     |

### 8.3.5 알람

'알람' 기능 그룹을 사용하여 다양한 알람을 정의하고 출력 접점을 구성할 수 있습니다. 각 오류는 (접점에서 또는 오류 전류로) 유효 여부를 확인할 수 있습니다.

| 편 디이 | 필드          | 조정 범위<br>(공장 기본<br>설정은 굵은<br>글꼴)                     | 디스플레이                               | 정보                              |
|------|-------------|------------------------------------------------------|-------------------------------------|---------------------------------|
| F    | 알람          |                                                      | F                                   | 알람 기능 설정                        |
|      |             |                                                      | ALARM                               |                                 |
| F1   | 접점 유형<br>선택 | <b>Latch = 래</b><br><b>칭 접점</b><br>Momen = 순<br>간 접점 | SETUP HOLD<br>Latch F1<br>Cont.Type | 여기에서 선택한 옵션은 알람 접점에만 적용<br>됩니다. |

| 코딩 | 필드                                     | 조정 범위<br>(공장 기본<br>설정은 굵은           | 디스플레이                                           | 정보                                                                                                    |
|----|----------------------------------------|-------------------------------------|-------------------------------------------------|----------------------------------------------------------------------------------------------------|
| F2 | 알람 지연<br>의 시간 단<br>위 선택                | 글놀)<br>s<br>min                     | SETUP HOLD                                      |                                                                                                    |
|    |                                        |                                     | Time Unit 40051375                              |                                                                                                    |
| F3 | 알람 지연<br>입력                            | <b>0 s(min)</b><br>0~2000<br>s(min) | ветир ноцо<br>О <sup>s</sup><br>F3<br>Err.Delay | F2에서 선택한 옵션에 따라 알람 지연을 s 또<br>는 min 단위로 입력할 수 있습니다.<br>알람 지연은 LED에 영향을 주지 않습니다.<br>LED는 알람을 즉시 나타냅니다.                                            |
| F4 | 오류 전류<br>선택                            | <b>22 mA</b><br>2.4 mA              | SETUP HOLD<br>22mA F4<br>Err.Curr               | F5에서 모든 오류 메시지가 표시되지 않은 경<br>우에도 이 선택을 해야 합니다.<br>(1) 0311에서 '0-20 mA'를 선택하면 '2.4 mA'<br>는 사용할 수 없습니다.                                           |
| F5 | 오류 번호<br>선택                            | <b>1</b><br>1 255                   | SETUP HOLD<br>1 F5<br>Sel.error                 | 여기에서 알람을 발생시키는 모든 오류를 선<br>택할 수 있습니다. 오류 번호로 오류를 선택합<br>니다. 개별 오류 번호의 의미는 '시스템 오류<br>메시지' 섹션의 표를 참조하십시오. 수정하지<br>않은 오류에는 공장 기본 설정이 계속 적용됩<br>니다. |
| F6 | 선택한 오<br>류에 유효<br>하도록 알<br>람 접점 설<br>정 | <b>Yes</b><br>No                    | SETUP HOLD<br>YES F6<br>Rel.Assg                | 'No'를 선택하면 다른 모든 알람 설정이 비활성<br>화됩니다(예: 알람 지연). 설정 자체는 계속 유<br>지됩니다. 이 설정은 F5에서 선택한 <b>오류에만</b><br>적용됩니다.<br>공장 기본 설정은 E080부터 <b>없음</b> 입니다.      |
| F7 | 선택한 오<br>류에 유효<br>하도록 오<br>류 전류 설<br>정 | <b>No</b><br>Yes                    | SETUP HOLD<br>NO F7<br>Curr.Assg                | F4에서 선택한 옵션은 유효한 상태가 되거나<br>오류가 발생할 때 억제됩니다.<br>이 설정은 F5에서 선택한 <b>오류에만</b> 적용됩니<br>다.                                                            |
| F8 | 메뉴로 돌<br>아가기 또<br>는 다음 오<br>류 선택       | Next = 다음<br>오류 번호<br>←R            | Select                                          | ←R을 선택하면 F로 돌아갑니다. 'Next'를 선택<br>하면 F5로 이동합니다.                                                                                                   |

## 8.3.6 점검

#### PCS(프로세스 점검 시스템) 알람

PCS 알람은 원격 파라미터 세트 구성이 적용된 계기에서만 사용할 수 있습니다. 이 기능 은 측정 신호의 편차를 확인하는 용도로 사용됩니다. 측정 신호가 일정 기간 동안 변하지 않으면 알람이 작동합니다(여러 측정값). 이러한 유형의 센서 동작은 오염, 케이블 개방 회로 등의 상황에서 발생할 수 있습니다.

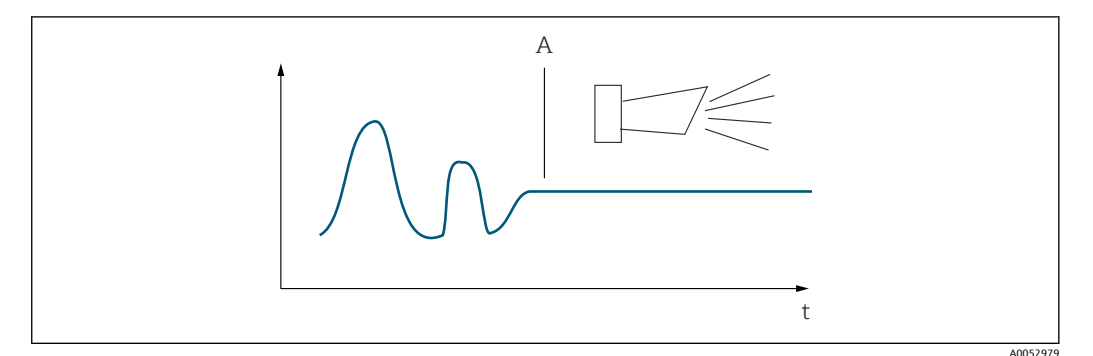

☑ 32 PCS 알람(실시간 점검)

A 측정 신호가 일정하면 PCS 알람 시간이 경과한 후에 알람이 작동합니다.

🎴 측정 신호가 변하면 즉시 활성화된 PCS 알람이 자동으로 삭제됩니다.

| 고 고 | 필드                        | 조정 범위<br>(공장 기본<br>설정은 굵은<br>글꼴) | 디스플레이                             | 정보                                                                                                    |
|-----|---------------------------|----------------------------------|-----------------------------------|----------------------------------------------------------------------------------------------------|
| Ρ   | 점검 기능<br>그룹               |                                  | P<br>CHECK                        | 센서 및 프로세스 모니터링 설정                                                                                                    |
|     |                           |                                  | A0051382                          |                                                                                                    |
| P1  | PCS alarm<br>(실시간 점<br>검) | <b>Off</b><br>1 h<br>2 h<br>4 h  | SETUP HOLD<br>Off P1<br>PCS alarm | 이 기능은 측정 신호를 모니터링하는 용도로<br>사용됩니다.<br>여기에서 설정한 시간 내에 측정 신호가 변<br>하지 않으면 알람이 작동합니다.<br>모니터링 한도:<br>선택한 기간 평균값의 0.3 %<br>(오류 번호: E152.) |

#### 8.3.7 릴레이 구성

원격 파라미터 세트 구성이 적용된 계기에서 릴레이(필드 R1의 선택)를 구성하는 방법에 는 세 가지가 있습니다.

▪ 알람

알람이 작동하고 '알람 접점' 열의 설정이 '예'가 되면 즉시 릴레이가 접점 41/42를 닫습 니다(무전류 안전 상태). 이러한 설정은 필요에 따라 변경할 수 있습니다(필드 F5 ff).

- 한계
- 설정된 한계값 중 하나가 초과 또는 미달() 상태이지만 알람 신호가 발생하지 않으면 릴 레이가 접점 42/43만 닫습니다.

 알람 + 한계
 알람이 작동하면 릴레이가 접점 41/42를 닫습니다. 한계값을 초과하면 릴레이 할당(필 드 F6) 중에 오류 E067이 '예'로 설정된 경우에만 릴레이가 이 접점을 닫습니다.

릴레이 접점 상태의 그래픽 표현은 의 스위치 상태를 참조하십시오.

- 측정값이 증가하면(최대 기능) 스위치 온 포인트(t1)를 초과하고 픽업 지연 시간(t2-t1)
   이 경과한 후 시간 t2에서 릴레이가 알람 상태(한계 초과)가 됩니다.
- 측정값이 감소하면 이 값이 스위치 오프 포인트 미만이 되고 드롭아웃 지연 시간(t4 t3)이 경과한 후 릴레이는 정상 상태로 돌아갑니다.
- 픽업 및 드롭아웃 지연 시간이 0초로 설정된 경우에는 스위치 온 및 스위치 오프 포인트 가 접점의 전환점이기도 합니다. 최대 기능과 동일한 절차에 따라 최소 기능에도 동일 한 설정을 적용할 수 있습니다.

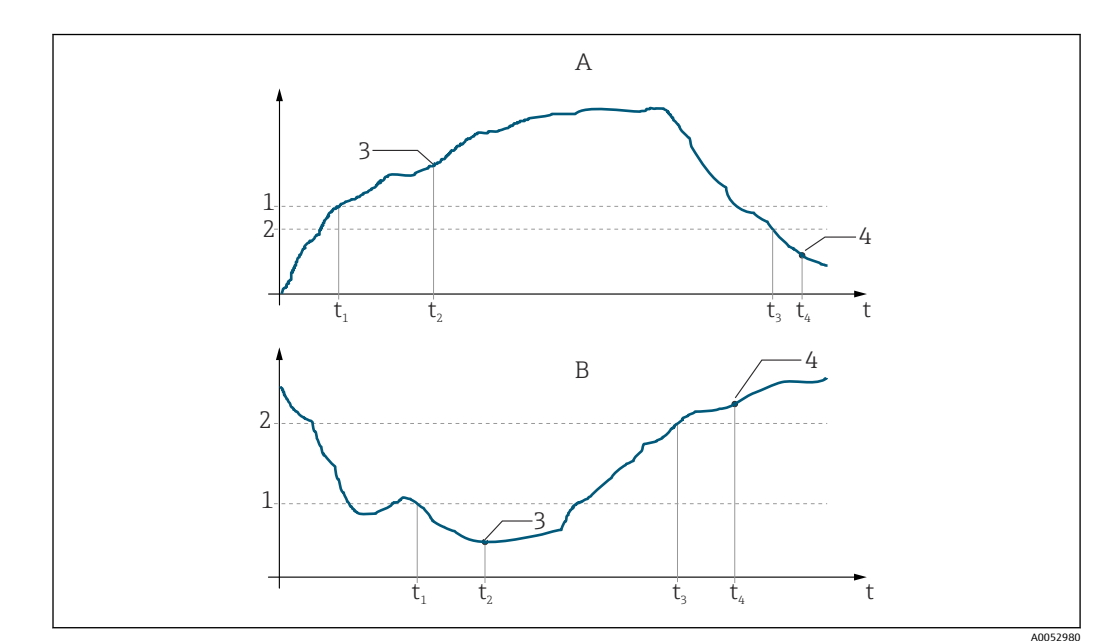

🗷 33 스위치 온 포인트 및 스위치 오프 포인트와 픽업 및 드롭아웃 지연 간의 관계

- A 스위치 온 포인트 > 스위치 오프 포인트: 최대 기능
- B 스위치 온 포인트 < 스위치 오프 포인트: 최소 기능
- 1 스위치 온 값
- 2 스위치 오프 포인트
- 3 접점 ON
- 4 접점 OFF

#### 릴레이 기능 그룹

이탤릭체로 표시된 기능은 기본 계기 버전에서 지원되지 않습니다.

| 코딩 | 필드                        | 조정 범위<br>(공장 기본 설<br>정은 굵은 글<br>꼴)                                    | 디스플레이                              | 정보                                                                                                    |
|----|---------------------------|-----------------------------------------------------------------------|------------------------------------|----------------------------------------------------------------------------------------------------|
| R  | 릴레이                       |                                                                       | R<br>R<br>ATC RELAY                | 릴레이 접점 설정                                                                                                    |
| R1 | 기능 선택                     | <b>알람</b><br>LV<br>알람 + LV                                            | SETUP HOLD<br>alarm R1<br>Function | '알람'을 선택한 경우에는 R2~R5 필드가<br>관련이 없습니다.<br>LV = 한계값                                                                                  |
| R2 | 접점의 스위<br>치 온 포인트<br>입력   | Cond: <b>2000</b><br><b>mS/cm</b><br>Conc: <b>99.99 %</b><br>전체 측정 범위 | SETUP HOLD<br>2000 R2<br>On Value  | A1에서 선택한 작동 모드만 표시됩니다.<br>• 스위치 온 포인트와 스위치 오프<br>포인트를 동일한 값으로 설정하면<br>안 됩니다.                                                       |
| R3 | 접점의 스위<br>치 오프 포인<br>트 입력 | Cond: <b>2000</b><br><b>mS/cm</b><br>Conc: <b>99.99 %</b><br>전체 측정 범위 | SETUP HOLD<br>2000 R3<br>Off Value | 스위치 오프 포인트를 입력하면 최대 접<br>점(스위치 오프 포인트 < 스위치 온 포인<br>트) 또는 최소 접점(스위치 오프 포인트<br>> 스위치 온 포인트)이 선택되고 항상 요<br>구되는 히스테리시스 기능이 구현됩니<br>다. |

| 코딩 | 필드              | 조정 범위<br>(공장 기본 설<br>정은 굵은 글<br>꼴) | 디스플레이                          | 정보                                 |
|----|-----------------|------------------------------------|--------------------------------|------------------------------------|
| R4 | 픽업 지연 시<br>간 입력 | <b>0 s</b><br>0~2000 s             | SETUP HOLD<br>O R4<br>On Delay |                                    |
|    |                 |                                    | A0051458                       |                                    |
| R5 | 드롭아웃 지          | <b>0</b> s                         | SETUP HOLD                     |                                    |
|    | 언지간입덕           | 0~2000 s                           | 0 <sup>s</sup> <sub>R5</sub>   |                                    |
|    |                 |                                    | Off Delay                      |                                    |
| R6 | 시뮬레이션<br>선택     | <b>Auto</b><br>Manual              | SETUP HOLD                     | R1에서 한계값을 선택한 경우에만 선택<br>할 수 있습니다. |
|    |                 |                                    | auto R6                        |                                    |
|    |                 |                                    | Simulat.                       |                                    |
| R7 | 스위치 릭레          | Off                                | A0051460                       | R6에서 수도을 서택하 경우에마 서택할              |
|    | 이 켜기 또는<br>끄기   | On                                 | Off B7                         | 수 있습니다. 릴레이를 켜거나 끌 수 있<br>습니다.     |
|    |                 |                                    | Relay                          |                                    |
|    |                 |                                    | A0051461                       |                                    |

### 8.3.8 온도 보상표

이 기능 그룹을 사용하면 표(셋업 2 기능 그룹의 B2 필드)를 사용하여 온도 보상을 할 수 있습니다.

T5 필드와 T6 필드에 α-T 값을 입력하십시오.

| 실격 파라미<br>기에서만 사 |
|------------------|
|                  |
|                  |
|                  |
|                  |
| - ・<br>当<br>기    |

| 코딩 | 필드              | 조정 범위<br>(공장 기본 설정은<br>굵은 글꼴) | 디스플레이                           | 정보                                                                                               |
|----|-----------------|-------------------------------|---------------------------------|--------------------------------------------------------------------------------------------------|
| Т3 | 표 값 쌍의<br>개수 입력 | <b>1</b><br>1 10              | SETUP HOLD                      | α 테이블에는 최대 10개의 값 쌍을 입<br>력할 수 있습니다. 이 쌍에는 1에서 10<br>까지 번호가 매겨지며, 개별적으로 또<br>는 연속적으로 수정할 수 있습니다. |
|    |                 |                               | No. Elem.                       |                                                                                                  |
| Τ4 | 표값쌍선            | 1<br>1 표 간 싸이 비축              | SETUP HOLD                      | 'Assign'을 누르면 T8로 이동합니다.                                                                         |
|    |                 | T~표 값 쌍의 면호<br>Assign         | 1 т4                            |                                                                                                  |
|    |                 |                               | Sel.Elem.                       |                                                                                                  |
| T5 | 온도값 입<br>력      | <b>0.0 °C</b>                 | SETUP HOLD                      | 각 온도값은 1 K 이상 차이가 나야 합<br>니다                                                                     |
|    |                 | 10.0 190.0 C                  | 0.0 <sup>°C</sup> <sub>T5</sub> | 표 값 쌍의 온도값 공장 기본 설정:<br>0.0 ℃; 10.0 ℃; 20.0 ℃; 30.0 ℃                                            |
|    |                 |                               | Temp.val.                       |                                                                                                  |
| т  | 오드게스            | 2 10 % /K                     | A0051718                        |                                                                                                  |
| 10 | 근고 개구<br>α입력    | 0.00~20.00 %/K                | SETUP HOLD                      |                                                                                                  |
|    |                 |                               | 2.10 T6                         |                                                                                                  |
|    |                 |                               | alpha val                       |                                                                                                  |
|    |                 |                               | A0051719                        |                                                                                                  |
| Т8 | 표 상태에<br>대한 메시  | <b>Yes</b><br>No              | SETUP HOLD                      | 'Yes'를 누르면 T로 돌아갑니다.<br>'No'를 누르면 T3으로 돌아갑니다.                                                    |
|    | 지               |                               | уез тв                          |                                                                                                  |
|    |                 |                               | Status ok                       |                                                                                                  |
|    |                 |                               | A0051720                        |                                                                                                  |

#### 8.3.9 농도 측정

트랜스미터는 전도도값을 농도값으로 변환할 수 있습니다. 이를 위해 먼저 작동 모드가 농도 측정으로 설정됩니다(A1 필드 참조).

측정 계기에서 농도를 계산하는 기준이 되는 기본 데이터를 입력해야 합니다. 가장 일반 적인 물질의 경우 필요한 데이터가 계기에 이미 저장되어 있습니다. 물질은 K1 필드에서 선택합니다.

계기에 저장되지 않은 샘플의 농도를 확인하려면 유체의 전도도 특성이 필요합니다. 이 는 유체의 물질안전보건자료에서 확인할 수 있습니다.

- 1. 프로세스에서 발생하는 농도의 유체 샘플을 생성하십시오.
- 프로세스에서 발생하는 온도에서 이러한 샘플의 보상되지 않은 전도도를 측정하십 시오. 보상되지 않은 전도도는 측정 모드에서 PLUS 키를 여러 번 누르거나('키 기능' 섹션 참조) 온도 보상을 비활성화해서(셋업 2, 필드 B 2) 측정합니다.

가변 프로세스 온도:
이를 위해 최소 2개의 온도(가급적이면 프로세스의 최소 및 최대 온도)에서 샘플 의 전도도를 측정해야 합니다. 다양한 샘플의 온도값이 모든 경우에 동일해야 합니 다. 각 온도의 차이는 0.5 ℃ 이상이어야 합니다.
트랜스미터의 경우 표에서 4개 이상의 지점이 필요하기 때문에 각기 다른 온도에 서 농도가 다른 2개의 샘플이 필요합니다(최소 및 최대 농도값을 포함해야 함).
일정 프로세스 온도:

이 온도에서 서로 다른 농도의 샘플을 측정하십시오. 샘플이 2개 이상 필요합니다.

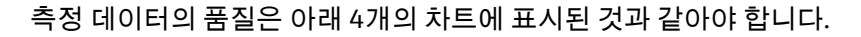

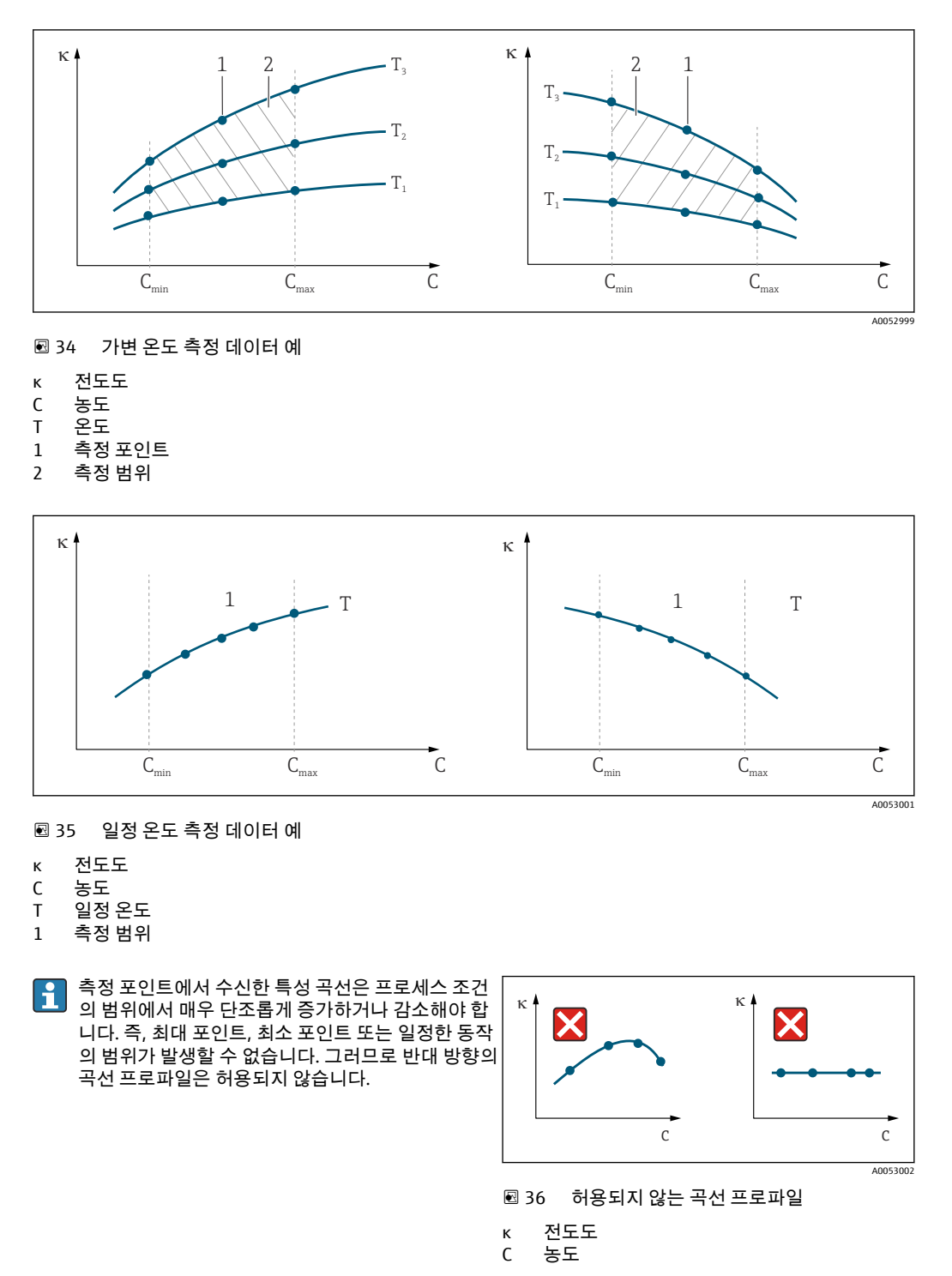

### 값입력

측정된 각 샘플의 세 가지 특성 값(전도도, 온도, 농도의 삼중항 값)을 K6~K8 필드에 입력 하십시오.

#### ■ 가변 프로세스 온도:

필요한 삼중항 값을 4개 이상 입력하십시오.

 일정 프로세스 온도: 필요한 삼중항 값을 2개 이상 입력하십시오.

 측정 작업에서 전도도 및 온도 측정값이 농도 표에 입력된 값을 벗어나면 농도 측 정의 정확도가 크게 떨어지고 오류 메시지 E078 또는 E079가 표시됩니다. 따라서 특성 곡선을 정할 때 프로세스의 한계값을 고려하십시오.
 특성 곡선이 증가할 때마다 사용되는 모든 온도에 대해 0 μS/cm 및 0%의 추가 삼 중항 값을 입력하면 충분한 정확도와 오류 메시지 없이 측정 범위의 시작 부분부터 작업할 수 있습니다.

 농도 측정의 온도 보상은 입력된 표와 함께 자동으로 실행됩니다. 따라서 여기에서 는 '셋업 2'에 입력된 온도 계수가 활성화되지 않습니다.

| mS/cm | %  | °C(°F)  |
|-------|----|---------|
| 240   | 96 | 60(140) |
| 380   | 96 | 90(194) |
| 220   | 97 | 60(140) |
| 340   | 97 | 90(194) |
| 120   | 99 | 60(140) |
| 200   | 99 | 90(194) |

### 농도 기능 그룹

| 코딩 | 필드                                    | 조정 범위<br>(공장 기본 설정은<br>굵은 글꼴)                                                                                                    | 디스플레이                              | 정보                                                                                                    |
|----|---------------------------------------|----------------------------------------------------------------------------------------------------|------------------------------------|----------------------------------------------------------------------------------------------------|
| К  | 농도 기능 그<br>룹                          |                                                                                                    | SETUP HOLD<br>K<br>CONCENTRA       | 농도 측정 설정입니다. 고정 농도<br>필드 4개, 수정 가능한 농도 필드 4<br>개가 이 기능 그룹에 저장됩니다.                                                             |
| К1 | 표시값을 계<br>산할 때 기준<br>이 되는 농도<br>곡선 선택 | NaOH 0~15 %<br>H <sub>2</sub> SO <sub>4</sub> 0~30 %<br>H <sub>3</sub> PO <sub>4</sub> 0~15 %<br>HNO <sub>3</sub> 0~25 %<br>탭 1~4 | ветир ноцо<br>NaOH к1<br>act.curve | 사용자 표 2~4 옵션은 추가 기능인<br>'원격 파라미터 세트 구성'이 적용된<br>계기에서만 사용할 수 있습니다.                                                             |
| К2 | 수정 계수 선<br>택                          | <b>1</b><br>0.5 1.5                                                                                                    | SETUP HOLD<br>1 K2<br>Conc.Fact    | 필요한 경우 수정 계수를 선택하십<br>시오(사용자 표에서만 가능).                                                                                        |
| КЗ | 수정할 표 선<br>택                          | <b>1</b><br>1 4                                                                                                    | setup ноld<br>1 кз<br>editCurve    | 곡선을 수정 중인 경우 다른 곡선을<br>사용하여 현재 디스플레이 값을 계<br>산해야 합니다(K1 참조).<br>1~4 옵션은 추가 기능인 '원격 파라<br>미터 세트 구성'이 적용된 계기에서<br>만 선택할 수 있습니다. |

| 코딩  | 필드                | 조정 범위<br>(공장 기본 설정은<br>굵은 글꼴)      | 디스플레이             | 정보                               |
|-----|-------------------|------------------------------------|-------------------|----------------------------------|
| K4  | 표 옵션 선택           | <b>Read</b><br>Edit                | SETUP HOLD        | 이 옵션은 모든 농도 곡선에서 유효<br>합니다       |
|     |                   |                                    | read K4           |                                  |
|     |                   |                                    | Table             |                                  |
|     |                   |                                    | A0051388          |                                  |
| K5  | 측정 포인트<br>수 입력    | <b>4</b><br>1 16                   | SETUP HOLD        | 각 측정 포인트는 세 개의 숫자 값<br>으로 구성됩니다. |
|     |                   |                                    | 4 <sub>K5</sub>   |                                  |
|     |                   |                                    | No. Elem.         |                                  |
|     |                   |                                    | A0051389          |                                  |
| K6  | 측정 포인트<br>선택      | <b>1</b><br>1~K5의 측정 포인            | SETUP HOLD        | 모든 측정 포인트를 수정할 수 있습<br>니다.       |
|     |                   | 트 수<br>Assign                      | 1 кб              | 'Assign'을 누르면 K10으로 이동합<br>니다.   |
|     |                   |                                    | Sel.Elem.         |                                  |
|     |                   |                                    | A0051390          |                                  |
| K7  | 보상되지 않<br>은 전도도 값 | <b>0.0 mS/cm</b><br>0.0~9999 mS/cm | SETUP HOLD        |                                  |
|     | 입력                |                                    | 0.0 K7            |                                  |
|     |                   |                                    | conduct.          |                                  |
|     |                   |                                    | A0051391          |                                  |
| K8  | K6의 농도값<br>입력     | <b>0.00 %</b><br>0.00 99.99 %      | SETUP HOLD        |                                  |
|     |                   |                                    | 0.0 %             |                                  |
|     |                   |                                    | concentr.         |                                  |
|     |                   |                                    | A0051392          |                                  |
| K9  | K6의 온도값<br>인력     | <b>0.0 ℃</b><br>-35.0~250.0 ℃      | SETUP HOLD        |                                  |
|     |                   |                                    | 0.0 <sup>°С</sup> |                                  |
|     |                   |                                    | Temp.val.         |                                  |
|     |                   |                                    | A0051393          |                                  |
| К10 | 표 상태에 대<br>한 메시지  | <b>Yes</b><br>No                   | SETUP HOLD        | K로 돌아갑니다.                        |
|     |                   |                                    | уез к10           |                                  |
|     |                   |                                    | Status ok         |                                  |
|     |                   |                                    | A0051394          |                                  |

## 8.3.10 서비스

| 코딩 | 필드                                                        | 조정 범위<br>(공장 기본 설정은<br>굵은 글꼴)                                                  | 디스플레이                                            | 정보                                                                                               |
|----|-----------------------------------------------------------|--------------------------------------------------------------------------------|--------------------------------------------------|--------------------------------------------------------------------------------------------------|
| S  | 서비스                                                       |                                                                                | SERVICE                                          | 서비스 기능 설정입니다.                                                                                    |
| 51 | 언어 선택                                                     | ENG = 영어<br>GER = 독일어<br>FRA = 프랑스어<br>ITA = 이탈리아어<br>NL = 네덜란드어<br>ESP = 스페인어 | ветир ноцо<br>ENG s1<br>Language                 | 이 필드는 계기 구성 중에 한 번 구성<br>해야 합니다. 그런 다음 S1을 종료하<br>고 다음 단계로 넘어갈 수 있습니다.                           |
| 52 | 홀드 효과                                                     | <b>froz. = 마지막 값</b><br>fix = 고정값                                              | ветир ноцо<br>froz. s2<br>Holdeffec              | 마지막 값: 계기가 홀드 상태로 전환<br>되기 전에 마지막 값이 디스플레이에<br>표시됩니다.<br>고정값: 홀드가 활성화되면 S3에서 지<br>정된 고정값이 표시됩니다. |
| 53 | 고정값 입<br>력                                                | <b>0</b><br>0 100 %<br>(전류 출력 값 대비<br>비율)                                      | SETUP HOLD<br>0 %<br>Fixed Val                   | S2가 고정값인 경우에만                                                                                    |
| S4 | 홀드 구성                                                     | <b>S+C = 셋업 및 교<br/>정</b><br>CAL = 교정<br>Setup = 구성<br>None = 홀드 없음            | SETUP HOLD<br>S+C S4<br>Auto HOLD                | S = 셋업<br>C = 교정                                                                                 |
| S5 | 수동 홀드                                                     | Off<br>On                                                                      | SETUP HOLD<br>Off s5<br>Man.HOLD                 |                                                                                                  |
| 56 | 홀드 드웰<br>시간 입력                                            | <b>10 s</b><br>0~999 s                                                         | SETUP HOLD<br>10 <sup>s</sup><br>56<br>Cont.Time |                                                                                                  |
| S7 | SW 업그레<br>이드<br>원격 파라<br>미터 세트<br>구성을 위<br>한 릴리스<br>코드 입력 | <b>0</b><br>0 99999                                                            | SETUP HOLD<br>O s7<br>MRSCode                    | 잘못된 코드를 입력하면 측정 메뉴로<br>돌아갑니다. PLUS 또는 MINUS 키로<br>숫자를 수정하고 ENTER 키로 확인합<br>니다.                   |

| 코딩  | 필드             | 조정 범위<br>(공장 기본 설정은<br>굵은 글꼴) | 디스플레이         | 정보                                                  |
|-----|----------------|-------------------------------|---------------|-----------------------------------------------------|
| S8  | 주문값이<br>표시됨    |                               | SETUP HOLD    | 계기가 업그레이드되면 주문 코드가<br>자동으로 <b>변경되지 않습니다</b> .       |
|     |                |                               | order s8      |                                                     |
|     |                |                               | CLD134-xx     |                                                     |
|     |                |                               | A0051805      |                                                     |
| 59  | 일련 번호<br>가 표시됨 |                               | SETUP HOLD    |                                                     |
|     |                |                               | SerNo 59      |                                                     |
|     |                |                               | XXXXXXXX      |                                                     |
|     |                |                               | A0051814      |                                                     |
| S10 | 계기를 기<br>본 설정으 | <b>No</b><br>Sens = 센서 데이     | SETUP HOLD    | Sens = 센서 데이터가 삭제됨(온도 오<br>프셋, 에어 세팅 값, 셀 상수, 설치 계  |
|     | 로 리셋           | 터                             | no sio        | 수)                                                  |
|     |                | Facty = 공장 기본<br>설정           | S Default     | Facty = 모는 데이터가 삭제되고 공장<br>기본 설정으로 리셋됨              |
|     |                |                               | A0051815      | ∎ 리셋 후에 셀 상수(필드 A5)를                                |
|     |                |                               |               | 5.5으로 물장하고, 근도 센지(물<br>드 B1)를 <b>Pt1k</b> 로 설정하십시오. |
| S11 | 계기 테스          | No<br>Dical - 디스프레            | SETUP HOLD    |                                                     |
|     | =              | 이 테스트                         | <b>no</b> 511 |                                                     |
|     |                |                               | Test          |                                                     |
|     |                |                               | A0051816      |                                                     |

## 8.3.11 E+H 서비스

| 코딩           | 필드                | 조정 범위<br>(공장 기본 설정은<br>굵은 글꼴) | 디스플레이      | 정보                               |
|--------------|-------------------|-------------------------------|------------|----------------------------------|
| E            | E+H 서비스 기능 그<br>룹 |                               | SETUP HOLD | E+H 서비스 설정                       |
|              |                   |                               | E+H SERV   |                                  |
| E1           | 모듈 선택             | Contr = 컨트롤러<br>(1)           | SETUP HOLD |                                  |
|              |                   | Trans = 트랜스미터<br>(2)          | Contr E1   |                                  |
|              |                   | MainB = 메인 보드<br>(3)          | Select     |                                  |
|              |                   | Sens = 센서(4)                  | AU051404   |                                  |
| E111<br>E121 | 소프트웨어 버전이<br>표시됨  |                               | SETUP HOLD | E111: 계기 소프트웨어 버<br>전            |
| E131<br>E141 |                   |                               | XX.XX E111 | E121-141: 모듈 펌웨어 버<br>전(해당되는 경우) |
|              |                   |                               | SW-Vers.   |                                  |
|              |                   |                               | A0051843   |                                  |

| 코딩                           | 필드                | 조정 범위<br>(공장 기본 설정은<br>굵은 글꼴) | 디스플레이                                | 정보       |
|------------------------------|-------------------|-------------------------------|--------------------------------------|----------|
| E112<br>E122<br>E132<br>E142 | 하드웨어 버전이 표<br>시됨  |                               | SETUP HOLD<br>XX.XX E112<br>HW-Vers. | 수정할 수 없음 |
| E113<br>E123<br>E133<br>E143 | 일련 번호가 표시됨        |                               | SETUP HOLD<br>SerNo E113<br>12345678 | 수정할 수 없음 |
| E145<br>E146<br>E147<br>E148 | 일련 번호 입력 및 수<br>락 |                               | SETUP HOLD<br>SerNo E145<br>XXXXXXXX |          |

## 8.3.12 인터페이스

| 코 딩 | 필드             | 조정 범위<br>(공장 기본 설정<br>은 굵은 글꼴)                       | 디스플레이      | 정보                                                                          |
|-----|----------------|------------------------------------------------------|------------|-----------------------------------------------------------------------------|
| I   | 인터페이<br>슬 기능 그 |                                                      | SETUP HOLD | 통신 설정(HART 또는 PROFIBUS 계기 버<br>전만 해당)                                       |
|     | · 풉            |                                                      | INTERFACE  |                                                                             |
| 11  | 버스 주소          | Address                                              | SETUP HOLD | 각 주소는 네트워크에서 한 번만 할당할                                                       |
|     | 11             | HART: <b>0</b> ~15<br>또는<br>PROFIBIIS: 0~ <b>126</b> | 126 n      | 구 있습니다. HART 계기에 내해 계기구<br>소≠0'을 선택한 경우 전류 출력은 자동<br>으로 / ma로 설정되며 계기가 다주 드 |
|     |                |                                                      | Address    | 롭 작업을 준비합니다.                                                                |
| 12  | 태그이름           |                                                      | SETUP HOLD |                                                                             |
|     | 이 표시됨          |                                                      | Tag 12     |                                                                             |
|     |                |                                                      | A0051425   |                                                                             |

### 8.3.13 온도 계수 확정

온도 계수는 원격 파라미터 세트 구성 기능(측정 범위 전환, MRS)이 장착된 계기에서 아 래의 방법을 통해 정합니다('제품 구조' 참조). 기본 계기 버전은 원격 파라미터 세트 구성 기능을 포함하도록 업그레이드할 수 있습니다('액세서리' 섹션 참조).

| 코딩 | 필드               | 조정 범위<br>(공장 기본 설정은<br>굵은 글꼴) | 디스플레이                                | 정보                                                                 |
|----|------------------|-------------------------------|--------------------------------------|--------------------------------------------------------------------|
| D  | 온도 계수            |                               | SETUP HOLD                           | 온도 계수의 설정입니다. 계산기 기<br>능: α 값은 보상된 값 + 보상되지 않<br>은 값 + 온도값을 이용해 구함 |
|    |                  |                               | DET.ALPHA                            |                                                                    |
| D1 | 보상된 전도<br>도 입력   | <b>실제값</b><br>0 9999          | SETUP HOLD                           | 현재의 보상된 전도도가 표시됩니<br>다. 값을 몰표값(예·비교 출정값)으                          |
|    |                  | 0                             | $2000~^{\mu\text{S/cm}}_{\text{D1}}$ | 로 수정하십시오.                                                          |
|    |                  |                               | Cond.comp                            |                                                                    |
| D2 | 보상되지 않           | 실제값                           | SETUP HOLD                           | 보상되지 않은 전도도의 현재 값은                                                 |
|    | 표시됨              | 09999                         | 2077 <sup>µS/cm</sup> <sub>D2</sub>  | 〒 영월 〒 ᆹ답니다.<br>                                                   |
|    |                  |                               | Cond.unc.                            |                                                                    |
| D3 | 현재 온도 입          | 실제값                           | SETUP HOLD                           |                                                                    |
|    | 력                | -35.0~250.0 ℃                 | 60.0 °C                              |                                                                    |
|    |                  |                               | Meas.temp                            |                                                                    |
|    |                  |                               | A0051711                             |                                                                    |
| D4 | 정해진 α 값<br>이 표시됨 |                               | SETUP HOLD                           | 예를 들어 B3에서 사용됩니다. 수<br>동으로 값을 입력해야 합니다.                            |
|    |                  |                               | 2.20 <sup>%/K</sup> D4               |                                                                    |
|    |                  |                               | alpha val                            |                                                                    |
|    |                  |                               | A0051712                             |                                                                    |

### 8.3.14 원격 파라미터 세트 구성(측정 범위 전환, MRS)

이진 입력을 통해 기기를 직접 주문할 때('제품 구조' 참조) 또는 기기를 구매한 후에('액세 서리' 섹션 참조) 원격 파라미터 세트 구성을 주문할 수 있습니다.

원격 파라미터 세트 구성 기능으로 최대 4개의 소재에 대한 전체 파라미터 세트를 입력할 수 있습니다.

파라미터 세트별로 다음을 개별적으로 설정할 수 있습니다.

- 작동 모드(전도도 또는 농도)
- 온도 보정
- 전류 출력(기본 파라미터 및 온도)
- 농도 표
- 한계 릴레이

이진 입력 할당

트랜스미터에는 이진 입력 2개가 있습니다. 이 입력은 필드 M1에서 다음과 같이 정의할 수 있습니다.

| 필드 M1<br>할당 | 이진 입력 할당                                                                            |
|-------------|-------------------------------------------------------------------------------------|
| M1 = 0      | MRS가 활성화되지 않았습니다. 이진 입력 1은 외부 홀드에서 사용할 수 있습니다.                                      |
| M1 = 1      | 이진 입력 2는 2개의 파라미터 세트(측정 범위) 사이를 전환하는 데 사용할 수 있습니다. 이진 입<br>력 1은 외부 홀드에서 사용할 수 있습니다. |
| M1 = 2      | 이진 입력 1과 2는 4개의 파라미터 세트(측정 범위) 사이를 전환하는 데 사용할 수 있습니다. 다음<br>과 같은 예에서 사용하는 설정입니다.    |

#### 파라미터 세트 4개의 설정

예: CIP 세척

| 이진 입력 1         |            | 0                               | 0                               | 1                     | 1                       |
|-----------------|------------|---------------------------------|---------------------------------|-----------------------|-------------------------|
| 이진 입            | 력 2        | 0                               | 1                               | 0                     | 1                       |
|                 | 파라미터 세트    | 1                               | 2                               | 3                     | 4                       |
| 코딩/<br>소프트웨어 필드 | 유체         | 맥주                              | 물                               | 알칼리                   | 산                       |
| M4              | 작동 모드      | 전도도                             | 전도도                             | 농도                    | 농도                      |
| M8, M9          | 전류 출력      | 1~3 mS/cm                       | 0.1~0.8 mS/cm                   | 0.5~5%                | 0.5~1.5 %               |
| M6              | Temp.comp. | 사용자 탭 1                         | 선형                              | -                     | -                       |
| M5용 단구 렌치       | Conc.tab.  | -                               | -                               | NaOH                  | 사용자 탭                   |
| M10, M11        | 한계값        | On: 2.3 mS/cm<br>Off: 2.5 mS/cm | On: 0.7 μS/cm<br>Off: 0.8 μS/cm | On: 2 %<br>Off: 2.1 % | On: 1.3 %<br>Off: 1.4 % |

### MRS 기능 그룹(원격 파라미터 세트 구성)

| 코딩 | 필드                                                    | 조정 범위<br>(공장 기본 설정<br>은 굵은 글꼴) | 디스플레이                           | 정보                                                                                                    |
|----|-------------------------------------------------------|--------------------------------|---------------------------------|----------------------------------------------------------------------------------------------------|
| M  | MRS(원격 파라<br>미터 세트 구성)                                |                                | M<br>M<br>MRS<br>A0051410       | 원격 파라미터 세트 구성 설정<br>M1 + M2: 측정 모드에 적용<br>M3~M11: 파라미터 세트의 구성에<br>적용                                                                    |
| M1 | 이진 입력 선택                                              | <b>1</b><br>0, 1, 2            | SETUP HOLD<br>2 M1<br>Bin.Input | 0 = MRS 없음<br>1 = 이진 입력 2를 통해 파라미터<br>세트 2개를 선택할 수 있습니다. 홀<br>드에서는 이진 입력 1이 사용됩니<br>다.<br>2 = 이진 입력 1+2를 통해 파라미<br>터 세트 4개를 선택할 수 있습니다. |
| M2 | 활성 파라미터<br>세트 표시 또는<br>M1 = 0인 경우<br>활성 파라미터<br>세트 선택 | <b>1</b><br>1~4(M1=0인 경<br>우)  | SETUP HOLD<br>1 M2<br>Act.MR    | M1=0인 경우 선택하십시오.<br>M1=1 또는 2이면 이진 입력에 따<br>라 표시되는 내용이 달라집니다.                                                                           |

| 코딩 | 필드                            | 조정 범위<br>(공장 기본 설정<br>은 굵은 글꼴)                                          | 디스플레이                                      | 정보                                                                   |
|----|-------------------------------|-------------------------------------------------------------------------|--------------------------------------------|----------------------------------------------------------------------|
| M3 | M4~M8에서 구<br>성된 파라미터<br>세트 선택 | <b>1</b><br>1~4(M1=0인 경<br>우)<br>1~2(M1=1인 경<br>우)<br>1~4(M1=2인 경<br>우) | SETUP HOLD<br>1 M3<br>Edit MR              | 지정할 파라미터 세트를 선택합니<br>다(M2에서 또는 이진 입력을 이용<br>해 <b>활성</b> 파라미터 세트 선택). |
| M4 | 작동 모드 선택                      | <b>Cond = 전도도</b><br>Conc = 농도                                          | SETUP HOLD<br>CONd. M4<br>Oper.Mode        | 파라미터 세트별로 작동 모드를 개<br>별적으로 지정할 수 있습니다.                               |
| M5 | 유체 선택                         | <b>NaOH</b> , H2SO4,<br>H3PO4, HNO3<br>탭 1~4                            | SETUP HOLD<br>NaOH M5<br>Conc.Tab.         | M4 = conc일 때만 선택할 수 있음                                               |
| M6 | 온도 보상 선택                      | None, <b>lin</b> , NaCl,<br>M4=cond의 경우<br>탭 1~4                        | SETUP НОLD<br>lin м6<br>TempComp           | M4 = cond일 때만 선택할 수 있음                                               |
| M7 | α 값 입력                        | <b>2.10 %/K</b><br>0~20 %/K                                             | SETUP HOLD<br>2.10 %/K<br>alpha val        | M6 = lin일 때만 입력할 수 있음                                                |
| M8 | 0/4 mA 값의 측<br>정값 입력          | Cond.: <b>0</b> ~2000<br>mS/cm<br>Conc.: 단위: A2,<br>형식: A3              | setup ноцо<br>0 <sup>µS/cm</sup><br>0/4 mA |                                                                      |
| M9 | 20 mA 값의 측<br>정값 입력           | Cond.: 0~ <b>2000<br/>mS/cm</b><br>Conc.: 단위: A2,<br>형식: A3             | етир ноцо<br>2000 м9<br>20 mA              |                                                                      |

| 코딩  | 필드                        | 조정 범위<br>(공장 기본 설정<br>은 굵은 글꼴)                                    | 디스플레이                                                | 정보                                                                                                    |
|-----|---------------------------|-------------------------------------------------------------------|------------------------------------------------------|----------------------------------------------------------------------------------------------------|
| M10 | 한계값의 스위<br>치 온 포인트 입<br>력 | Cond.: 0~ <b>2000<br/>mS/cm</b><br>Conc.: 단위: A2,<br>형식: A3       | SETUP HOLD                                           |                                                                                                    |
|     |                           |                                                                   | PV on                                                |                                                                                                    |
| M11 | 한계값의 스위<br>치 오프 포인트<br>입력 | Cond.: 0~ <b>2000</b><br><b>mS/cm</b><br>Conc.: 단위: A2,<br>형식: A3 | SETUP HOLD<br>2000 <sup>mS/cm</sup><br>M11<br>PV off | 스위치 오프 포인트를 입력하면 최<br>대 접점(스위치 오프 포인트 < 스위<br>치 온 포인트) 또는 최소 접점(스위<br>치 오프 포인트 > 스위치 온 포인<br>트)이 선택되고 히스테리시스 기능<br>이 구현됩니다. 스위치 오프 포인트<br>를 스위치 온 포인트와 동일하게 설<br>정하는 것은 허용되지 않습니다. |

원격 파라미터 세트 구성을 선택하면 입력된 파라미터 세트가 내부적으로 처리되지 만, 첫 번째 측정 범위의 값이 A1, B1, B3, R2, K1, O212, O213 필드에 표시됩니다.

### 8.3.15 교정

교정 기능 그룹에 액세스하려면 CAL 키를 사용하십시오.

센서는 이 기능 그룹에서 교정 및 조정됩니다. 두 가지 다른 방법으로 교정을 할 수 있습 니다.

- 말려진 전도도의 교정 용액에서 측정
- 전도도 센서의 정확한 셀 상수 입력

다음을 준수하십시오.

- 유도형 전도도 센서의 초기 시운전 중에 측정 시스템이 정확한 측정 데이터를 반환할
   수 있도록 잔여 커플링 보정(C111 필드)에서 에어 세팅이 반드시 필요합니다.
- PLUS 및 MINUS 키를 동시에 누르면 교정이 중단되고 C114, C126 또는 C136으로 돌아 가거나 교정이 잘못되면 원래 교정 데이터가 다시 사용됩니다. 교정 오류는 'ERR'로 표 시되며, 센서 기호가 디스플레이에서 점멸됩니다. 교정 작업을 반복하십시오.
- 교정이 실행될 때마다 계기가 공장 기본 설정인 홀드 상태로 자동 전환됩니다.

| 코딩    | 필드            | 조정 범위<br>(공장 기본 설정은<br>굵은 글꼴)                                         | 디스플레이                           | 정보                                                                                                    |
|-------|---------------|-----------------------------------------------------------------------|---------------------------------|----------------------------------------------------------------------------------------------------|
| С     | 교정 기능 그<br>룹: |                                                                       | CAL                             | 교정 설정입니다.                                                                                                    |
|       |               |                                                                       | CALIBRAT                        |                                                                                                    |
| C1(1) | 잔여 커플링<br>보상  | <b>Airs = 에어 세팅</b><br>(1)<br>Cellc = 셀 상수(2)<br>InstF = 설치 계수<br>(3) | CAL HOLD<br>AirS C1<br>Calibrat | 유도형 전도도 센서를 시운전할<br>때는 에어 세팅이 <b>필수 사항</b> 입<br>니다. 센서 에어 세팅은 공기에<br>노출된 상태로 실행해야 합니<br>다. 또한 센서가 건조한 상태여<br>야 합니다. |

| 코딩                                                                                                    | 필드                                | 조정 범위<br>(공장 기본 설정은<br>굵은 글꼴)                                         | 디스플레이                                                       | 정보                                                                                       |
|----------------------------------------------------------------------------------------------------|-----------------------------------|-----------------------------------------------------------------------|-------------------------------------------------------------|------------------------------------------------------------------------------------------|
| 액체에서<br>시오.                                                                                                    | 센서를 제거하고                          | 고 <b>완전히</b> 건조하십                                                     | ~~~~~~~~~~~~~~~~~~~~~~~~~~~~~~~~~~~~~~                      |                                                                                          |
| C111                                                                                                    | 잔여 커플링<br>시작 교정(에<br>어 세팅)        | 현재 측정값                                                                | CAL HOLD<br>HOLD<br>0.0 <sup>µS/cm</sup><br>AirSet          | 교정을 시작하려면 CAL을 누르<br>십시오.                                                                |
| C112                                                                                                    | 잔여 커플링<br>이 표시됩니<br>다(에어 세<br>팅). | -80.0~80.0 μS/cm                                                      | CAL HOLD<br>μ 5.3 <sup>μS/cm</sup><br>C112<br>AirSetVal     | 측정 시스템의 잔여 커플링(센<br>서 및 트랜스미터)입니다.                                                       |
| C113                                                                                                    | 교정 상태가<br>표시됨                     | o.k.<br>E xxx                                                         | CAL READY HOLD<br>0.k. C113<br>Status<br>A0051829           | 교정 상태가 정상이 아니면 오<br>류의 원인이 디스플레이의 두<br>번째 줄에 표시됩니다.                                      |
| C114                                                                                                    | 교정 결과가<br>저장됩니까?                  | <b>Yes</b><br>No<br>New                                               | CAL READY HOLD<br>YES C114<br>Store                         | C113 = E xxx이면 No 또는 <b>New</b><br>입니다.<br>New이면 C로 돌아갑니다.<br>Yes/No이면 '측정'으로 돌아갑<br>니다. |
| C1(2)                                                                                                    | 셀 상수 교정                           | Airs = 에어 세팅<br>(1)<br><b>Cellc = 셀 상수(2)</b><br>InstF = 설치 계수<br>(3) | CAL HOLD<br>Cellc C1<br>Calibrat                            | 센서는 용기 벽과 충분한 거리<br>가 있도록 잠겨 있어야 합니다.<br>(a > 15 mm이면 설치 계수가 영<br>향을 주지 않음).             |
| <ul> <li>다음 섹션에서는 기준 용액의 온도 보<br/>상 전도도 값이 적용된 교정에 대해 설<br/>명합니다. 보상되지 않은 전도도 값으<br/>로 교정을 하려면 온도 계수 α를 0으로<br/>설정하십시오.</li> </ul> |                                   |                                                                       | A0005691                                                    |                                                                                          |
| C121                                                                                                    | 교정 온도 입<br>력(MTC)                 | <b>25 °C</b><br>−35.0~250.0 °C                                        | CAL HOLD<br>CAL HOLD<br>°C<br>C121<br>ProcTemp.<br>A0051841 | B1 = Fixed인 경우만 해당                                                                       |

| 코딩    | 필드                                      | 조정 범위<br>(공장 기본 설정은<br>굵은 글꼴)                                  | 디스플레이                                                     | 정보                                                                                                    |
|-------|-----------------------------------------|----------------------------------------------------------------|-----------------------------------------------------------|----------------------------------------------------------------------------------------------------|
| C122  | 교정 솔루션<br>의 α 값 입력                      | <b>2.10 %/K</b><br>0.00~20.00 %/K                              | CAL HOLD<br>1 2.10 %/K<br>c122<br>alpha val               | 값은 모든 Endress+Hauser 교정<br>솔루션의 기술 정보에 나와 있<br>습니다. 인쇄된 표를 이용해 값<br>을 계산할 수도 있습니다.<br>교정에서 보상되지 않은 값으로<br>α를 0으로 설정하십시오. |
| C123  | 교정 솔루션<br>의 올바른 전<br>도도 값 입력            | <b>현재 측정값</b><br>0.0 μS/cm~9999<br>mS/cm                       | CAL HOLD<br>HOLD<br>10.30 Cl23<br>Real. val               | 이 값은 항상 mS/cm 단위로 표<br>시됩니다.                                                                                             |
| C124  | 계산된 셀 상<br>수가 표시됨                       | 0.1 <b>6.3</b> 99.99<br>cm <sup>-1</sup>                       | CAL HOLD<br>HOLD<br>6.300 C124<br>Cellconst<br>A0051842   | A5에 계산된 셀 상수를 표시하<br>고 수락합니다.                                                                                            |
| C125  | 교정 상태가<br>표시됨                           | o.k.<br>E xxx                                                  | CAL READY HOLD<br>O.K. C125<br>Status<br>A0051833         | 교정 상태가 정상이 아니면 오<br>류의 원인이 디스플레이의 두<br>번째 줄에 표시됩니다.                                                                      |
| C126  | 교정 결과가<br>저장됩니까?                        | <b>Yes</b><br>No<br>New                                        | CAL READY HOLD<br>YES C126<br>Store                       | C125 = E xxx이면 No 또는 <b>New</b><br>입니다.<br>New이면 C로 돌아갑니다.<br>Yes/No이면 '측정'으로 돌아갑<br>니다.                                 |
| C1(3) | 유도형 전도<br>도 센서에 대<br>한 센서 매칭<br>을 통한 교정 | Airs = 에어 세팅<br>(1)<br>Cellc = 셀 상수(2)<br>InstF = 설치 계수<br>(3) | CAL HOLD<br>InstF C1<br>Calibrat                          | 벽 효과 보상이 적용된 센서 조<br>정입니다.<br>측정값은 센서와 배관 벽 사이<br>의 거리 및 배관의 재질(전도성<br>또는 절연성)에 따라 달라집니<br>다. 설치 계수는 이러한 종속성<br>을 나타냅니다. |
| 작업 공간 | 에 센서를 설치                                | 합니다.                                                           | A0005693                                                  | '설치 지침' 섹션을 참조하십시<br>오.                                                                                                  |
| C131  | 프로세스 온<br>도 입력(MTC)                     | <b>25 °C</b><br>−35.0~250.0 °C                                 | САL НОLD<br>Ц 25.0 СС СС СС СС СС СС СС СС СС СС СС СС СС | B1 = Fixed인 경우만 해당                                                                                                    |
| C132  | 교정 솔루션<br>의 α 값 입력                      | <b>2.10 %/K</b><br>0.00~20.00 %/K                              | CAL HOLD<br>L 2.10 %/K<br>cliss<br>alpha val              | 값은 모든 Endress+Hauser 교정<br>솔루션의 기술 정보에 나와 있<br>습니다. 인쇄된 표를 이용해 값<br>을 계산할 수도 있습니다.<br>교정에서 보상되지 않은 값으로<br>α를 0으로 설정하십시오. |

| 코딩   | 필드                           | 조정 범위<br>(공장 기본 설정은<br>굵은 글꼴)            | 디스플레이                                             | 정보                                                                                       |
|------|------------------------------|------------------------------------------|---------------------------------------------------|------------------------------------------------------------------------------------------|
| C133 | 교정 솔루션<br>의 올바른 전<br>도도 값 입력 | <b>현재 측정값</b><br>0.0 μS/cm~9999<br>mS/cm | CAL HOLD<br>10.30 C133<br>Real val.               | 기준 측정을 통해 유체의 올바<br>른 전도도 값을 찾으십시오.                                                      |
| C134 | 계산된 설치<br>계수가 표시<br>됨        | <b>1</b><br>0.10 5.00                    | CAL HOLD<br>L 1 C134<br>InstFact                  |                                                                                          |
| C135 | 교정 상태가<br>표시됨                | o.k.<br>E xxx                            | CAL READY HOLD<br>0.K. C135<br>Status<br>A0051839 | 교정 상태가 정상이 아니면 오<br>류의 원인이 디스플레이의 두<br>번째 줄에 표시됩니다.                                      |
| C136 | 교정 결과가<br>저장됩니까?             | <b>Yes</b><br>No<br>New                  | CAL READY HOLD<br>YES C136<br>Store               | C135 = E xxx이면 No 또는 <b>New</b><br>입니다.<br>New이면 C로 돌아갑니다.<br>Yes/No이면 '측정'으로 돌아갑<br>니다. |

## 8.3.16 통신 인터페이스

통신 인터페이스가 적용된 기기의 경우 별도의 사용 설명서 BA00212C/07/EN(HART) 또 는 BA00213C/07/EN(PROFIBUS)을 참조하십시오.

## 9 진단 및 문제 해결

## 9.1 일반 문제 해결

트랜스미터는 자체 기능을 지속적으로 모니터링합니다. 기기가 인식하는 오류가 발생하 면 디스플레이에 해당 내용이 표시됩니다. 표시된 기본 측정값 아래에 오류 번호가 표시 됩니다. 오류가 2개 이상 발생하면 MINUS 키로 호출할 수 있습니다.

'시스템 오류 메시지' 표에서 오류 번호와 수정 방법을 확인하세요.

트랜스미터 오류 메시지 없이 오작동이 발생하면 '프로세스별 오류' 또는 '기기별 오류' 표 를 참조하여 오류를 로컬화하고 수정하십시오. 이 표에는 필요한 예비 부품에 대한 추가 정보가 나와 있습니다.

## 9.2 로컬 디스플레이의 진단 정보

### 9.2.1 시스템 오류 메시지

MINUS 키로 오류 메시지를 표시 및 선택할 수 있습니다.

| 오류   | 사용자 인터페이스                                                                                                    | 테스트/수정 방법                                                                                                    | 알람 접점 |     | 고장전류  |     |
|------|----------------------------------------------------------------------------------------------------|----------------------------------------------------------------------------------------------------|-------|-----|-------|-----|
| 번호   |                                                                                                    |                                                                                                    | Facty | 사용자 | Facty | 사용자 |
| E001 | EEPROM 메모리 오류                                                                                                    | <ul> <li>기기를 껐다가 다시 켜</li> </ul>                                                                                                    | 있음    |     | 없음    |     |
| E002 | 기기가 교정되지 않음,<br>교정 데이터가 유효하<br>지 않음, 사용자 데이<br>터가 없거나 유효하지<br>않음(EEPROM 오류),<br>기기 소프트웨어가 하<br>드웨어(컨트롤러)와<br>호환되지 않음 | 십시오.<br>• 하드웨어와 호환되는<br>소프트웨어를 로드하<br>십시오.<br>• 측정 파라미터별 기기<br>소프트웨어를 로드하<br>십시오.<br>• 오류가 사라지지 않으<br>면 기기를 가까운 판매<br>점에 보내서 수리하거<br>나 교환하십시오. | 있음    |     | 없음    |     |
| E003 | 다운로드 오류                                                                                                    | 다운로드 파일이 잠긴 기<br>능(예: 기본 버전의 온도<br>표)에 액세스할 수 없음                                                                                               | 있음    |     | 없음    |     |
| E007 | 트랜스미터 오작동, 기<br>기 소프트웨어가 트랜<br>스미터 버전과 호환되<br>지 않음                                                                   |                                                                                                    | 있음    |     | 없음    |     |
| E008 | 센서 또는 센서 연결<br>오류                                                                                                    | 센서와 센서 연결을 점검<br>하십시오('유체 시뮬레이<br>선별 기기 점검' 섹션 참조<br>또는 Endress+Hauser 서<br>비스로 문의).                                                           | 있음    |     | 없음    |     |
| E010 | 연결된 온도 센서가 없<br>거나 온도 센서가 단락<br>상태임(온도 센서 고<br>장)                                                                    | 온도 센서 및 연결을 점검<br>하십시오. 필요한 경우 온<br>도 시뮬레이터로 측정 기<br>기를 점검하십시오.                                                                                | 있음    |     | 없음    |     |
| E025 | 에어 세팅 오프셋의 한<br>계값을 초과함                                                                                              | 에어 세팅을 공기에 노출<br>된 상태로 반복하거나 센<br>서를 교체하십시오. 에어<br>세팅 전에 셀을 세척하고<br>건조하십시오.                                                                    | 있음    |     | 없음    |     |
| E036 | 센서의 교정 범위 초과                                                                                                    | 센서를 세척하고 다시 교                                                                                                    | 있음    |     | 없음    |     |
| E037 | 센서의 교정 범위 미만                                                                                                    | 성하십시오. 필요하면 센<br>서, 케이블, 연결을 점검하<br>십시오.                                                                                                    | 있음    |     | 없음    |     |

| 오류   | 사용자 인터페이스                   | 테스트/수정 방법                                                         | 알람 접점 |     | 고장 전류 |     |
|------|-----------------------------|-------------------------------------------------------------------|-------|-----|-------|-----|
| 번호   |                             |                                                                   | Facty | 사용자 | Facty | 사용자 |
| E045 | 교정이 중단됨                     | 교정을 반복하십시오.                                                       | 있음    |     | 없음    |     |
| E049 | 설치 계수의 교정 범위<br>초과          | 파이프 직경을 점검하고,<br>센서를 세척하고, 다시 교                                   | 있음    |     | 없음    |     |
| E050 | 설치 계수의 교정 범위<br>미만          | ·성하십시오.                                                           | 있음    |     | 없음    |     |
| E055 | 기본 파라미터 측정 범<br>위 미만        | 센서를 전도성 유체에 담<br>그거나 에어 세팅을 하십<br>시오.                             | 있음    |     | 없음    |     |
| E057 | 기본 파라미터 측정 범<br>위 초과        | 측정, 컨트롤, 연결을 점검<br>하십시오(시뮬레이션의                                    | 있음    |     | 없음    |     |
| E059 | 온도 측정 범위 미만                 | 경우 '유체 시뮬레이션별<br>  기기 점검' 섹션 참조).                                 | 있음    |     | 없음    |     |
| E061 | 온도 측정 범위 초과                 | 기기 점검' 섹션 참조).<br>측정값과 전류 출력 할당<br>기능 그룹 0)을 점검하십                 | 있음    |     | 없음    |     |
| E063 | 전류 출력 범위 1 미만               | 측정값과 전류 출력 할당                                                     | 있음    |     | 없음    |     |
| E064 | 전류 출력 범위 1 초과               | (기등 그룹 0)을 점검하십<br>시오.                                            | 있음    |     | 없음    |     |
| E065 | 전류 출력 범위 2 미만               | 측정값과 전류 출력 할당                                                     | 있음    |     | 없음    |     |
| E066 | 전류 출력 범위 2 초과               | 을 점검하십시오.                                                         | 있음    |     | 없음    |     |
| E067 | 제한 컨택터 설정값 초<br>과           | 측정값, 한도 설정, 계측<br>기기를 점검하십시오.<br>R1 = alarm+LV 또는 LV인<br>경우에만 활성화 | 있음    |     | 없음    |     |
| E077 | α 값 표 범위 밖의 온도              | 측정 및 표를 점검하십시                                                     | 있음    |     | 없음    |     |
| E078 | 농도 표 밖의 온도                  | <u>오</u> .                                                        | 있음    |     | 없음    |     |
| E079 | 농도 표 밖의 전도도                 |                                                                   | 있음    |     | 없음    |     |
| E080 | 전류 출력 1의 파라미<br>터 범위가 너무 작음 | 전류 출력을 확장하십시<br>오.                                                | 없음    |     | 없음    |     |
| E081 | 전류 출력 2의 파라미<br>터 범위가 너무 작음 | 전류 출력을 확장하십시<br>오.                                                | 없음    |     | 없음    |     |
| E100 | 전류 시뮬레이션이 활<br>성화됨          |                                                                   | 없음    |     | 없음    |     |
| E101 | 서비스 기능 있음                   | 서비스 기능 또는 기기를<br>껐다가 다시 켜십시오.                                     | 없음    |     | 없음    |     |
| E102 | 수동 모드가 활성화됨                 |                                                                   | 없음    |     | 없음    |     |
| E106 | 다운로드 사용                     | 다운로드가 완료될 때까<br>지 기다리십시오.                                         | 없음    |     | 없음    |     |
| E116 | 다운로드 오류                     | 다운로드를 반복하십시<br>오.                                                 | 없음    |     | 없음    |     |
| E150 | α 값 표의 온도 값 간격<br>이 너무 작음   | 올바른 α 값 표를 입력하<br>십시오(입력하는 온도의<br>간격이 1K 이상이어야<br>함).             | 없음    |     | 없음    |     |
| E152 | 실시간 점검 알람                   | 센서와 연결을 점검하십<br>시오.                                               | 없음    |     | 없음    |     |

## 9.2.2 프로세스별 오류

다음 표를 참조하여 발생한 오류를 로컬화하고 수정하십시오.

| 문제                                                         | 예상 원인                                   | 테스트/수정 방법                                                             | 공구, 예비 부품                                                                                                 |
|------------------------------------------------------------|-----------------------------------------|-----------------------------------------------------------------------|----------------------------------------------------------------------------------------------------|
| 비교 측정을 기준<br>으로 할 때 판독값                                    | 기기가 잘못 교정됨                              | '교정' 섹션을 참조하여 기기를 교정하<br>십시오.                                         | 교정 솔루션 또는<br>셀 인증                                                                                         |
| 이 성확하지 않음                                                  | 센서 오염                                   | 센서를 세척하십시오.                                                           | '전도도 센서 세척'<br>섹션을 참조하십시<br>오.                                                                            |
|                                                            | 온도 측정이 정확하지 않음                          | 측정 기기 및 기준 기기의 온도 측정값<br>을 점검하십시오.                                    | 온도 측정 기기, 정<br>밀 온도계                                                                                      |
|                                                            | 온도 보정이 정확하지 않음                          | 보정 방법(없음/ATC/MTC)과 보정 유<br>형(선형/소재/사용자 표)을 점검하십<br>시오.                | 참고: 트랜스미터<br>에는 별도의 교정<br>및 작동 온도 계수<br>가 있습니다.                                                           |
|                                                            | 기준 기기가 잘못 교정됨                           | 기준 기기를 교정하거나 인증된 기기<br>를 사용하십시오.                                      | 교정 솔루션, 기준<br>기기의 사용 설명<br>서                                                                              |
|                                                            | 기준 기기의 ATC 설정이 정<br>확하지 않음              | 두 기기의 보정 방법과 보정 유형이 동<br>일해야 합니다.                                     | 기준 기기의 사용<br>설명서                                                                                          |
| 거의 나타나지 않<br>는 측정값:<br>• 지속적인 측정                           | 센서 단락 및 습기                              | 센서를 점검하십시오.                                                           | '유도 전도도 센서<br>점검' 섹션을 참조<br>하십시오.                                                                         |
| 값 소과<br>■ 측정값이 000<br>유지                                   | 케이블 또는 소켓이 단락 상<br>태임                   | 케이블 및 소켓을 점검하십시오.                                                     |                                                                                                    |
| <ul> <li>측정값이 너무<br/>낮음</li> <li>측정값이 너무<br/>노으</li> </ul> | 센서 연결 끊김                                | 센서를 점검하십시오.                                                           | '유도 전도도 센서<br>점검' 섹션을 참조<br>하십시오.                                                                         |
| 표금<br>■ 측정값이 고정                                            | 케이블 또는 소켓 연결 끊김                         | 케이블 및 소켓을 점검하십시오.                                                     |                                                                                                    |
| 됨<br>● 예상과 다른 전<br>류 출력값                                   | 셀 상수 설정이 잘못됨                            | 셀 상수를 점검하십시오.                                                         | 센서 명판 또는 인<br>증서                                                                                          |
|                                                            | 출력 할당이 잘못됨                              | 측정값이 전류 신호에 할당된 상태를<br>점검하십시오.                                        |                                                                                                    |
|                                                            | 출력 기능이 잘못됨                              | 기본 설정된 값(0-20 / 4 -20 mA)과<br>곡선 모양(선형/표)을 점검하십시오.                    |                                                                                                    |
|                                                            | 어셈블리의 에어 포켓                             | 어셈블리와 설치 위치를 점검하십시<br>오.                                              |                                                                                                    |
|                                                            | 온도 측정이 정확하지 않음<br>온도 센서에 하자가 있음         | 동일한 저항이 있는 기기를 확인하십<br>시오 /<br>센서의 Pt 1000을 점검하십시오.                   |                                                                                                    |
|                                                            | 트랜스미터 모듈에 하자가<br>있음                     | 새 모듈로 점검하십시오.                                                         | '기기별 오류'와 '예<br>비 부품' 섹션을 참<br>조하십시오.                                                                     |
|                                                            | 허용되지 않은 작동 상태의<br>기기(키를 눌러도 반응하지<br>않음) | 기기를 껐다가 다시 켜십시오.                                                      | EMC 문제: 이 문제<br>가 사라지지 않으<br>면 접지, 차펴 및 라<br>인 라우팅을 확인<br>하거나 Endress<br>+Hauser 서비스에<br>서 점검을 받으십<br>시오. |
| 프로세스에서 측<br>정한 전도도 값이<br>정확하지 않음                           | 온도 보정이 없거나 정확하<br>지 않음                  | ATC: 보정 유형을 선택하십시오. 선형<br>이면 적절한 계수를 설정하십시오.<br>MTC: 프로세스 온도를 설정하십시오. |                                                                                                    |
|                                                            | 온도 측정이 정확하지 않음                          | 온도 측정값을 확인하십시오.                                                       | 기준 기기, 온도계                                                                                                |

| 문제                                    | 예상 원인                       | 테스트/수정 방법                                                                     | 공구, 예비 부품                                                                       |
|---------------------------------------|-----------------------------|-------------------------------------------------------------------------------|---------------------------------------------------------------------------------|
|                                       | 유체의 거품                      | 다음 방법을 이용해 거품 형성을 억제<br>하십시오.<br>• 기체 거품 트랩<br>• 반압력 생성(오리피스 플레이트)<br>• 우회 측정 |                                                                                 |
|                                       | 센서 정렬이 올바르지 않음              | 센서의 중심 보어가 유체가 흐르는 방<br>향을 향해야 합니다.                                           | 컴팩트 버전: 전자<br>장치 박스를 제거<br>해서 센서를 돌리<br>십시오.<br>리모트 버전: 플랜<br>지의 센서를 돌리<br>십시오. |
|                                       | 유량이 너무 높음(거품이 발<br>생할 수 있음) | 유량을 낮추거나 난류가 적은 장소를<br>선택하십시오.                                                |                                                                                 |
|                                       | 유체의 간섭 전류                   | 센서에 가까운 유체를 접지하십시오.<br>간섭의 원인을 제거하거나 문제를 해<br>결하십시오.                          | 유체에서 전류가<br>발생하는 가장 큰<br>원인은 잠수 모터<br>의 하자입니다.                                  |
|                                       | 센서 파울링 또는 센서 위<br>적층        | 센서를 세척하십시오('전도도 센서 세<br>척' 섹션 참조).                                            | 유체의 오염이 심<br>한 경우:<br>스프레이 클리닝을<br>사용하십시오.                                      |
| 온도값이 정확하<br>지 않음                      | 센서 연결이 정확하지 않음              | 배선도를 참조하여 연결을 점검하십<br>시오. 항상 3선식 연결이 필요합니다.                                   | 배선도, '전기 연결'<br>섹션                                                              |
|                                       | 측정 케이블에 하자가 있음              | 케이블에 단선, 단락, 션트 부분이 있<br>는지 확인하십시오.                                           | 저항 계측기                                                                          |
|                                       | 센서 유형이 정확하지 않음              | 기기에서 온도 센서의 유형을 설정하<br>십시오(필드 B1).                                            |                                                                                 |
| 측정값의 증감                               | 측정 케이블의 간섭                  | 배선도에 따라 케이블 차펴를 연결하<br>십시오.                                                   | '전기 연결' 섹션을<br>참조하십시오.                                                          |
|                                       | 신호 출력 케이블의 간섭               | 케이블 라우팅을 점검하고, 가능하면<br>케이블 라우팅을 하십시오.                                         | 신호 출력과 측정<br>입력선을 따로 라<br>우팅하십시오.                                               |
|                                       | 유체의 간섭 전류                   | 센서에 가까운 간섭원 또는 접지 유체<br>를 제거하십시오.                                             |                                                                                 |
| 한계 접점이 작동<br>하지 않음                    | 릴레이에서 알람이 구성됨               | 한계값 스위치를 활성화하십시오.                                                             | 필드 R1을 참조하<br>십시오.                                                              |
|                                       | 픽업 지연 설정이 너무 김              | 픽업 지연 시간을 줄이십시오.                                                              | 필드 R4를 참조하<br>십시오.                                                              |
|                                       | '홀드' 기능이 활성화됨               | 교정용으로 '자동 홀드'<br>'홀드' 입력 활성화<br>키보드를 이용해 '홀드' 활성화                             | S2~S5 필드를 참조<br>하십시오.                                                           |
| 한계 접점이 지속<br>적으로 작동하지                 | 드롭아웃 지연 설정이 너무<br>김         | 드롭아웃 지연 시간을 줄이십시오.                                                            | 필드 R5를 참조하<br>십시오.                                                              |
| · · · · · · · · · · · · · · · · · · · | 제어 루프 중단                    | 측정값, 전류 출력 값, 액추에이터, 화<br>학 공급을 확인하십시오.                                       |                                                                                 |
| 전도도 전류 출력<br>신호가 없음                   | 케이블이 연결되지 않거나<br>단락 상태임     | 케이블 연결을 차단하고 기기에서 바<br>로 측정하십시오.                                              | mA 계측기 0-20<br>mA                                                               |
|                                       | 출력에 하자가 있음                  | '기기별 오류' 섹션을 참조하십시오.                                                          |                                                                                 |
| 전도도 전류 출력<br>신호가 고정됨                  | 전류 시뮬레이션이 활성화<br>됨          | 시뮬레이션을 끄십시오.                                                                  | 필드 022를 참조<br>하십시오.                                                             |

| 문제                                                                              | 예상원인                                                                                              | 테스트/수정 방법                                                                                                    | 공구, 예비 부품                                                                                 |
|---------------------------------------------------------------------------------|---------------------------------------------------------------------------------------------------|----------------------------------------------------------------------------------------------------|-------------------------------------------------------------------------------------------|
|                                                                                 | 프로세서 시스템의 허용되<br>지 않는 작동 상태                                                                       | 기기를 껐다가 다시 켜십시오.                                                                                                    | EMC 문제: 문제가<br>지속되면 설치, 차<br>펴 및 접지를 점검<br>하거나 Endress<br>+Hauser 서비스에<br>점검을 요청하십시<br>오. |
| 전류 출력 신호가<br>정확하지 않음                                                            | 전류 할당이 정확하지 않음                                                                                    | 전류 할당이 0~20 mA 또는 4~20 mA<br>인지 확인하십시오.                                                                                                    | 필드 0211                                                                                   |
|                                                                                 | 전류 루프의 총 로드가 너무<br>높음(> 500 Ω)                                                                    | 출력 연결을 차단하고 기기에서 바로<br>측정하십시오.                                                                                                    | 0~20 mA DC의 mA<br>계측기                                                                     |
|                                                                                 | EMC(간섭 커플링)                                                                                       | 출력 케이블을 둘 다 차단하고 기기에<br>서 바로 측정하십시오.                                                                                                    | 차펴 케이블, 양쪽<br>끝의 접지 차펴를<br>사용하고, 필요한<br>경우 다른 케이블<br>덕트로 케이블을<br>라우팅하십시오.                 |
| 온도 출력 신호가<br>없음                                                                 | 기기에 두 번째 전류 출력이<br>없음                                                                             | 필요한 경우 명판을 참조하여 버전을<br>확인하십시오. LSCH-x1 모듈을 교체<br>하십시오.                                                                                                    | LSCH-x2 모듈과 관<br>련해서는 '예비 부<br>품' 섹션을 참조하<br>십시오.                                         |
|                                                                                 | PROFIBUS-PA가 적용된 기<br>기                                                                           | PA 기기에 전류 출력이 없음                                                                                                    |                                                                                           |
| 확장 패키지 기능<br>이 없음<br>(실시간 점검, 전<br>류 곡선 2~4, 알파<br>값 곡선 2~4, 사용<br>자 농도 곡선 1~4) | 확장 패키지가 활성화되지<br>않음(코드는 일련 번호마다<br>다르며, 확장 패키지 주문<br>시 Endress+Hauser에서 제<br>공한 코드를 입력하여 활성<br>화) | <ul> <li>E-Package를 업그레이드한 경우:<br/>Endress+Hauser에서 제공한 코드를<br/>입력하십시오.</li> <li>하자가 있는 LSCH/LSCP 모듈을 교<br/>체한 경우: 먼저 기기 일련 번호를<br/>직접 입력하고(명판 참조), 기존 코<br/>드 번호를 입력하십시오.</li> </ul> | 자세한 내용은 '중<br>앙 모듈 교체' 섹션<br>을 참조하십시오.                                                    |
| HART 통신 없음                                                                      | HART 중앙 모듈 없음                                                                                     | 명판을 참조하여 확인: HART = -<br>xxx5xx 및 -xxx6xx                                                                                                    | LSCH-H1/-H2로 업<br>그레이드                                                                    |
|                                                                                 | DD가 없거나 정확하지 않음<br>(기기 설명)                                                                        | 자세한 내용은 BA00212C/07/EN,<br>'Smartec S CLD132를 이용한 HART 필                                                                                                    |                                                                                           |
|                                                                                 | HART 인터페이스가 누락됨                                                                                   | │ 드 통신'을 참조하십시오.<br>│                                                                                                    |                                                                                           |
|                                                                                 | 전류 출력 < 4 mA                                                                                      | -                                                                                                    |                                                                                           |
|                                                                                 | 부하가 너무 적음(230 Ω보<br>다 커야 함)                                                                       |                                                                                                    |                                                                                           |
|                                                                                 | HART 수신기(예: FXA 191)<br>가 로드를 통해 연결되지 않<br>고 전원 공급 장치로 연결됨                                        |                                                                                                    |                                                                                           |
|                                                                                 | 기기 주소가 정확하지 않음<br>(단일 작업의 경우 addr. =<br>0, 다중 드롭 작업의 경우<br>addr. > 0)                             |                                                                                                    |                                                                                           |
|                                                                                 | 라인 커패시턴스가 너무 높<br>음                                                                               |                                                                                                    |                                                                                           |
|                                                                                 | 라인의 간섭                                                                                            |                                                                                                    |                                                                                           |
|                                                                                 | 여러 기기가 동일한 주소로<br>설정됨                                                                             | 주소를 정확하게 할당하십시오.                                                                                                    | 여러 기기가 동일<br>한 주소로 설정되<br>면 통신이 불가능<br>합니다.                                               |
| PROFIBUS 통신이<br>없음                                                              | PA/DP 중앙 모듈이 없음                                                                                   | 명판을 참조하여 확인:<br>PA = -xxx3xx /DP = xxx4xx                                                                                                    | LSCP 모듈로 업그<br>레이드하십시오.<br>'예비 부품' 섹션을<br>참조하십시오.                                         |

| 문제 | 예상 원인                                                                        | 테스트/수정 방법                                                                         | 공구, 예비 부품 |
|----|------------------------------------------------------------------------------|-----------------------------------------------------------------------------------|-----------|
|    | 기기 소프트웨어 버전이 정<br>확하지 않음(PROFIBUS 없<br>음)                                    | 자세한 내용은 BA00213C/07/EN<br>'PROFIBUS PA/DP - Smartec S CLD132<br>의 필드 통신'을 참조하십시오. |           |
|    | Commuwin (CW) II 있음:<br>CW II 버전과 기기 소프트웨<br>어 버전이 호환되지 않음                   |                                                                                   |           |
|    | DD/DLL이 없거나 정확하지<br>않음                                                       |                                                                                   |           |
|    | DPV-1 서버의 세그먼트 커<br>플러의 전송 속도 설정이 정<br>확하지 않음                                |                                                                                   |           |
|    | 버스 사용자(마스터)의 주<br>소가 잘못되거나 주소가 두<br>번 할당됨                                    |                                                                                   |           |
|    | 버스 사용자(슬레이브)의<br>주소가 잘못됨                                                     |                                                                                   |           |
|    | 버스 라인이 종단되지 않음                                                               |                                                                                   |           |
|    | 전선 문제(너무 길거나, 단<br>면이 너무 작거나, 차펴되지<br>않았거나, 차펴가 접지되지<br>않았거나, 선이 꼬이지 않<br>음) |                                                                                   |           |
|    | 버스 전압이 너무 낮음<br>(버스 전압 유형: Ex가 아니<br>면 24 V DC)                              | 기기 PA/DP 커넥터의 전압은 9 V 이상<br>이어야 합니다.                                              |           |

## 9.2.3 계기별 오류

다음 표에는 진단 중에 도움이 되는 정보와 필요한 예비 부품이 나와 있습니다.

난이도 및 측정 장비에 따라 다음과 같은 사람이 진단을 합니다.

- 전문 교육을 받은 작업자
- 사용자의 전문 전기 기술자
- 시스템 설치 및 운영 담당업체
- Endress+Hauser 서비스

정확한 예비 부품 지정 및 부품 설치 방법에 대한 정보는 '예비 부품' 섹션에서 확인할 수 있습니다.

| 문제                     | 예상 원인                | 테스트/수정 방법                                                            | 실행, 공구, 예비 부품                                                 |
|------------------------|----------------------|----------------------------------------------------------------------|---------------------------------------------------------------|
| 디스플레이가 어<br>두움, 발광 다이오 | 전선 전압이 없음            | 전선 전압이 있는지 확인하십시<br>오.                                               | 전기 기술자/예: 멀티미터                                                |
| 느가 왈성화되시<br>  않음       | 공급 전압이 잘못됨/너<br>무 낮음 | 실제 전선 전압과 명판 데이터를<br>비교하십시오.                                         | 사용자(전원 공급업체 또<br>는 멀티미터의 데이터)                                 |
|                        | 연결 하자                | <ul> <li>단자가 조여지지 않음</li> <li>절연이 막힘</li> <li>잘못된 단자가 사용됨</li> </ul> | 전기 기술자                                                        |
|                        | 기기 퓨즈에 하자가 있<br>음    | 전선 전압과 명판 데이터를 비교<br>하고 퓨즈를 교체하십시오.                                  | 전기 기술자/적합한 퓨즈,<br>'예비 부품' 섹션의 분해도<br>를 참조하십시오.                |
|                        | 전원 장치에 하자가 있<br>음    | 전원 장치를 교체하십시오(버전<br>확인 필요).                                          | Endress+Hauser 서비스에<br>현장 진단을 요청하고, 필<br>요 시 모듈을 테스트하십시<br>오. |
|                        | 중앙 모듈에 하자가 있<br>음    | 중앙 모듈을 교체하십시오(버전<br>확인 필요).                                          | Endress+Hauser 서비스에<br>현장 진단을 요청하고, 필<br>요 시 모듈을 교체하십시<br>오.  |

| 문제                                                            | 예상 원인                                                                                                    | 테스트/수정 방법                                                                                                    | 실행, 공구, 예비 부품                                                                                                    |
|---------------------------------------------------------------|----------------------------------------------------------------------------------------------------|----------------------------------------------------------------------------------------------------|----------------------------------------------------------------------------------------------------|
|                                                               | 중앙 모듈과 전원 공급<br>유닛 사이의 리본 케이<br>블이 느슨하거나 결함<br>이 있음                                                                   | 리본 케이블을 점검하고 필요 시<br>교체하십시오.                                                                                                | '예비 부품' 섹션을 참조하<br>십시오.                                                                                            |
| 디스플레이가 어<br>두움, 발광 다이오<br>드가 활성화됨                             | 중앙 모듈에 하자가 있<br>음(모듈: LSCH/LSCP)                                                                                      | 중앙 모듈을 교체하십시오(버전<br>확인 필요).                                                                                                 | Endress+Hauser 서비스에<br>현장 진단을 요청하고, 필<br>요 시 모듈을 테스트하십시<br>오.                                                      |
| 디스플레이에 값<br>이 표시됨<br>• 디스플레이가<br>변경되지 않음<br>• 기기를 작동할<br>수 없음 | 리본 케이블 또는 트랜<br>스미터 모듈이 올바르<br>게 장착되지 않음                                                                              | 트랜스미터 모듈을 다시 삽입하<br>고, 필요하면 고정 나사 M3를 추<br>가로 사용하십시오. 리본 케이블<br>이 정확하게 삽입되었는지 확인하<br>십시오.                                   | '예비 부품' 섹션의 설치 도<br>면을 참조하십시오.                                                                                     |
|                                                               | 허용되지 않은 작동 시<br>스템 상태임                                                                                                | 기기를 껐다가 다시 켜십시오.                                                                                                    | EMC 문제: 문제가 지속되<br>면 설치를 점검하거나<br>Endress+Hauser 서비스에<br>점검을 요청하십시오.                                               |
| 기기가 고온 상태<br>임                                                | 전압이 잘못되거나 너<br>무 높음                                                                                                   | 전선 전압과 명판 데이터를 비교<br>하십시오.                                                                                                  | 사용자, 전기 기술자                                                                                                    |
|                                                               | 프로세스 또는 일사량<br>으로 인한 고온 상태                                                                                            | 위치를 개선하거나 리모트 버전을<br>사용하십시오.<br>실외에서는 햇빛 가리개를 사용하<br>십시오.                                                                   |                                                                                                    |
|                                                               | 전원 장치에 하자가 있<br>음                                                                                                    | 전원 장치를 교체하십시오.                                                                                                    | 진단은 Endress+Hauser 서<br>비스만 처리할 수 있습니<br>다.                                                                        |
| 전도도 측정값 및<br>온도 측정값이 잘<br>못됨                                  | 트랜스미터 모듈에 하<br>자가 있으면(모듈:<br>MKIC), 먼저 테스트를<br>하고 '공정별 오류' 섹션<br>에 나온 조치를 수행하<br>십시오.                                 | 입력 테스트 측정:<br>• 저항이 적용된 시뮬레이션의<br>경우 '유체 시뮬레이션별 기기<br>점검' 섹션의 표를 참조하십시<br>오.<br>• 터미널 11/ 12 + 13의 1000 Ω<br>저항 = 디스플레이 0 ℃ | 테스트 결과가 음수인 경<br>우: 모듈을 교체하십시오<br>(버전 확인 필요).<br>'예비 부품' 섹션의 분해도<br>를 참조하십시오.                                      |
| 전류 출력 신호가<br>정확하지 않음                                          | 조정이 정확하지 않음                                                                                                    | 내장된 전류 시뮬레이션을 이용하<br>여 테스트하십시오(필드 0221)                                                                                     | 시뮬레이션 값이 정확하지<br>않은 경우: 공장 또는 새<br>LSCH/LSCP 모듈의 조정이<br>필요합니다.<br>시뮬레이션 값이 정확한 경<br>우: 전류 루프에서 부하 및<br>션트를 점검하십시오. |
|                                                               | 로느가 너무 큼<br>저류 루프가 셔트/다락                                                                                              | 이를 위해 두 개의 전선을 분리하<br>고 mA 미터를 전류 출력에 직접                                                                                    |                                                                                                    |
|                                                               | 상태임                                                                                                    | 연결하십시오.                                                                                                    |                                                                                                    |
|                                                               | 작동 모느가 성확하지<br>않음                                                                                                    | 0~20 mA 또는 4~20 mA들 선택했<br>는지 확인하십시오.                                                                                       |                                                                                                    |
| 전류 출력 신호가<br>없음                                               | 전류 출력 단계에 하자<br>가 있음(LSCH/LSCP 모<br>듈)                                                                                | 내장된 전류 시뮬레이션으로 테스<br>트하고, mA 계측기를 전류 출력에<br>직접 연결하십시오.                                                                      | 테스트 결과가 음수인 경<br>우:<br>중앙 모듈을 교체하십시오<br>(버전 확인 필요).                                                                |
| 추가 기능 없음(확<br>장 기능 또는 측정<br>범위 전환)                            | 사용된 릴리스 코드가<br>없거나 정확하지 않음                                                                                            | 개선을 적용한 경우: 확장 기능 또<br>는 MRS를 주문할 때 정확한 일련<br>번호가 사용되었는지 확인하십시<br>오.                                                        | Endress+Hauser 영업 부서<br>에서 처리합니다.                                                                                  |
|                                                               | LSCH/LSCP 모듈에 저장<br>된 기기 일련 번호가 잘<br>못됨                                                                               | 명판의 일련 번호가 LSCH/LSCP의<br>SNR과 일치하는지 확인하십시오<br>(필드 S 10).                                                                    | 확장 기능에서는 LSCH/<br>LSCP 모듈의 <b>기기</b> 일련 번<br>호가 필요합니다.                                                             |
| LSCH/LSCP 모듈<br>교체 후 추가 기능<br>이 누락됨(확장 기<br>능 또는 측정 범위<br>전환) | LSCH 또는 LSCP 교체 모<br>듈은 공장 출하 시 기본<br>기기 일련 번호가 0000<br>입니다. 플러스 패키지<br>또는 Chemoclean이 활<br>성화되지 않은 상태로<br>제품이 출하됩니다. | SNR 0000이 적용된 LSCH/LSCP의<br>경우 E115~E118 필드에 <b>기기</b> 일<br>련 번호를 한 번 입력할 수 있습니<br>다.<br>그런 다음 확장 패키지의 릴리스<br>코드를 입력하십시오.   | 자세한 내용은 '중앙 모듈<br>교체' 섹션을 참조하십시<br>오.                                                                              |

| 문제                                          | 예상 원인                 | 테스트/수정 방법                                                                                               | 실행, 공구, 예비 부품                                                |
|---------------------------------------------|-----------------------|----------------------------------------------------------------------------------------------------|--------------------------------------------------------------|
| HART 또는<br>PROFIBUS PA/DP<br>인터페이스 기능<br>없음 | 중앙 모듈이 정확하지<br>않음     | HART: LSCH-H1 또는 H2 모듈,<br>PROFIBUS-PA: LSCP-PA 모듈,<br>PROFIBUS-DP: LSCP-DP 모듈,<br>E111~113 필드를 참조하십시오. | 중앙 모듈을 교체하십시오.<br>사용자 또는 Endress<br>+Hauser 서비스에 문의하<br>십시오. |
|                                             | 기기 소프트웨어가 올<br>바르지 않음 | SW 버전, 필드 E111을 참조하십<br>시오.                                                                             |                                                              |
|                                             | 구성이 정확하지 않음           | '프로세스별 오류' 섹션에 나온 문<br>제해결 목록을 참조하십시오.                                                                  |                                                              |

## 10 유지보수

## ▲경고

**프로세스 압력 및 온도, 오염, 전압** 심각하거나 치명적인 부상 위험

- ▶ 유지보수 작업 중에 센서를 제거할 경우 압력, 온도 및 오염으로 인한 위험을 피하십 시오.
- ▶ 기기를 열려면 먼저 전원을 차단하십시오.
- ▶ 별도의 회로에서 전환 접점에 전원을 공급할 수 있습니다. 단자를 작동하려면 먼저 회 로에서 전원 공급을 차단하십시오.

전체 측정 개소의 작동 안전과 신뢰성을 위해 적시에 필요한 모든 예방조치를 취하십시 오.

- 측정 개소의 유지보수 구성:
- 교정
- 컨트롤러, 어셈블리 및 센서 세척
- 케이블 및 연결 점검

기기에서 작업을 수행할 때는 프로세스 제어 시스템이나 프로세스 자체에 미치는 잠재적 인 영향을 고려하십시오.

#### 주의

#### 정전기 방전(ESD)

전자 구성요소가 손상될 수 있음

- ▶ PE를 미리 방전시키거나 손목 끈으로 영구 접지하는 등 ESD 방지를 위한 개인 보호 조 치를 취하십시오.
- 안전을 위해 정품 예비 부품만 사용하십시오. 정품 부품을 사용하면 유지 보수 작업 후에도 기능, 정확성 및 신뢰성이 보장됩니다.

## 10.1 유지보수 작업

#### 10.1.1 전도도 센서 세척

유체와의 갈바닉 접촉이 없기 때문에 유도성 센서는 기존의 전도성 센서보다 먼지와 파 울링에 덜 민감합니다.

그러나 먼지가 측정 채널을 막아 셀 상수를 변경시킬 수 있습니다. 이 경우 유도성 센서도 세척이 필요합니다.

파울링 유형에 따라 다음과 같이 센서에서 파울링을 제거하십시오.

- 기름 및 그리스가 묻은 필름:
   알코올, 아세톤 등의 그리스 제거제, 온수 및 식기 세척제를 사용해 세척하십시오.
- 석회 및 금속 수산화물 축적물:
   묽은 염산(3%)으로 축적물을 용해한 다음 깨끗한 물로 충분히 헹구십시오.
- 황화물 축적물(연도 가스 탈황 또는 하수 처리 플랜트):
   염산(3%)과 티오카르바미드(시중에서 판매)의 혼합물을 사용한 다음 깨끗한 물로 충 분히 헹구십시오.
- 단백질 함유 축적물(예: 식품 산업): 염산(0.5%)과 펩신(시중에서 판매)의 혼합물을 사용한 다음 깨끗한 물로 충분히 헹구 십시오.

#### 10.1.2 유도형 전도도 센서 테스트

다음이 CLS52 센서에 적용됩니다.

여기에서 설명된 모든 테스트에서는 계기 또는 정션 박스에서 센서 케이블을 분리해야 합니다.

전송 및 수신 코일 테스트:
 리모트 버전의 경우 백색 및 적색 동축 케이블의 내부 커넥터와 차펴 사이를 측정하고,
 컴팩트 버전의 경우 백색과 갈색 동축 케이블 사이를 측정하십시오.

- 홈 저항은 약 0.5~2 Ω입니다.
- 내부 용량 약 180~360 mH(2 kHz의 경우 동일한 회로도의 일련 회로)
- 코일 션트 테스트:
  - 센서 코일 2개 사이의 션트는 허용되지 않습니다. 측정된 저항은 > 20 MΩ여야 합니다. 갈색 또는 적색 동축 케이블에서 백색 동축 케이블까지 저항계로 테스트하십시오.
- 온도 센서 테스트: 센서에서 Pt 100을 테스트하려면 '유체 시뮬레이션별 계기 점검' 섹션의 표를 참조하십 시오.

원격 센서 버전의 경우 녹색 및 백색 전선 사이와 녹색 및 황색 전선 사이를 측정하십시 오. 저항값은 동일해야 합니다.

컴팩트 버전의 경우 두 적색선 사이를 측정하십시오.

■ 온도 센서 션트 테스트:

온도 센서와 코일 사이에서는 션트가 허용되지 않습니다. 저항 계측기로 20 MΩ보다 큰 지 확인하십시오.

온도 센서 전선(녹색 + 백색 + 황색 또는 적색 + 적색)과 코일(적색과 백색 동축 케이블 또는 갈색과 백색 동축 케이블) 사이를 측정하십시오.

### 10.1.3 유체 시뮬레이션별 계기 점검

유도형 전도도 센서를 시뮬레이션할 수 없습니다.

그러나 유도형 전도도 센서를 포함한 전체 CLD132 측정 시스템은 등가 저항을 사용하여 테스트할 수 있습니다. CLS52의 경우 셀 상수 k<sub>nominal</sub> = 5.9 cm<sup>-1</sup>를 참조하십시오.

정확한 시뮬레이션을 위해 사용된 실제 셀 상수(C124 필드에서 확인 가능)를 사용하여 표시값을 계산해야 합니다.

전도도 [mS/cm] = k[cm<sup>-1</sup>] ·1/(R[kΩ])

25 ℃(77 °F)에서 CLS52를 이용한 시뮬레이션 값:

| 시뮬레이션 저항 R | 기본 셀 상수 k            | 전도도 판독값    |
|------------|----------------------|------------|
| 5.9 Ω      | 5.9 cm <sup>-1</sup> | 1000 mS/cm |
| 10 Ω       | 5.9 cm <sup>-1</sup> | 590 mS/cm  |
| 29.5 Ω     | 5.9 cm <sup>-1</sup> | 200 mS/cm  |
| 100 Ω      | 5.9 cm <sup>-1</sup> | 59 mS/cm   |
| 295 Ω      | 5.9 cm <sup>-1</sup> | 20 mS/cm   |
| 2.95 kΩ    | 5.9 cm <sup>-1</sup> | 2 mS/cm    |
| 29.5 kΩ    | 5.9 cm <sup>-1</sup> | 200 µS/cm  |

#### 전도도 시뮬레이션:

센서 입구를 통해 케이블을 당긴 다음 저항기에 연결하십시오.

#### 온도 센서 시뮬레이션

유도형 전도도 센서의 온도 센서는 컴팩트 버전과 리모트 버전 모두 계기의 11, 12, 13 단 자에 연결됩니다.

시뮬레이션을 위해 온도 센서가 센서에서 분리되며, 등가의 저항기가 대신 연결됩니다. 이 저항기는 3선식 배치, 즉 단자 11 및 12에 연결하고 단자 12 및 13 사이에 점퍼를 연결 해야 합니다.

### 다음 표는 온도 시뮬레이션을 위한 저항값입니다.

| 온도             | 저항값      |
|----------------|----------|
| - 20 °C(-4 °F) | 92.13 Ω  |
| -10 °C(14 °F)  | 96.07 Ω  |
| 0 °C(32 °F)    | 100 Ω    |
| 10 °C(50 °F)   | 103.9 Ω  |
| 20 °C(68 °F)   | 107.79 Ω |
| 25 °C(77 °F)   | 109.73 Ω |
| 50 °C(122 °F)  | 119.40 Ω |
| 80 °C(176 °F)  | 130.89 Ω |
| 100 °C(212 °F) | 138.5 Ω  |
| 150 °C(302 °F) | 157.32 Ω |
| 200 °C(392 °F) | 175.84 Ω |

## 11 수리

### 11.1 일반정보

다음은 수리 및 변환 관련 정보입니다.

- 이 제품은 모듈식 설계입니다.
- 예비 부품은 관련 키트 지침을 포함하는 키트로 그룹화됩니다.
  - 제조사의 정품 예비 부품만 사용하십시오.
  - 제조사의 서비스 부서나 교육을 받은 사용자만 수리할 수 있습니다.
  - 제조사의 서비스 부서나 공장에서 인증된 계기만 다른 인증된 계기 버전으로 변환할 수 있습니다.
  - 관련 표준, 국가 규정, Ex 문서(XA) 및 인증서를 준수하십시오.

1. 키트 지침에 따라 수리하십시오.

2. 수리와 변환을 문서화하고 수명 주기 관리 도구(W@M)에 입력하십시오.

### 11.2 예비 부품

현재 이용 가능한 계기 예비 부품은 웹 사이트에서 확인할 수 있습니다.

https://portal.endress.com/webapp/SparePartFinder

▶ 예비 부품을 주문할 때 계기의 일련 번호를 명시하십시오.

### 11.3 반품

수리 또는 공장 교정이 필요한 경우 또는 잘못된 제품을 주문했거나 수령한 경우 제품을 반납해야 합니다. Endress+Hauser는 ISO 인증 기업이고 법적 규정을 준수하기 때문에 유 체와 접촉한 모든 반품 제품을 취급할 때 특정 절차를 따를 의무가 있습니다.

신속하고 안전하며 전문적인 기기 반품을 위해

▶ 웹 사이트 www.endress.com/support/return-material에서 기기 반품 절차 및 조건에 관한 정보를 확인하십시오.

### 11.4 폐기

## X

펴 전기전자제품(WEEE)을 미분류 지자체 펴기물로 펴기하는 경우를 최소화하기 위해 펴 전기전자제품(WEEE) 처리에 관한 지침 2012/19/EU에 규정되어 있는 경우 제품에 해당 기호가 표시되어 있습니다. 이 기호가 있는 제품은 미분류 지자체 펴기물로 펴기하 지 말고, 해당 조건에 따라 펴기할 수 있도록 제조사에 반환하십시오.

## 12 액세서리

## 12.1 케이블 연장

#### 측정 케이블 CLK6

- 유도성 전도도 센서용 연장 케이블, VBM 정션 박스를 통한 연장용
- 미터 단위로 판매, 주문 번호: 71183688

#### VBM

- 케이블 연장용 정션 박스
- 단자 스트립 10개
- 케이블 인입구: 2 x Pg 13.5 또는 2 x NPT ½"
- 재질: 알루미늄
- 보호 등급: IP 65
- 주문 번호
  - 케이블 인입구 Pg 13.5 : 50003987
  - 케이블 인입구 NPT ½": 51500177

주변 조건에 따라 삽입된 건조제 주머니는 일정한 간격으로 점검하고 교체해야 합니 다. 그렇지 않으면 측정선의 습기로 인해 측정이 잘못될 수 있습니다.

#### 건조제 파우치

- VBM 정션 박스용 색 표시기가 있는 건조제 파우치
- 주문 번호 50000671

## 12.2 기둥 설치 키트

#### 기둥 설치 키트

- Smartec CLD132/CLD134를 수평 및 수직 파이프(최대 Ø 60 mm (2.36"))에 고정하기 위 한 설치 키트
- 소재: 스테인리스강 1.4301 (AISI 304)
- 주문 번호: 50062121

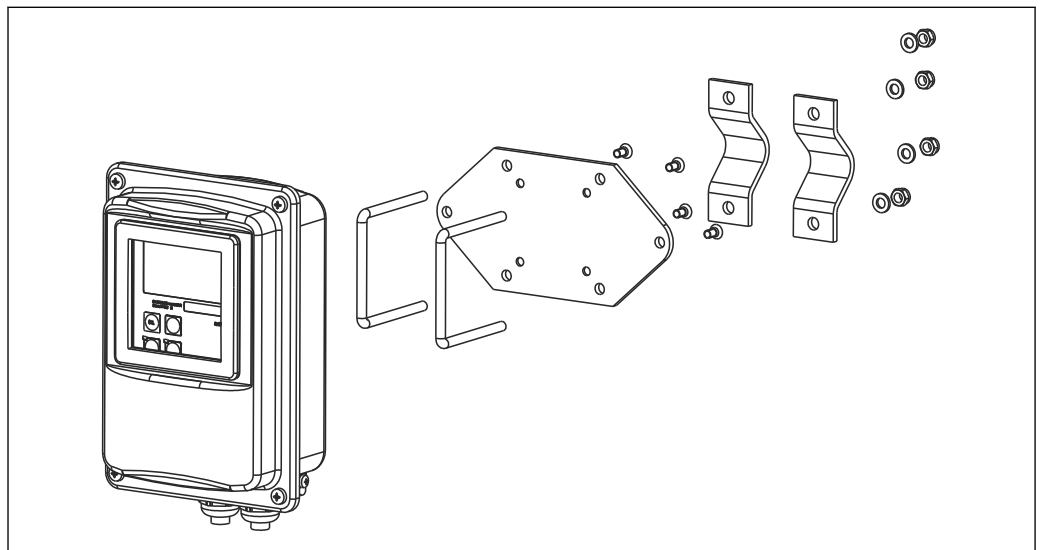

☑ 37 CLD132/CLD134 리모트 버전을 기둥에 설치하기 위한 키트(트랜스미터의 구성품에 기본 플레이트가 포함됨).

A0004902

## 12.3 소프트웨어 업그레이드

기능 업그레이드

- 원격 파라미터 세트 구성(측정 범위 전환, MRS) 및 온도 계수 지정
- 주문 번호 51501643
- 주문할 때 기기의 일련 번호를 명시해야 합니다.

## 12.4 교정 솔루션

### 전도도 교정 솔루션 CLY11

ISO 9000에 따른 전도도 측정 시스템의 검증된 교정을 위해 NIST의 SRM(기본 기준 소재) 을 참조하는 정밀 솔루션 CLY11-B, 149.6 μS/cm (기준 온도 25 ℃ (77 °F)), 500 ml (16.9 fl.oz) 주문 번호 50081903

🗊 기술 정보 TI00162C

# 13 기술 정보

## 13.1 입력

| <br>측정 변수   | ■ 전도도<br>■ 농도<br>■ 온도                       |                                                    |
|-------------|---------------------------------------------|----------------------------------------------------|
| 측정 범위       | 전도도:<br>농도:                                 | 권장 범위: 100 μS/cm ~ 2000 mS/cm (비보정)                |
|             | NaOH:                                       | 0 ~ 15 %                                           |
|             | HNO <sub>3</sub> :                          | 0~25%                                              |
|             | H <sub>2</sub> SO <sub>4</sub> :            | 0 ~ 30 %                                           |
|             | H <sub>2</sub> PO <sub>4</sub> :            | 0~15%                                              |
|             | 사용자 1(4까지):                                 | (추가 '원격 파라미터 세트 구성' 기능이 있는 버전에<br>서 사용할 수 있는 표 4개) |
|             | 온도:                                         | −35 ~ +250 °C (-31 ~ +482 °F)                      |
| 온도 측정       | Pt 1000                                     |                                                    |
| 센서 케이블      | CLK5 케이블이 적용된 최대 55 m(180 ft.)의 케이블(리모트 버전) |                                                    |
|             | 저안                                          | 10 ~ 50 V                                          |
| NC 641,2    | 소비 저루                                       | 치대 10 mA 50 V                                      |
|             |                                             |                                                    |
|             | 13.2 출력                                     |                                                    |
|             | 전도도, 농도:                                    | 0 / 4 ~ 20 mA. 갈바닉 절연                              |
|             | 온도(옵션 2번째 전류 출력)                            |                                                    |
| <br>알람 시 신호 | 오류가 발생하면 2.4 또는 22 mA                       |                                                    |
| <br>부하      | 최대 500 Ω                                    |                                                    |
| <br>저송 번위   | 저도도                                         | 석정 가능                                              |
|             | 온도                                          | 설정가능                                               |
| <br>신호 분해능  | 최대 700자리/mA                                 |                                                    |
| <br>분리 전압   | 최대 350 V <sub>RMS</sub> / 500 V DC          |                                                    |
|             | 전도도                                         |                                                    |
|             | 측정값 0~19.99 μS/cm                           | 2 μS/cm                                            |
|             | 측정값 20~199.9 μS/cm                          | 20 µS/cm                                           |
|             |                                             |                                                    |
|             | 측정값 200~1999 µS/cm                     | 200 µS/cm                  |
|-------------|----------------------------------------|----------------------------|
|             | 측정값 0~19.99 mS/cm                      | 2 mS/cm                    |
|             | 측정값 20~200 mS/cm                       | 20 mS/cm                   |
|             | 측정값 200~2000 mS/cm                     | 200 mS/cm                  |
|             | 농도                                     | 최소 범위 없음                   |
|             | 8<br>                                  | 15 °C(27 °F)               |
|             |                                        |                            |
| 과전압 보호      | EN 61000-4-5:1995 기준                   |                            |
| 보조 전압 출력    | 출력 전압                                  | 15 V ± 0.6 V               |
|             | 출력 전류                                  | 최대 10 mA                   |
| 접점 출력       | 저항 부하가 적용된 전환 전류(cos φ = 1)            | 최대 2 A                     |
|             | 유도 부하가 적용된 전환 전류(cos φ = 0.4)          | 최대 2 A                     |
|             | 전환 전압                                  | 최대 250 V AC, 30 V DC       |
|             | 저항 부하가 적용된 전환 전원(cos φ = 1)            | 최대 500 VA AC, 60 W DC      |
|             | 유도 부하가 적용된 전환 전원(cos φ = 0.4)          | 최대 500 VA AC               |
| <br>리미트 스위치 | 픽업/드롭아웃 지연 시간                          | 0~2000초                    |
|             | (원격 파라미터 세트 구성이 적용된 버전)                |                            |
|             | 기능(전환 가능):                             | 래칭/순간 접점                   |
|             | 알람 지연 시간:                              | 0~2000초(최소)                |
|             | 13.3 전원 공급                             |                            |
| <br>공급 전압   | 주문 버전에 따라 다름:                          |                            |
|             | ■ 100/115/230 V AC +10/-15 %, 48~62 Hz |                            |
|             | ■ 24 V AC/DC +20/-15 %                 |                            |
| <br>소비 전력   | 최대 7.5 VA                              |                            |
| <br>전원 퓨즈   | 미세 전선 퓨즈, 준지연 250 V/3.15 A             |                            |
| 케이블 단면      | 케이블 길이 ≤ 10 m (33 ft)                  | 최소 3 x 0.75 mm² (≙ 18 AWG) |
|             | 케이블 길이 > 10 ≤ 20 m (> 33 ≤ 66 ft)      | 최소 3 x 1.5 mm² (≙ 24 AWG)  |
|             | 12 / 서느트서                              |                            |
|             | 12.4 00 70                             |                            |

|  | 측정값 분해능 | 온도: | 0.1 °C |
|--|---------|-----|--------|
|--|---------|-----|--------|

| 응답 시간                          | 전도도:<br>온도:                              | t <sub>95</sub> < 1.5초<br>t90 < 5초                                                                                                    |  |
|--------------------------------|------------------------------------------|----------------------------------------------------------------------------------------------------|--|
|                                |                                          | 스테인리스강 소켓 탑재 버전(CLD132-********<br>1/2)                                                                                                    |  |
|                                |                                          | t90 < 3.5분<br>완전 피복 Pt 100 탑재 버전(CLD132-*******6/7)                                                                                            |  |
| <br>센서의 측정 오차 <sup>1)</sup>    | 전도도:                                     | 교정 후 ±(판독값의 0.5 % + 10 μS/cm)<br>(+ 교정 솔루션 전도도의 불확도)                                                                                           |  |
|                                | 온도:                                      | Pt 1000 Class A, IEC 60751 기준                                                                                                    |  |
| <br>트랜스미터의 측정 오차 <sup>2)</sup> | 전도도:                                     |                                                                                                    |  |
|                                | - 디스플레이:<br>- 전도도 신호 출력:<br>온도:          | 측정값의 최대 0.5 % ± 4자리<br>전류 출력 범위의 최대 0.75 %                                                                                                    |  |
|                                | - 디스플레이:<br>- 온도 신호 출력:                  | 측정 범위의 최대 0.6 %<br>전류 출력 범위의 최대 0.75 %                                                                                                    |  |
|                                | 전도도:                                     | 측정값의 최대 0.2 % ± 2자리                                                                                                    |  |
| 셀 상수                           | 5.9 cm <sup>-1</sup>                     |                                                                                                    |  |
| 측정 빈도(오실레이터)                   | 2 kHz                                    |                                                                                                    |  |
| <br>온도 보상                      | 범위                                       | -10 ~ +150 °C (+14 ~ +302 °F)                                                                                                    |  |
|                                | 보정 유형                                    | <ul> <li>없음</li> <li>사용자 설정 가능 온도 계수를 사용한 선형</li> <li>사용자 프로그래밍이 가능한 계수 표(원격 파라미터 세트 구성이 적용된 버전의 표 4개)</li> <li>NaCL JEC 60746-3 기준</li> </ul> |  |
|                                | 표의 최소 거리:                                | 1 К                                                                                                    |  |
| 기준 온도                          | 25 ℃ (77 °F)                             |                                                                                                    |  |
| 온도 오프셋                         | 조정 가능, ± 5 ℃, 온도 지연 조정용                  |                                                                                                    |  |
|                                | 13.5 환경                                  |                                                                                                    |  |
| 외기 온도                          | 컴팩트 버전 또는 전자장치 하우징:                      | 0 ~ +55 °C (32 ~ +131 °F)                                                                                                    |  |
|                                | 센서(리모트 버전):                              | -20 ~ +60 °C (-4 ~ +140 °F)                                                                                                    |  |
| <br>주변 한계 온도                   | -10~+70 ℃(14~+158 ℉)(리모트 버전) 및 별도의 트랜스미터 |                                                                                                    |  |

<sup>1)</sup> 

<sup>2)</sup> 3)

DIN IEC 746 파트 1 기준, 정격 작동 조건 DIN IEC 746 파트 1 기준, 정격 작동 조건 DIN IEC 746 파트 1 기준, 정격 작동 조건

-10 ... +55 ℃(14 ... +131 ℉)(컴팩트 버전/전자장치 하우징 <sup>4)</sup>) Smartec Smartec CLD132의 허용 온도 범위" 그림도 참조하십시오.

| 보관 온도                | -25 ~ +70 ℃ (-13 ~ +158 ℉)                                      |                                                                     |  |  |
|----------------------|-----------------------------------------------------------------|---------------------------------------------------------------------|--|--|
| 전자파 적합성              | 간섭 방출 및 간섭 내                                                    | 성, EN 61326-1:2006, EN 61326-2-3:2006 기준                            |  |  |
| 방진방수 등급              | IP67/타입 4                                                       |                                                                     |  |  |
| 상대 습도                | 10~95 %, 비응축                                                    |                                                                     |  |  |
| 진동 저항, IEC 60770-1 및 | 진동 주파수:                                                         | 10~500 Hz                                                           |  |  |
| IEC 61298-3 기준       | 굴절(피크값):                                                        | 0.15 mm                                                             |  |  |
|                      | 가속(피크값):                                                        | 19.6 m/s <sup>2</sup> (64.3 ft/s <sup>2</sup> )                     |  |  |
| 표시창 충격 저항            | 9 J                                                             |                                                                     |  |  |
|                      | 13.6 프로세                                                        | 스                                                                   |  |  |
| 프로세스 온도              | CLS52 센서의 상태:                                                   |                                                                     |  |  |
|                      | 리모트 버전:                                                         | 70 ℃(158 ℉) 외기 온도에서 최대 125 ℃(257 ℉)                                 |  |  |
|                      | 컴팩트 버전:                                                         | 55 ℃(131 ℉) 외기 온도에서 최대 55 ℃(131 ℉)                                  |  |  |
| <br>살균               | CLS52 센서의 상태:                                                   |                                                                     |  |  |
|                      | 리모트 버전:                                                         | 70 °C(158 °F) 외기 온도에서 140 °C(284 °F), 4 bar(58 psi), 절대, 최<br>대 30분 |  |  |
|                      | 컴팩트 버전:                                                         | 35 ℃(95 ℉) 외기 온도에서 140 ℃(284 ℉), 4 bar(58 psi), 절대, 최<br>대 30분      |  |  |
| 절대 프로세스 압력           | 90 ℃(194 ℉)에서 16 bar(232.1 psi), 절대                             |                                                                     |  |  |
|                      | 스테인리스강 소켓 탑재 버전에는 진공 없음(CLD132-******* 1 및 CLD132-*******<br>2) |                                                                     |  |  |

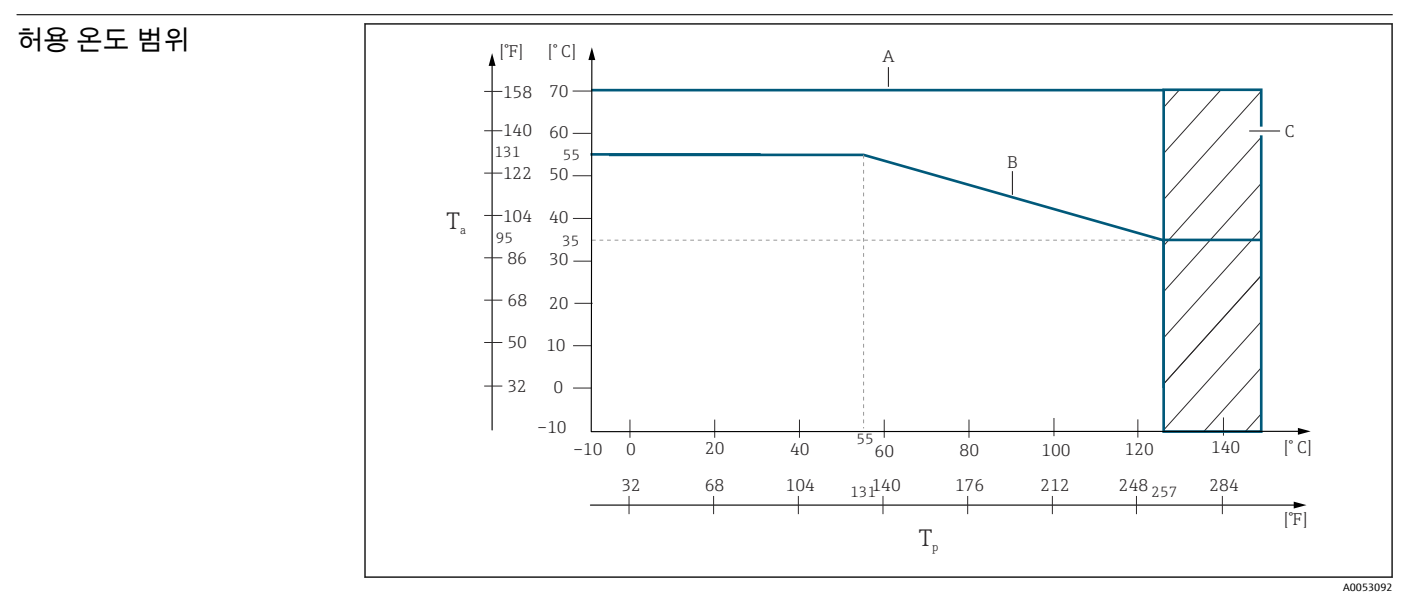

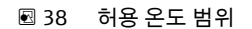

- T』 외기온도
- . T<sub>p</sub> 유체 온도
- A 리모트 버전용 센서
- B 컴팩트 버전
  - C 살균 시(< 60분)

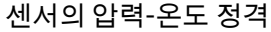

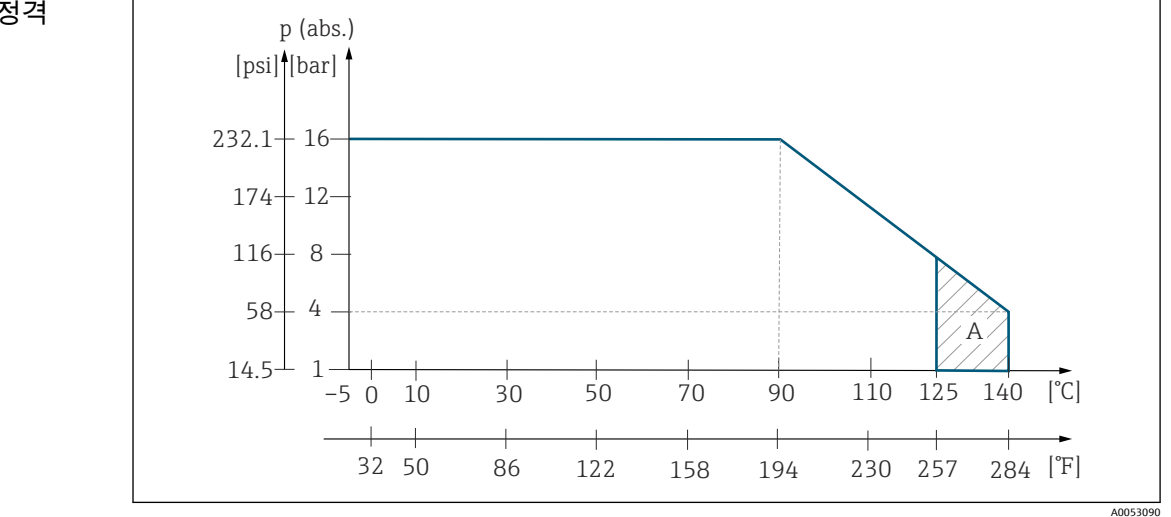

🖻 39 🛛 CLS52 센서의 압력-온도 정격

A 살균 시(최대 < 30분)

## 13.7 유량 속도

점성이 낮은 DN65 파이프 유체의 최대 5 m/s (16.4 ft/s)

## 13.8 기계적 구조

설치 플레이트가 있는 리모트 버 L x B x D: 225 x 142 x 109 mm(8.86 x 5.59 x 4.29 전: ") 컴팩트 계기:

치수

|              | 버전 MV1, CS1, GE1                       | , SMS:                                                                                                    | L x B x D: 225 x 142 x 242 mm(8.86 x 5.59 x 9.53<br>")                     |
|--------------|----------------------------------------|----------------------------------------------------------------------------------------------------|----------------------------------------------------------------------------|
|              | 버전 VA1, AP1:                           |                                                                                                    | L x B x D: 225 x 142 x 180 mm(8.86 x 5.59 x 7.09<br>")                     |
| 무게           | 리모트 버전:<br>트랜스미터:<br>센서:<br>센서가 탑재된 컴팩 | 트 버전:                                                                                                    | 약 2.5 kg(5.5 lb.)<br>버전 0.3~0.5 kg(0.66~1.1 lb.)에 따라 다름<br>약 3 kg(6.6 lb.) |
| 센서 재질(유체 접촉) | 유체 접촉:                                 | 센서: PEEK-GF20<br>Varivent 플랜지,<br>• 플랜지: 스테인<br>• 씰: EPDM<br>금속 온도 센서 <del>-</del><br>• 소켓: 스테인리<br>• 씰: Chemraz <sup>®</sup> | )<br>APF 플랜지<br>!리스강 1.4435(AISI 316L)<br>소켓<br> 스강 1.4435(AISI 316 L)     |
| 트랜스미터 재질     | 하우징:<br>전면 창:                          | 스테인리스강 1<br>폴리카보네이트                                                                                                    | .4301 (AISI 304)                                                           |

| 센서 내화학성 | 유체                                   | 농도       | PEEK                         | PFA                          | Chemraz                     | VITON                       |
|---------|--------------------------------------|----------|------------------------------|------------------------------|-----------------------------|-----------------------------|
|         | 수산화나트륨 용<br>액<br>NaOH                | 0 ~ 50%  | 20 ~ 100 °C<br>(68 ~ 212 °F) | 20 ~ 50 °C<br>(68 ~ 122 °F)  | 0 ~ 150 °C<br>(32 ~ 302 °F) | 부적합                         |
|         | 질산<br>HNO <sub>3</sub>               | 0 ~ 10%  | 20 ~ 100 °C<br>(68 ~ 212 °F) | 20 ~ 80 °C<br>(68 ~ 176 °F)  | 0 ~ 150 ℃<br>(32 ~ 302 ℉)   | 0 ~ 120 °C<br>(32 ~ 248 °F) |
|         |                                      | 0 ~ 40%  | 20 °C (68 °F)                | 20 ~ 60 °C<br>(68 ~ 140 °F)  | 0 ~ 150 ℃<br>(32 ~ 302 ℉)   | 0 ~ 120 °C<br>(32 ~ 248 °F) |
|         | 인산<br>H <sub>3</sub> PO <sub>4</sub> | 0 ~ 80%  | 20 ~ 100 °C<br>(68 ~ 212 °F) | 20 ~ 60 °C<br>(68 ~ 140 °F)  | 0 ~ 150 °C<br>(32 ~ 302 °F) | 0 ~ 120 °C<br>(32 ~ 248 °F) |
|         | 황산<br>H <sub>2</sub> SO <sub>4</sub> | 0 ~ 2.5% | 20 ~ 80 °C<br>(68 ~ 176 °F)  | 20 ~ 100 ℃<br>(68 ~ 212 ℉)   | 0 ~ 150 ℃<br>(32 ~ 302 ℉)   | 0 ~ 120 °C<br>(32 ~ 248 °F) |
|         |                                      | 0 ~ 30%  | 20 °C (68 °F)                | 20 ~ 100 °C<br>(68 ~ 212 °F) | 0 ~ 150 °C<br>(32 ~ 302 °F) | 0 ~ 120 °C<br>(32 ~ 248 °F) |
|         | 염산<br>HCl                            | 0 ~ 5%   | 20 ~ 100 °C<br>(68 ~ 212 °F) | 20 ~ 80 °C<br>(68 ~ 176 °F)  | 0 ~ 150 °C<br>(32 ~ 302 °F) | 0 ~ 120 °C<br>(32 ~ 248 °F) |
|         |                                      | 0 ~ 10%  | 20 ~ 100 °C<br>(68 ~ 212 °F) | 20 ~ 80 °C<br>(68 ~ 176 °F)  | 0 ~ 150 °C<br>(32 ~ 302 °F) | 0 ~ 120 °C<br>(32 ~ 248 °F) |

14 부록

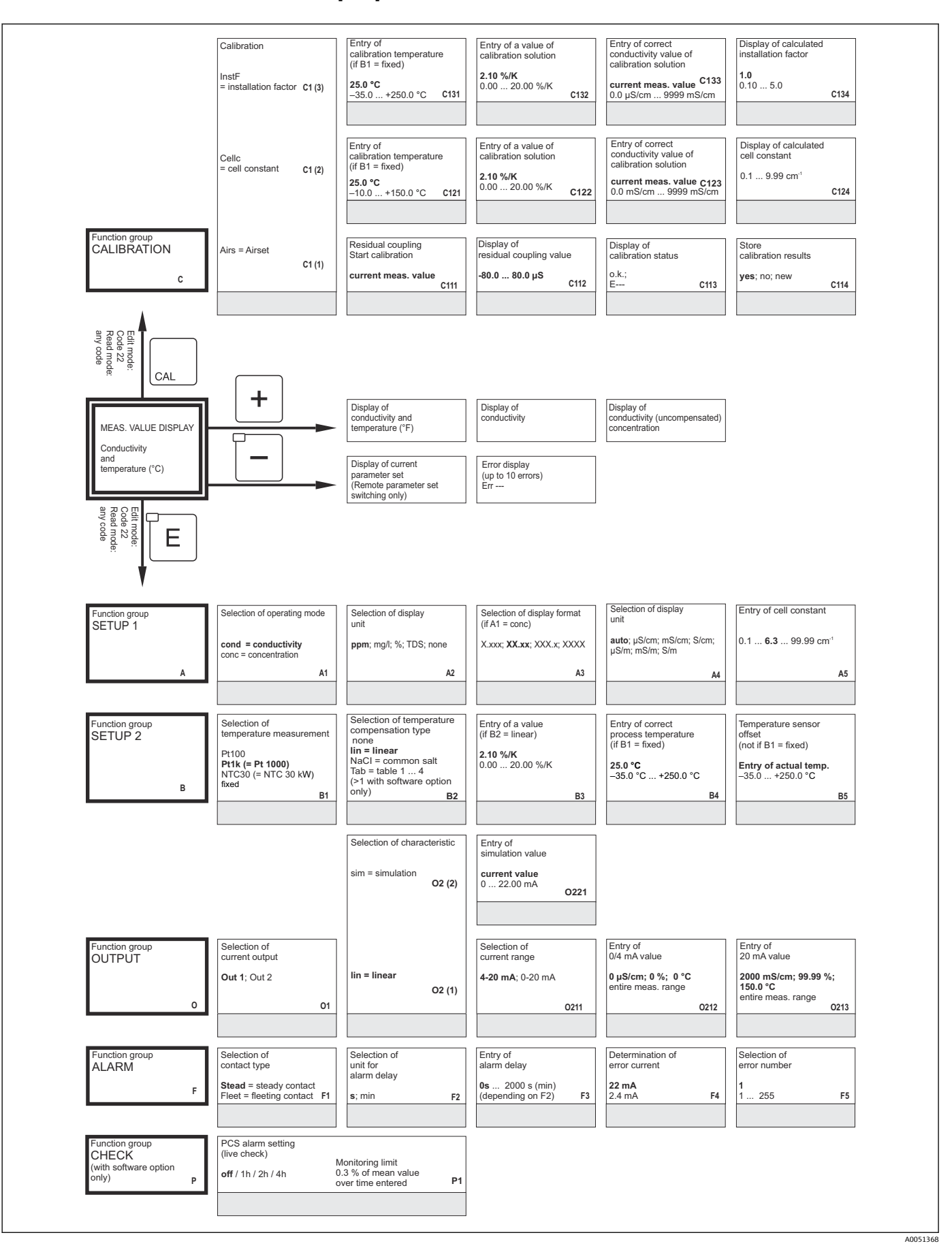

Endress+Hauser

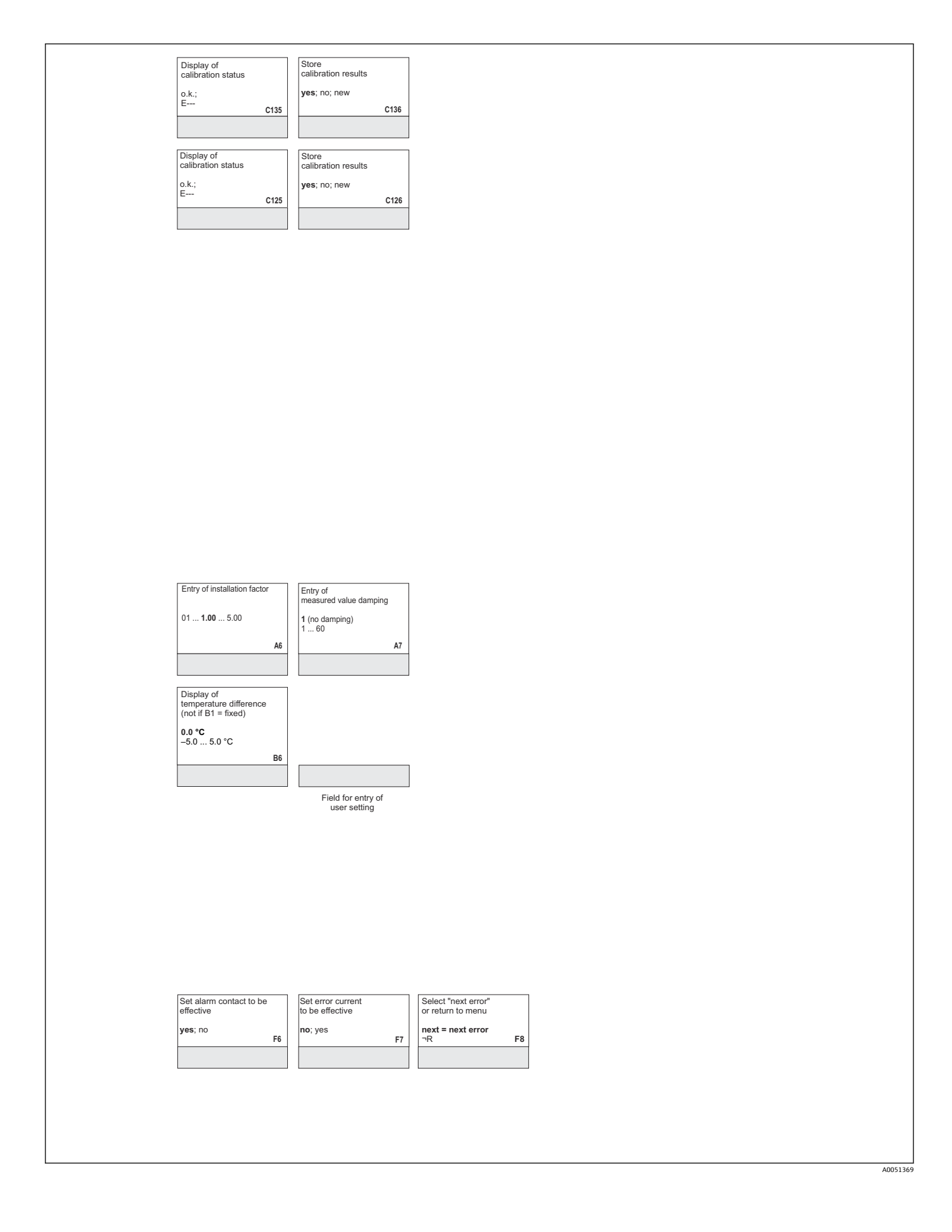

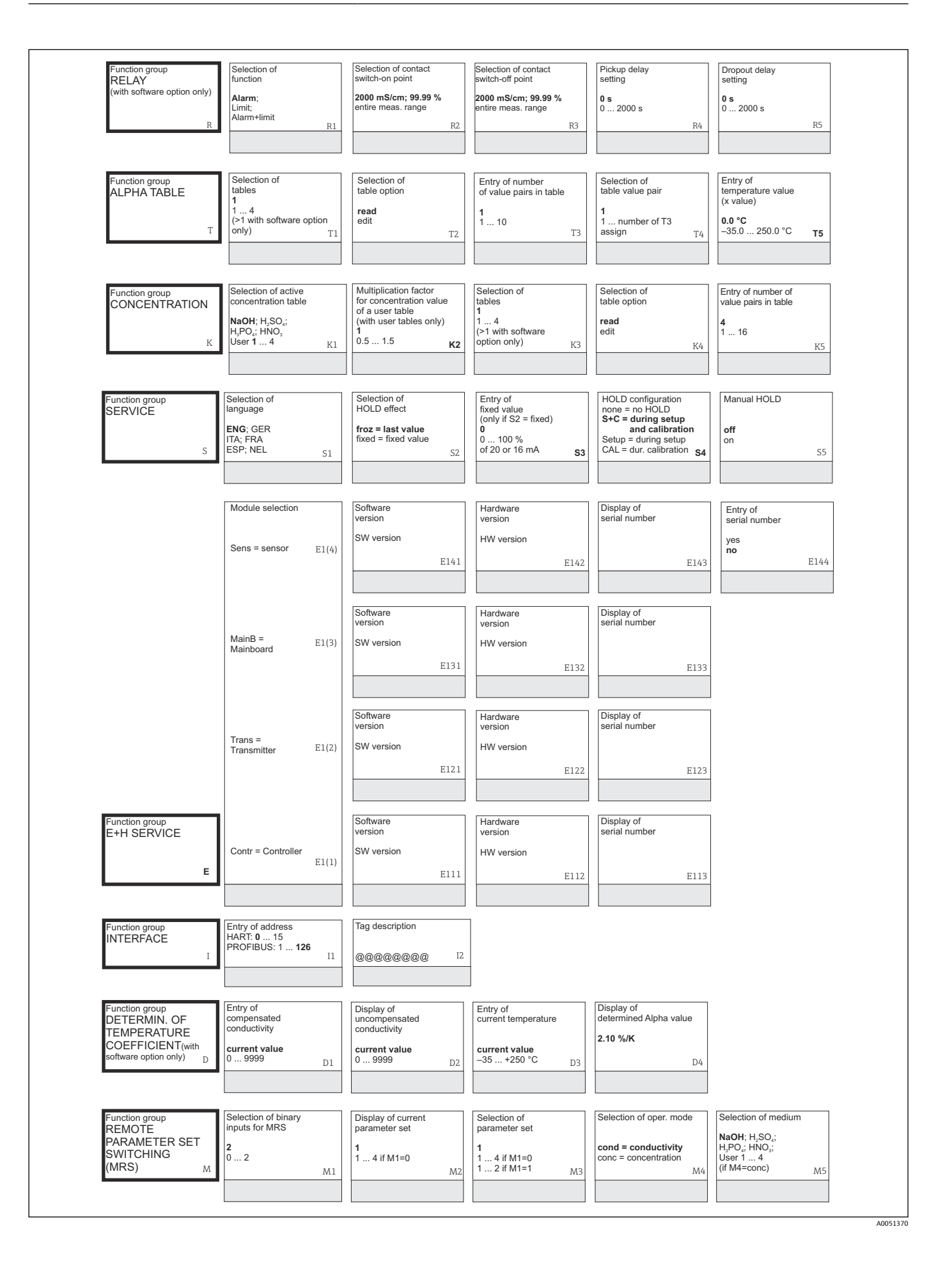

Endress+Hauser

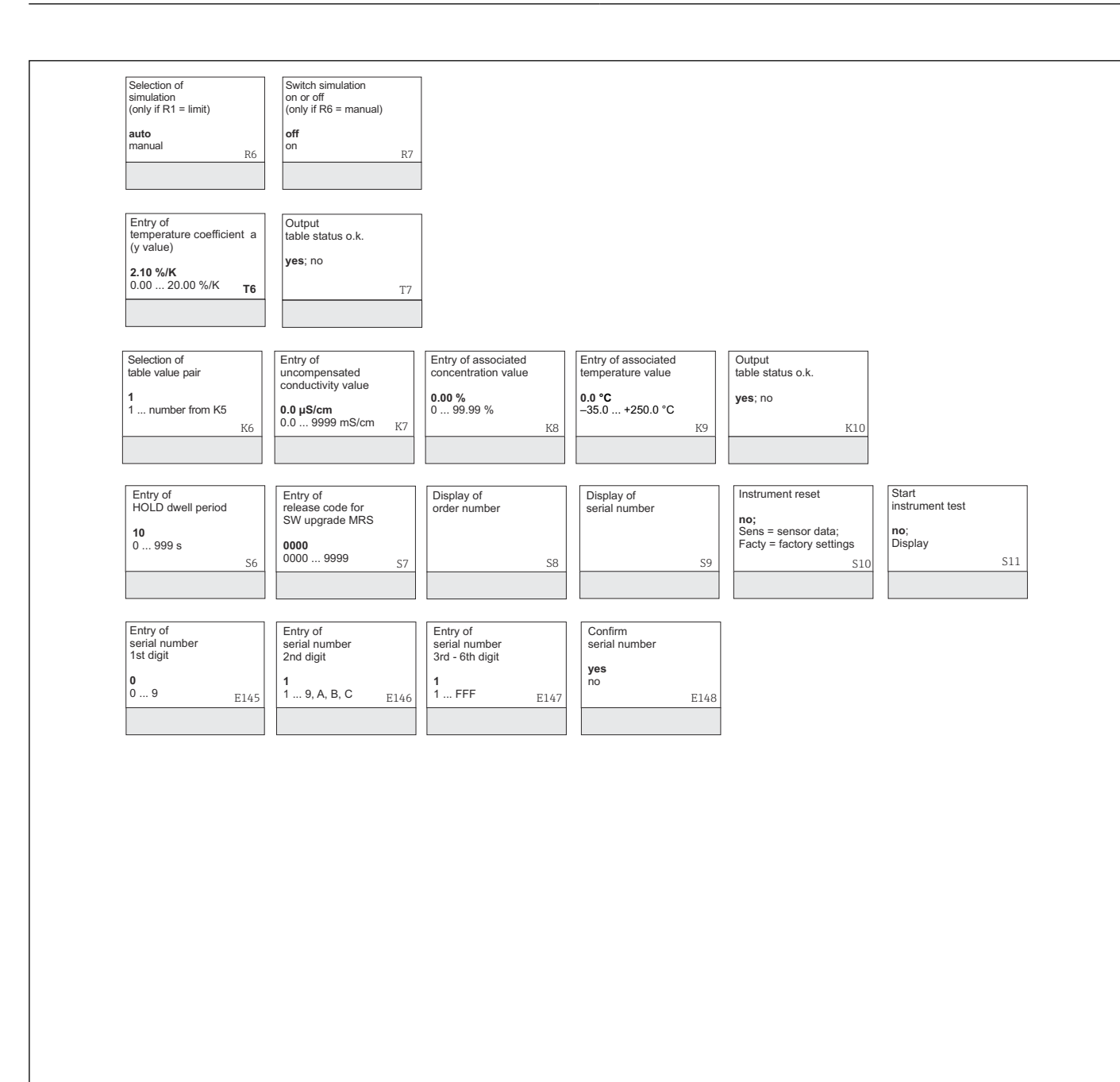

| Selection of temperature compensation | Entry of alpha value | Entry of measured value<br>for 0/4 mA value<br>cond.: 0 2000 mS/cm | Entry of measured value<br>for 20 mA value<br>cond.: 0 2000 mS/cm | Entry of limit<br>switch-on point<br>cond.: 0 2000 mS/cm | Entry of limit<br>switch-off point<br>cond.: 0 2000 mS/cm |
|---------------------------------------|----------------------|--------------------------------------------------------------------|-------------------------------------------------------------------|----------------------------------------------------------|-----------------------------------------------------------|
| none; lin; NaCl;                      | 2.1                  | conc.: 0 99.99 %                                                   | conc.: 0 99.99 %                                                  | conc.: 0 99.99 %                                         | conc.: 0 99.99 %                                          |
| Tab 1 4                               | 0 20 %/K             | Unit: A2                                                           | Unit: A2                                                          | Unit: A2                                                 | Unit: A2                                                  |
| if M4=cond M6                         | if M6=lin M7         | Format: A3 M8                                                      | Format: A3 M9                                                     | Format: A3 M10                                           | Format: A3 M11                                            |
|                                       |                      |                                                                    |                                                                   |                                                          |                                                           |
|                                       |                      |                                                                    |                                                                   |                                                          |                                                           |

A0051371

## 표제어 색인

| 7                                                          | 셋업 1          |
|------------------------------------------------------------|---------------|
| 경고                                                         | 셋업 2          |
| 계기 구성                                                      | 수리            |
| 계기별 오류                                                     | 시스템 오류 메시지    |
| 교정                                                         | 시운전           |
| 기능그룹                                                       | 0             |
| 교정                                                         | 으<br>아저 지치 5  |
| 농도                                                         | 안라 30         |
| 서비스                                                        | 알람 전점 25      |
| 셋입I                                                        | 액세서리          |
| 갯법 2                                                       | 액세스 코드        |
| 으님 · · · · · · · · · · · · · · · · · · ·                   | 연결 구역 스티커     |
| 일퍼 표····································                   | 연결 후 점검       |
| 인터페이스                                                      | 예비 부품         |
| 전류 출력                                                      | 오류            |
| 점검                                                         | 계기별63         |
| E+H 서비스                                                    | 시스템 오류 메시지    |
| MRS                                                        | 프로세스멸         |
| 기능 업그레이드                                                   | 온도 계수 51      |
| 기능 점검                                                      | 은도 모깅         |
| 기본 버전                                                      | 용포            |
| 기술 성보                                                      | 전국 파니미니 세르 〒8 |
| 기호                                                         | 위터페이스 50      |
| L                                                          | 일반 문제 해결      |
| 농도 측정 44                                                   | 입고 승인         |
| 54 7 5 · · · · · · · · · · · · · · · · · ·                 |               |
|                                                            | <b>T</b>      |
|                                                            |               |
| 디스플레이                                                      | 작동 개념         |
| 디스플레이                                                      | 작동 개념         |
| 디스플레이                                                      | 작동 개념         |
| 디스플레이 26<br>디스플레이 요소 26<br>르<br>르 카 자도                     | 작동 개념         |
| 디스플레이                                                      | 작동 개념         |
| 디스플레이                                                      | 작동 개념         |
| 디스플레이 26<br>디스플레이 요소 26<br>로<br>로컬 작동 28<br>릴레이 구성 41<br>ロ | 작동 개념         |
| 디스플레이                                                      | 작동 개념         |
| 디스플레이                                                      | 작동 개념         |
| 디스플레이                                                      | 작동 개념         |
| 디스플레이                                                      | 작동 개념         |
| 디스플레이                                                      | 작동 개념         |
| 디스플레이                                                      | 작동 개념         |
| 디스플레이                                                      | 작동 개념         |
| 디스플레이                                                      | 작동 개념         |
| 디스플레이                                                      | 작동 개념         |
| 디스플레이                                                      | 작동 개념         |
| 디스플레이                                                      | 작동 개념         |
| 디스플레이                                                      | 작동 개념         |
| 디스플레이                                                      | 작동 개념         |
| 디스플레이                                                      | 작동 개념         |
| 디스플레이                                                      | 작동 개념         |
| 디스플레이                                                      | 작동 개념         |
| 디스플레이 요소                                                   | 작동 개념         |
| 디스플레이                                                      | 작동 개념         |

| 프로세스별 오류                  |
|---------------------------|
| <b>ㅎ</b><br>홀드 기능         |
| <b>E</b><br>E+H 서비스 기능 그룹 |
| <b> </b><br>IT 보안 조치      |
| <b>L</b><br>LC 디스플레이      |

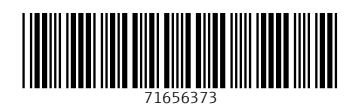

www.addresses.endress.com

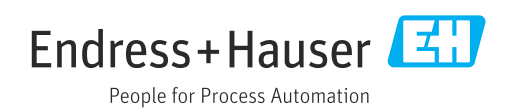